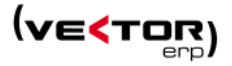

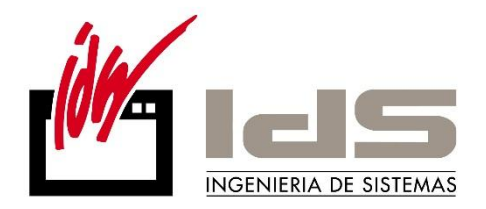

# Lo nuevo de... Vector ERP 8.0

Descripción de las novedades y cambios disponibles en la nueva versión VECTOR ERP 8.0

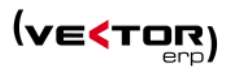

# Contenido

| Introducción                          |    |
|---------------------------------------|----|
| Mejoras de Carácter General           | 5  |
| Mejoras en Contabilidad               |    |
| Mejoras en Tesorería                  |    |
| Mejoras en Almacén                    | 24 |
| Mejoras en Facturación                | 26 |
| Mejoras en Ofertas de Clientes        |    |
| Mejoras en Pedidos de Clientes        |    |
| Mejoras en Terminal Punto de Venta    |    |
| Mejoras en Ofertas de Proveedores     |    |
| Mejoras en Cartera de Compras         |    |
| Mejoras en Fabricación                |    |
| Mejoras en Producción                 | 45 |
| Mejoras en EDI                        | 45 |
| Mejoras en Captura de Datos en Planta |    |
| Mejoras en Calidad                    |    |
| Mejoras en SAT                        |    |
| Mejoras en Control de Obras           | 50 |
| Mejoras en Nóminas                    | 51 |
| Mejoras en Recursos Humanos           | 57 |
| Mejoras en Mantenimiento de Equipos   | 57 |
| Mejoras en Smart Business             |    |
|                                       |    |

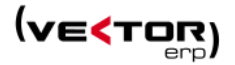

## Introducción

Este documento recoge todas las mejoras y novedades que se incluyen en la nueva versión 8.0 del programa de gestión Vector ERP. Si necesita ampliar cualquiera de estas informaciones el equipo de soporte de IDS Ingeniería de Sistemas está a su disposición.

La nueva versión de Vector ERP supone la **compatibilidad** real y completa con sistemas operativos **Windows 7 y Windows 8 de 32 y 64 bits.** 

Habilitada para trabajar con **SQL Server 2012** y sucesivos. Por tanto se puede definir la Compatibilidad de las Bases de Datos a un nivel superior al **Nivel 80**.

Presenta una larga serie de mejoras estructurales que giran alrededor de cuatro hitos:

- ✓ Las importantes mejoras en usabilidad de la aplicación.
- ✓ La desaparición del BDE.
- ✓ Las nuevas prestaciones por cambios legales.
- ✓ El desarrollo de la nueva herramienta Smart Business for Applications.

### Nuevas implementaciones:

Se han desarrollado nuevas implementaciones por temas legales:

- SEPA. Nuevo sistema de pago en Euros que será obligatorio a partir del 1 de Febrero de 2014.
- Programa de conversión de Cuentas a Código IBAN y Código BIC.
- Liquidación de IVA para absorber el nuevo Régimen de Liquidación de IVA de Caja.

Y otras planificadas por IDS:

- Series de numeración opcionales en Producción, Fabricación, Compras, Ofertas Proveedor y SAT.
- GNE. Envío de documentos XML y facturación electrónica a través de plataforma Gaia Net Exchange (GNE V2).
- Smart Business for Applications para usuarios de Smart Business.

### Mejoras en las prestaciones actuales:

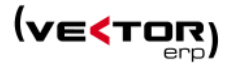

- Desaparición del BDE.
- Se ha desarrollado importantes mejoras en usabilidad de la aplicación:
  - Acceso directo a las funcionalidades asociadas (consultas, listados, etc.) desde las entidades principales (como Clientes, Artículos, Proveedores, etc).
  - Accesos genéricos a Maestros (y formularios de documentos) desde cualquier campo relacionado.
  - Valores por defecto en Consultas SQL.
  - Consultas (grid) ordenables por columnas y de forma instantánea.
  - Maestros con menú ficha dentro del propio formulario
  - Campos de usuario personalizados acceso desde el menú ficha
  - Desde/Hasta Grupos de Análisis, el hasta toma el desde.
  - Acceso al Control Remoto

A continuación, se detallan todos los cambios realizados en los distintos módulos de Vector ERP.

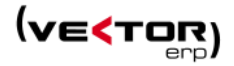

# Mejoras de Carácter General

### Se desarrolla una versión que ya no depende del BDE.

La nueva versión de Vector ERP supone la **compatibilidad** real y completa con sistemas operativos **Windows 7 y Windows 8 de 32 y 64 bits** y su particular gestión de la memoria.

Una de las principales mejoras de esta versión es que no es dependiente del BDE. Por tanto se **eliminan los errores que originaba el BDE** (\$2501, \$210D) como consecuencia de la utilización de las nuevas versiones del sistema operativo Windows 7 y Windows 8 (Microsoft deja de dar soporte al Sistema Operativo Windows XP). También desaparecen los errores de memoria asociados al lanzamiento de varias aplicaciones o instancias de Vector ERP concurrentes.

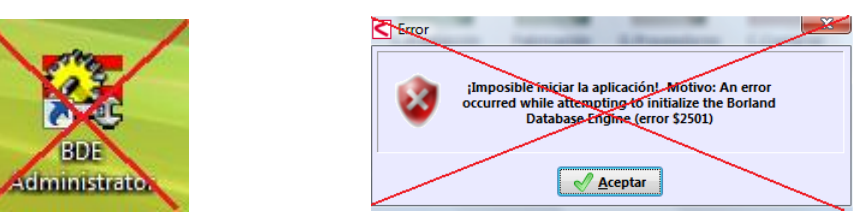

Está habilitada para trabajar con **SQL Server 2012** y sucesivos. Por tanto se puede definir la Compatibilidad de las Bases de Datos a un nivel superior al **Nivel 80**, que permite realizar tareas auxiliares con mayor rapidez y fiabilidad Como la réplica de BBDD o funciones auxiliares que permiten explotar mejor la información, especialmente en herramientas como Smart Business.

Se **simplifica significativamente la configuración**, facilitando la instalación de la aplicación en nuevos puestos de trabajo. La eliminación del BDE hace que la instalación de Vector ERP en un puesto nuevo o un puesto formateado sea muy sencilla y asequible a un usuario medio de informática. Únicamente crear el acceso directo al programa que reside en el servidor de datos de Vector ERP y el registro de la librería IDSPDFCreator.dll para generar documentos en Formato PDF. Conservar especiales con BDE implica que en cada cambio de ordenador o formateo hay que reinstalar BDE, concepto por el cual facturamos.

**Mejoras en la estabilidad** de la aplicación para optimizar situaciones de bloqueo por concurrencia de usuarios.

De carácter general se han desarrollado **accesos directos a las funcionalidades asociadas** como consultas, listados, etc., desde las entidades principales como son el Maestro de Clientes, Maestro de Artículos, Maestro de Proveedores, etc.

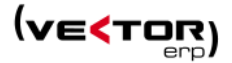

| Kaestro de Clientes    |             |                                 |             | _        |           |                                           |                                     |              |        | 1                    |       |              |                  |
|------------------------|-------------|---------------------------------|-------------|----------|-----------|-------------------------------------------|-------------------------------------|--------------|--------|----------------------|-------|--------------|------------------|
| (d) (Infection)        |             | •                               |             | Cor      | nsultas ( | Consulta d                                | e Ofertas                           |              | -      |                      |       |              |                  |
| Código 2 r             | Nombre N    | ombre 2                         |             |          |           | Consulta di<br>Consulta di<br>Consulta di | e Ofertas<br>e Pedidos<br>a Albaran | ar.          |        |                      |       |              |                  |
| General Comercial Do   | miciliacion | Direcciones Expedición Intrasta | at Avisos I | nstrucci | nes   F   | Consulta di<br>Centro de (                | e Factura                           | s            |        |                      |       |              |                  |
| Razón Social           | RSocial 2   |                                 | /           |          |           |                                           |                                     |              |        | 1                    |       |              |                  |
| Dirección              |             |                                 | -           |          |           |                                           |                                     |              |        |                      |       |              |                  |
| Población/Provincia    | 48000       | Poblacion 2                     | Consul      | ta de Of | ertas a C | liente                                    |                                     |              |        |                      |       |              |                  |
| País                   |             |                                 | Σ 🤣         | ے چ      | 2         |                                           |                                     |              |        |                      |       |              | () <u>S</u> alir |
| CIF                    |             |                                 | Desde Clie  | ente     | 2         |                                           | Hasta                               | 2            |        | Opciones             | 5     | Situación    |                  |
| Persona Contacto       |             |                                 | Desde F.O   | ferta    | 30/11/2   | 012                                       | Hasta                               | 30/11/2013   |        | Por Cliente          |       | V Solicitada | 15               |
| Teléfono               | 94300000    | 0                               | Desde F.S   | olicitud | 1/1/201   | 3                                         | Hasta                               | 31/12/2013   |        | Por Fecha Oferta     |       | 🔽 Ofertada   | s                |
| Correo Electrónico 🔷 🕨 |             |                                 | Desde N°    | Oferta   | 0         |                                           | Hasta                               | 99999999     |        | Por Fecha Solicitud  |       | Resueltas    | i<br>ar          |
| Página Web 📃 🕨 🕨       |             |                                 |             |          |           |                                           |                                     |              |        | O Por N° Oferta      |       | V Sustituiu  | a5               |
| Grupos de Análisis     | SC10        | Sector P                        |             |          |           | 🌈 Desde-H                                 | asta Gruj                           | po de Anális | is     | Valoración en Moneda | Base  |              |                  |
|                        |             |                                 | N° Ofert    | a F. (   | Oferta    | F. Solicitud                              | 1                                   | Cliente      | Nombre |                      | Mon   | B.Imponible  | Total Oferta S   |
|                        |             |                                 | Þ           | 13 06/   | /11/2013  | 06/11/2013                                |                                     | 2            | Nombre | 1                    |       | 175          | 198              |
|                        |             |                                 |             |          |           |                                           |                                     |              |        |                      |       |              |                  |
|                        |             |                                 |             |          |           |                                           |                                     |              |        |                      |       |              |                  |
|                        |             |                                 |             |          |           |                                           |                                     |              |        |                      |       |              |                  |
|                        |             |                                 |             |          |           |                                           |                                     |              |        |                      |       |              |                  |
|                        |             |                                 |             |          |           |                                           |                                     |              |        |                      |       |              |                  |
|                        |             |                                 |             |          |           |                                           |                                     |              |        |                      |       |              |                  |
|                        |             |                                 | •           |          |           |                                           |                                     |              |        |                      |       |              | 4                |
|                        |             |                                 |             |          |           |                                           |                                     |              |        |                      | Total | B.Imponible  | Total Ofertas    |
|                        |             |                                 |             |          |           |                                           |                                     |              |        |                      |       | [            |                  |

Accesos genéricos a Maestros y a las Introducciones de datos desde cualquier campo relacionado con la combinación de teclas CTRL+Q.

Esto quiere decir que con esta combinación de teclas, estando por ejemplo en el Maestro de Artículos y posicionado en el campo de Cliente Habitual, la combinación CTRL+Q abre el maestro de clientes en ese cliente.

Lo mismo ocurre si se está posicionado en una línea que tiene indicado Número Albarán y Línea para acceder a la introducción de Albaranes.

| <i>₹</i> <b>₽ ↓ ↓</b>            |                                             | Consultas              | Seguimiento de Artíco | ulos                     | •             |                             |    |
|----------------------------------|---------------------------------------------|------------------------|-----------------------|--------------------------|---------------|-----------------------------|----|
| Código 🍳 56                      | Descripción artic                           | ulo                    |                       |                          |               |                             |    |
| Seneral Comercial Precios Stocks | Empaque Almacenes Lo                        | tes Versiones I        | diomas Avisos Plani   | ficación Ubicaciones     |               |                             |    |
| Tipo IVA                         |                                             |                        |                       |                          |               |                             |    |
| Cta.Contable Ventas              |                                             |                        |                       |                          |               |                             |    |
| Cta.Contable Compras             | situado en el campo                         | o del                  |                       |                          |               |                             |    |
| Cliente Habitual                 | cliente CTRL+Q abr<br>de clientes en el cli | e el Maestro<br>ente 2 |                       |                          | 75 M.         |                             | •  |
| Artículos Imp. Ecológico         | ticulo                                      |                        |                       |                          | Consultas     | Consulta de Ofertas         | •  |
| •                                | Códino                                      | 2 Nombre Nombr         | * 2                   |                          |               |                             |    |
|                                  | Course I Courses                            |                        | le sur                |                          |               |                             |    |
|                                  | Barán Comercial                             | PSocial 2              | ecciones   expedicion | Intrastat   Ansos   Insi | rucciones   i | Recibos   EDI   Indicadores |    |
|                                  | Dirección                                   | NJOCIAI 2              |                       |                          |               |                             |    |
|                                  | Población/Provincia                         | 48000 Pobl             | acion 2               |                          |               |                             |    |
|                                  | País                                        |                        |                       | Idioma                   |               |                             |    |
|                                  | CIF                                         |                        |                       | Origen                   | Nacion        | nal                         |    |
|                                  | Persona Contacto                            |                        |                       |                          |               |                             |    |
|                                  | Teléfono                                    | 943000000              |                       | FAX                      |               |                             |    |
|                                  | Correo Electrónico                          | *                      |                       |                          |               | Acceso a Datos de Usuario W | eb |
|                                  | Pagina web                                  |                        |                       |                          |               |                             |    |
|                                  | Crupos de Applisis                          | \$710                  | Sector                | DECCA                    |               |                             |    |

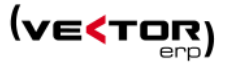

**Valores por defecto en las Consultas SQL.** Se pueden personalizar las consultas SQL para asignar en los parámetros de entrada los valores por defecto para mayor comodidad. Por ejemplo en los Desde Fecha..Hasta Fecha poder definir unos valores.

| Consultas SQ      | L                                      |                           |                     |                         |                  |                                |              |                   |            |                |       |                  |
|-------------------|----------------------------------------|---------------------------|---------------------|-------------------------|------------------|--------------------------------|--------------|-------------------|------------|----------------|-------|------------------|
| 881               | 2 💈 🍜                                  | 8                         | A 🔎                 | 4 🔊 🖻                   |                  | 🥱 🍖 🖻                          | 88           | db                |            |                |       | () <u>S</u> alir |
| Descripción de la | Descripción de la Sentencia SQL 0      |                           |                     |                         |                  |                                |              |                   |            |                |       |                  |
| Sentencia SQL     | SELECT MOV<br>FROM MOVIN<br>WHERE MOVI | JIMTO.(<br>4TO<br>IMTO.Fe | CodigoAz<br>echa >= | rticulo, M<br>:&DesdeFe | OVIMTO<br>cha(01 | 0.Fecha, MOVI<br>1/10/2013) AN | MTO.Nums     | ero<br>FO.Fecha < | = (:&Hasta | aFecha (31/12/ | 2013) | ~                |
|                   |                                        |                           |                     |                         |                  |                                |              |                   |            |                |       | -                |
|                   |                                        |                           |                     | Pregunta                | troduze          | ca el valor para la            | a variable [ | DesdeFecha        | X          |                |       |                  |
|                   |                                        |                           |                     | 01/10/                  | 2013             | <u> </u>                       | tar          |                   |            |                |       |                  |

También está permitida esta funcionalidad en la configuración de informes:

| Configuración de Inf                                                                                 | ormes Personalizados                                                                                                    |                                              |                                                         |                      |                 |            |                |                         |                  |
|----------------------------------------------------------------------------------------------------|----------------------------------------------------------------------------------------------------|----------------------------------------------|---------------------------------------------------------|----------------------|-----------------|------------|----------------|-------------------------|------------------|
| 🕂 Nuevo 🔡 Guard                                                                                      | ar 📔 Guardar como                                                                                                    | 🗊 Eliminar                                   | 🖌 Validar Informe                                       | 🔎 🕹 🕥                | 🔊 🗔 🥱           | •          | <b></b>        |                         | () <u>S</u> alir |
| Nombre Informe 🔍 🛛                                                                                   |                                                                                                    |                                              |                                                         |                      |                 |            |                |                         |                  |
| Configuración Formato                                                                                | 1                                                                                                    |                                              |                                                         |                      |                 |            |                |                         |                  |
| Tablas (FROM) 📥 🔻 🗙                                                                                  | Columnas (SELECT)                                                                                                    | 🔺 🗢 🗙 🖶                                      | Restricciones (WHER                                     | RE)                  |                 |            | ▲ マ 🗙 🕂        | Ordenación (ORDER BY)   | 🔺 🗢 🗙 🖶          |
| CLIENTE<br>GRANALIS<br>GRANTAB                                                                       | CLIENTE.Codigo<br>CLIENTE.Nombre<br>GRANTAB.ClaveTabla<br>GRANTAB.GrupoAnali<br>GRANTAB.NombreTab                          | isis<br>Ia                                   | CLIENTE.Codigo <= `5<br>CLIENTE.Nombre > :\$1           | 00'<br>Nombre(Jaime) |                 |            | _              |                         |                  |
|                                                                                                    | GRANALIS.Codigo<br>GRANALIS.Descripcior                                                                                    | n < 0                                        |                                                         |                      |                 |            |                |                         |                  |
|                                                                                                    | GRANALIS.CategoriaG                                                                                                    | Introduzca                                   | los valores de las restr                                | icciones del info    | rme             |            |                |                         |                  |
|                                                                                                    |                                                                                                    |                                              | Nombre                                                  | Jaime                |                 |            |                |                         |                  |
| Vínculos (JOINON)                                                                                    |                                                                                                    | Otras opcio                                  | nes                                                     |                      | <b>▲ ▼ X </b> # | Sumatorios | <b>▲ マ X ≑</b> |                         |                  |
| CLIENTE.Codigo = GRAN<br>GRANTAB.NombreTabla                                                         | TAB.ClaveTabla<br>= 'CLIENTE'                                                                                              |                                              | 🥅 Lista                                                 | r Solo Totales       |                 |            |                |                         |                  |
| GRANALIS.Codigo = GRA                                                                                | NTAB.GrupoAnalisis                                                                                                    |                                              | <b></b> Visual                                          | ización Previa       |                 |            |                |                         |                  |
| Sentencia SQL                                                                                        |                                                                                                    |                                              |                                                         | <u>S</u> ali         | ir              |            |                |                         |                  |
| SELECT CLIENTE.Codi                                                                                  | o, CLIENTE.Nombre, GF                                                                                                    | 2.                                           |                                                         |                      |                 |            | ANALIS.Codi    | go, GRANALIS.Descripcio | n,               |
| GRANALIS.Categoria<br>FROM CLIENTE<br>JOIN GRANTAB ON CL<br>JOIN GRANALIS ON G<br>WHERE CLIENTE.Codi | rupo<br>IENTE.Codigo = GRANT/<br>ANALIS.Codigo = GRAN<br>ANALIS.Codigo = GRAN<br>Go <= '500' <b>AND</b> CLIEN <sup>-</sup> | AB.ClaveTabl:<br>ITAB.GrupoA<br>ITE.Nombre > | a <b>AND</b> GRANTAB.Nom<br>nalisis<br>:\$Nombre(Jaime) | breTabla = 'CL       | IENTE'          |            |                |                         | Ţ                |

**Nueva funcionalidad de ordenación de columnas en las pantallas del tipo Consultas**. Haciendo clic en el texto de cualquier columna se ordenan las filas de mayor a menor por los valores de ese campo, y un nuevo clic las ordena en orden inverso.

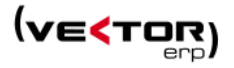

| Consulta de All                                              | baranes                     |               |                               |                             |                                                                |            |                                   |           | _ 0 🔀                     |
|--------------------------------------------------------------|-----------------------------|---------------|-------------------------------|-----------------------------|----------------------------------------------------------------|------------|-----------------------------------|-----------|---------------------------|
| Σ 缓 🔒 🕻                                                      | 2                           |               |                               |                             |                                                                |            |                                   |           | () <u>Salir</u>           |
| Desde Cliente<br>Desde F.Albarán<br>Desde Nº Albarán<br>Tipo | 2<br>30/11/2<br>0<br>Normal | 2012<br>les 🗸 | Hasta 2<br>Hasta 3<br>Hasta 9 | !<br>:0/11/2013<br>:9999999 | Opciones<br>Por Cliente<br>Por Fecha Albarán<br>Por Nº Albarán | Situa<br>V | ación<br>Pendientes<br>Facturados |           |                           |
|                                                              |                             | 🍸 Desde-H     | lasta Grupo                   | de Análisis                 | Valoración en Mo                                               | neda E     | Base                              |           |                           |
| Nº Albarán Fech                                              | a (                         | Cliente       | B.Imponible                   | Nombre                      |                                                                | Mon        | Total Albarán                     | Su Pedido | T.Embalaje                |
| 21000082 07/11                                               | /2013                       | 2             | 80                            | 00 Nombre 1                 |                                                                | Eur        | 800                               |           |                           |
| 99000714 08/08                                               | 8/2013                      | 2             | Haciend                       | lo clic en el texto Fe      | cha ordena las filas de m                                      | ayor a     | menor.                            | )         |                           |
| 99000713 08/08                                               | 3/2013                      | 2             | Hacienu                       | o de nuevo cic en           | er campo las ordena en o                                       | Cure III   | versu.                            | /         |                           |
| 99000712 50/07                                               | /2015                       | 2             | 495.00                        | 0 Nombre 1                  |                                                                | Eur        | 598.950                           |           | 1 Contenadores 2 Enviros  |
| 99000711 23/0                                                | /2013                       | 2             | 1.00                          | Nombre 1                    |                                                                | Eur        | 1.210                             |           | E Contenedores, 2 Envases |
| 99000708 10/04                                               | /2013                       | 2             | 73                            | 0 Nombre 2                  |                                                                | Fur        | 720                               | ned di    |                           |
| 99000707 14/0                                                | 3/2013                      | 2             | 2.09                          | 7 Nombre 1                  |                                                                | Fur        | 2,117,37                          |           |                           |
| 99000705 11/01                                               | /2013                       | 2             |                               | Nombre 1                    |                                                                | Eur        |                                   |           |                           |
| 99000704 08/01                                               | /2013                       | 2             | 1.10                          | 0 Nombre 1                  |                                                                | Eur        | 1.310                             |           |                           |
| 99000703 08/01                                               | /2013                       | 2             | 1.00                          | 0 Nombre 1                  |                                                                | Eur        | 1.210                             |           |                           |
| 99000702 07/01                                               | /2013                       | 2             |                               | Nombre 1                    |                                                                | Eur        |                                   |           |                           |
| 99000701 07/01                                               | /2013                       | 2             |                               | Nombre 1                    |                                                                | Eur        |                                   |           |                           |
| 99000700 01/01                                               | /2013                       | 2             | 1                             | 15 Nombre 1                 |                                                                | Eur        | 18,15                             |           |                           |
|                                                              |                             |               |                               |                             |                                                                |            |                                   |           |                           |
| Su Pedido                                                    |                             | Nº Bultos T   | Embalaie                      | D Neto DI                   | Bruto Total B Impo                                             | nihle T    | otal Albaranes                    |           |                           |
| Sureuluo                                                     | _                           | iv builds i.  | Linualdje                     | Paveto Pa                   |                                                                |            | otal Aludidites                   |           |                           |
|                                                              |                             |               |                               |                             |                                                                |            |                                   |           |                           |

**Mejoras en el Envío de Documentos por correo electrónico**. Desde esta versión se puede definir un formato concreto para los envíos de Ofertas de Cliente, Pedidos de Cliente, Albaranes de Cliente y Facturas de Cliente. Así como los Pedidos de Proveedor.

Se hace **más visible el acceso al Menú ficha** incluyéndolo dentro de los todos los Maestros y programas de Introducción de datos. Además se **incluye el acceso a los Campos de Usuario personalizados** desde el menú ficha recordándonos el atajo de teclado Ctrl + '+'.

| Campos de Usuario Ctrl++                                                                                                    |                               |
|----------------------------------------------------------------------------------------------------|-------------------------------|
| Código 2 Nombre Nombre Ir al Panel de Control F3                                                                                                    |                               |
| General         Comercial         Domiciliacion         Dire         Agregar         F5           Razón Social         RSocial 2         Eliminar         F6           Dirección         Eliminación Múltiple                                                                                         | cibos   EDI   Indicadores     |
| Población/Provincia     48000     Pobla       País     Buscar Registro     F11       CIF     Copiar Registros     F12       Persona Contacto     Opiar Registros a Otras Empresas     F12       Correo Electrónico     >     Listado Programable       Página Web     >     Documentación Electrónica | Acceso a Datos de Usuario Web |
|                                                                                                    | j                             |

Nueva funcionalidad para los Grupos de Análisis. En los Desde/Hasta Grupos de Análisis, el valor hasta toma el valor del desde.

Además se agrega la posibilidad de usar la tecla de función genérica F2 para buscar dentro de la tabla de grupos de análisis.

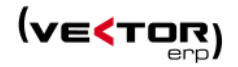

| Consulta de Alba<br>Σ 🥰 🕞 🔒 | aranes     |               |             |                                               |
|-----------------------------|------------|---------------|-------------|-----------------------------------------------|
| Desde Cliente               | 2          | Hasta 2       |             | Opciones Situación                            |
| Desde F.Albarán             | 30/11/2012 | Hasta 30      | /11/2013    | Selección de Rangos 👾 u., 📼 💷 💌               |
| Desde Nº Albarán 🕻          | )          | Hasta 99      | 999999      |                                               |
| Tipo                        | Normales   | •             |             | T Sector                                      |
| (                           | ү Desde    | Hasta Grupo d | le Análisis | Segmento                                      |
| Nº Albarán Fecha            | Cliente    | B.Imponible   | Nombre      |                                               |
| 21000082 07/11/2            | 2013 2     | 800           | Nombre 1    |                                               |
| 99000714 08/08/2            | 2013 2     | 10.000        | Nombre 1    |                                               |
| 99000713 08/08/             | 2013 2     | 1.000         | Nombre 1    |                                               |
| 99000712 30/07/2            | 2013 2     | 495.000       | Nombre 1    |                                               |
| 99000711 23/05/2            | 2013 2     | 1.000         | Nombre 1    | -                                             |
| 99000709 10/04/             | 2013 2     |               | Nombre 1    | -                                             |
| 99000708 10/04/             | 2013 2     | 720           | Nombre 2    |                                               |
| 99000707 14/03/             | 2013 2     | 2.097         | Nombre 1    |                                               |
| 99000703 11/01/             | 2013 2     | 1 100         | Nombre 1    |                                               |
|                             | 2020 2     | 1.100         | NUMPER 1    | Aceptar <u>R</u> establecer <u>X</u> Cancelar |
| •                           |            |               |             |                                               |
| Su Pedido                   | Nº Bultos  | T.Embalaje    | P.Neto P.   | Bruto Total B.Imponible Total Albaranes       |
| L                           |            |               |             |                                               |

**Nuevo acceso remoto con TeamViewer**. Hemos cambiado la manera de acceder remotamente a los ordenadores de los clientes, sustituyendo NtrSupport por una nueva herramienta de acceso más rápido y sencillo de usar. La herramienta es TeamViewer y se accede directamente desde el menú de Ayuda de cualquiera de las aplicaciones.

| Base Datos | Tablas | Procesos | Informes | Utilidades | Adicional | Ventana | Ayuda                                      |            |
|------------|--------|----------|----------|------------|-----------|---------|--------------------------------------------|------------|
|            |        |          |          |            |           | 1       | Indice de Ayuda<br>Ayuda de Facturación F1 | www ids es |
|            |        |          |          |            |           |         | Acceso a Soporte Remoto                    |            |
|            |        |          |          |            |           |         | 😵 Lo Nuevo de Facturación                  |            |
|            |        |          |          |            |           |         | Acerca de Facturación                      |            |

La petición de conexión se inicia siempre a petición del cliente de tal manera que si ya se descargó en alguna ocasión el componente nos solicitará ejecutar el archivo TV\_SQ\_IDS.exe. Para que en las siguientes ocasiones no aparezca esta pregunta quitar el tic de Preguntar siempre antes de abrir este archivo.

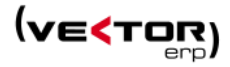

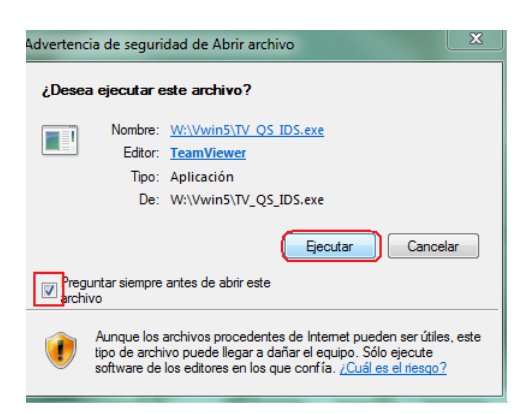

Una vez ejecutado tendrá que comunicar las claves que le muestra la sesión de la Herramienta de Control Remoto en una pantalla como la siguiente:

| Soporte On-Line de IDS S                                                                                                    | ×                                                         |
|----------------------------------------------------------------------------------------------------|-----------------------------------------------------------|
|                                                                                                    |                                                           |
| Permitir el control remoto                                                                                                    | Comunique al operador su IDS de 9 dígitos y su contraseña |
| Bienvenido al Servicio de Soporte On-Line de<br>IDS S.A.<br>Transmita a su socio el siguiente ID para<br>conectarse a su escritorio. |                                                           |
| Su ID         7!         3           Contraseña         2853         O                                                               |                                                           |
| <ul> <li>Listo para conectar (conexión segura)</li> </ul>                                                                            |                                                           |
| www.teamviewer.com Cancel                                                                                                    | lar                                                       |

En el caso que el componente no haya sido descargado en ninguna ocasión le solicitará la descarga en una pantalla como la siguiente:

| 坐 Ver descargas: Windows Internet Ex | plorer                                           |                     | _         |
|--------------------------------------|--------------------------------------------------|---------------------|-----------|
| Ver y seguir tus descargas           |                                                  | Buscar en descargas | Q         |
| Nombre                               | Ubicación                                        | Acciones            |           |
| TV_QS_IDS.exe 3,72 MB ids.es         | ¿Quieres ejecutar o<br>guardar este<br>programa? | Ejecutar            | Guardar 🔻 |
|                                      |                                                  |                     |           |
|                                      |                                                  |                     |           |
|                                      |                                                  |                     |           |
|                                      |                                                  |                     |           |
|                                      |                                                  |                     |           |
| Opciones                             |                                                  | Borrar lista        | Cerrar    |

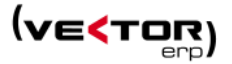

Puede elegir entre Ejecutar y Guardar, es mejor guárdalo en la ubicación donde ya están los programas de Vector ERP, para no tener que descargarlo de internet en cada ocasión que quiera conectarse.

Si ya tiene una sesión de TeamViewer en su ordenador, entonces le aparecerá una ventana como la siguiente, seleccionar 'Mostrar TeamViewer en ejecución'.

| TeamViewer |                                                                                                    |
|------------|----------------------------------------------------------------------------------------------------|
|            | Ya se está ejecutando otra instancia de TeamViewer. Cierre esta instancia antes de reiniciar<br>TeamViewer. |
|            | Mostrar TeamViewer en ejecución Aceptar                                                                     |

En la **Actualización de la BD** existe una nueva opción que permite Actualizar o no los Comandos (Vistas, Procedimientos y Funciones).

| Actualización de la Base de Datos                                                                                                    | x |
|----------------------------------------------------------------------------------------------------|---|
| <b>2</b> Instrucciones de Actualización                                                                                                    |   |
| Nombre del archivo de configuración de la Base de Datos:                                                                                                    |   |
| \DATABASE.TXT                                                                                                    |   |
| Incluir el siguiente archivo de configuración especial de la Base de Datos:                                                                                                  |   |
| \DATABASE.ESP                                                                                                    |   |
| Incluir los siguientes archivos de configuración complementaria de la Base de Datos:                                                                                         |   |
| \DATABASE.VRT                                                                                                    |   |
| Actualizar el Lenguaje de Intercalación de la base de datos como parte del proceso<br>(V Actualizar Comandos (Vistas, Procedimientos, Funciones, etc) como parte del proceso |   |
| Actualizar las tablas de las Bases de Datos desde la fecha: 31/10/2013                                                                                                    |   |
| Anterior Siguiente Cancelar                                                                                                    |   |

Al abrir cualquier **ventana de búsqueda** se lleva el foco siempre al Dato a Buscar.

Maestro de Grupos de Análisis, se agrega la Descripción Ampliada en el formulario para poder modificarla.

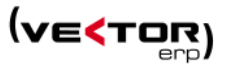

| < Maestro de  | e Grupos de Análisis | • |
|---------------|----------------------|---|
| Categoría del | Grupo                | • |
| Codigo        | Descripción          | ^ |
|               |                      |   |
|               |                      |   |
|               |                      |   |
|               |                      |   |
|               |                      |   |
|               |                      | - |
|               |                      |   |

### Nuevo Módulo llamado Smart Business for Applications.

Los usuarios de Smart Business disponen ahora de una serie de Cuadros de Mandos asociados a las entidades principales (como Clientes, Artículos, Proveedores, Agentes) que se controlan y muestran desde Vector ERP. Esta funcionalidad permite también extender estos dashboards con controles específicos a petición del cliente.

Se accede directamente desde los maestros que tengan en las consultas la opción de Centro de Control.

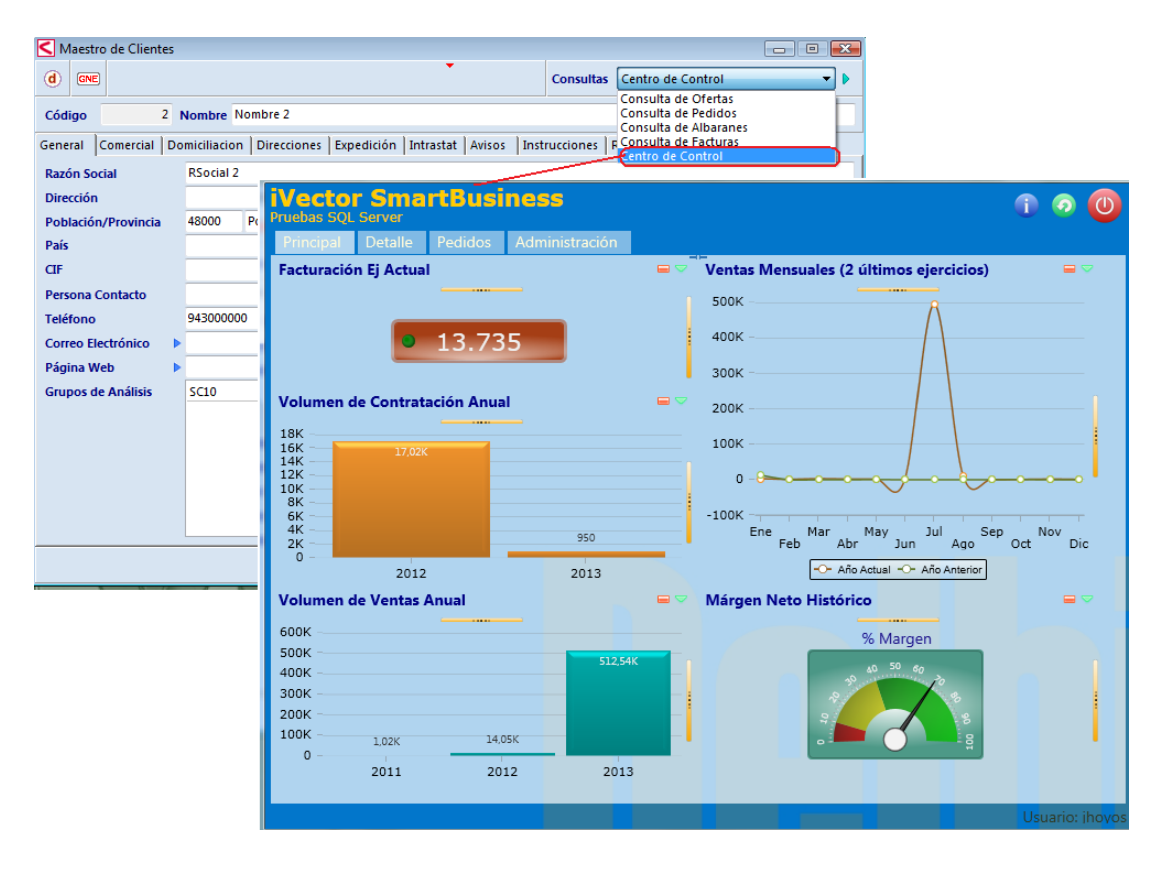

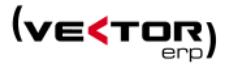

Se unifica la longitud del campo **Fax** en todos los registros que lo contienen, quedando definido en una longitud de 40 caracteres.

Se mejora la Mensajería Interna, agregando la **Hora** del mensaje, la **Fecha de Activación** y la **Fecha de Desactivación** del mensaje.

| SQL-Vector: Mensajería Interna |                            |                                                                              |                                                                                                    |                |                        |
|--------------------------------|----------------------------|------------------------------------------------------------------------------|----------------------------------------------------------------------------------------------------|----------------|------------------------|
| N.Mensaje Fecha Hora           | De Usuario                 | Para Usuario<br>de Mensajes<br>2013 Hora 20:35:                              | Nivel Urgencia /                                                                                          | Asunto         | F. Activ. F. Desactiv. |
|                                | Asunto<br>Texto del Mensaj | e (Activación) Usuarios Enterados<br>Fecha Activación<br>Fecha Desactivación | Nivel Urg           i         Instrucciones           24/11/2013         •           24/12/2013         • | encia Normal • | •                      |

# Mejoras en Contabilidad

Se habilita el **botón de acceso a la Consulta de Extractos de Cuenta por Pantalla**. Toma por defecto los datos de la cuenta en la que está posicionado, y las fechas de selección son las del ejercicio actual.

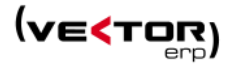

| Maestro d | del Plan de Cuentas     |              |           |          |             |           |                      | 3                   |               |       |            |         |          |
|-----------|-------------------------|--------------|-----------|----------|-------------|-----------|----------------------|---------------------|---------------|-------|------------|---------|----------|
|           |                         |              | •         |          |             |           |                      |                     |               |       |            |         |          |
| Código    | Vitulo                  |              |           |          |             |           | Tipo                 |                     |               |       |            |         |          |
| 43000000  | Titulo Cuenta 43000000  |              |           |          |             |           | Haber                | -                   |               |       |            |         |          |
| Ejercicio | Saldos Presupuestos Ana | alítica 🛛 Ai | uxiliares | Domi     | ciliación 🛛 | Intrastat | Aseguradora de 🕙     | •                   |               |       |            |         |          |
| 2011 🕃    |                         | D            | ebe       |          | Haber       |           | Saldo                |                     |               |       |            |         |          |
|           | Enero                   |              | 3.251     | ,23      | 1           | .00.000   | 96.748,77H           |                     |               |       |            |         |          |
|           | Febrero                 |              |           |          |             |           | 96.748,77H           |                     |               |       |            |         |          |
|           | Marzo                   |              |           |          |             |           | 96.748,77H           |                     |               |       |            |         |          |
|           | Abril                   |              | 1.0       | 80       |             |           | 94.868,77H           |                     |               |       |            |         |          |
|           | Mayo                    |              | $ \ge $   |          |             |           | 94.868,77H           |                     |               |       |            |         |          |
|           | Junio                   |              | C Ext     | ractos o | de Cuenta   | por Panta | la                   |                     |               |       |            | - 0     | ×        |
|           | Julio                   |              |           |          |             |           |                      |                     |               |       |            |         |          |
|           | Agosto                  |              |           |          |             |           |                      |                     |               |       |            |         |          |
|           | Septiembre              |              | Cuen      | a 4300   | 00000       | Titulo Cu | enta 430000000       |                     |               |       |            | 1       | <b>D</b> |
|           | Octubre                 |              |           |          |             | 01.01.000 | 2 21 4 2 4 2 4 2 4 2 |                     | 01/01/2012    |       | ×          |         |          |
|           | Noviembre               |              | Extrac    | to Desc  | de          | 01/01/201 | .5 - 51/12/2015      | Arrastrar des       | 1e 01/01/2015 |       |            | 🦀 Aplie | zar      |
|           | Diciembre               |              | Fec       | na       | Asiento     | Apun      | te Descripción       |                     | Debe          | Haber | Arrastrado | Marca   | C( ^     |
|           | Total                   |              | ▶ 08/0    | 1/2013   | 1           | 1         | N/ FRA. N. 2013      | 0001 F.Fra: 08/01/2 | 1.210         |       | 1.210      | D       | 70       |
|           | Composición del Saldo:  | 🗸 Asien      | 08/0      | 1/2013   | 2           | 1         | N/ FRA. N. 2013      | 0002 F.Fra: 08/01/2 | 1.310         |       | 2.520      | D       | 70       |
|           | composition dei saldoi  | - roicii     | 21/0      | 1/2013   | 3           | 1         | N/ FRA. N. 1 FF.     | 21/01/2013          | 12.620        |       | 15.140     | D       | 70 ≡     |
|           |                         |              | 25/0      | 4/2013   | 7           | 1         | N/ FRA. N. 2 FF.     | 25/04/2013          | 1.262         |       | 16.402     | .D      | 70       |
|           |                         |              | 08/0      | 8/2013   | 20          | 1         | N/ FRA. N. 2013      | 0006 F.Fra: 08/08/2 | 12.100        |       | 28.502     | D       | 70       |
|           |                         |              |           |          |             |           |                      |                     |               |       |            |         |          |
|           |                         |              |           |          |             |           |                      |                     |               |       |            |         |          |
|           |                         |              |           |          |             |           |                      |                     |               |       |            |         |          |
|           |                         |              |           |          |             |           |                      |                     |               |       |            |         | -        |
|           |                         |              |           |          |             |           |                      |                     |               |       |            |         | •        |
|           |                         |              |           |          |             |           |                      | <u> </u>            | lir           |       |            |         |          |

Se **igualan las opciones de orígenes de documentos** en el Informe de Volumen de Facturación de Facturas Recibidas a las del Listado de facturas recibidas.

Se verifica que la Serie de Facturas Emitidas no coincide con la Serie de Autofacturas.

**390 Bizkaia**. IVA Resumen Anual. Se detecta si el importe total es negativo, en cuyo caso se hace una Pregunta que permite compensar la cuota de IVA y llevar a la casilla [69], o decidir que la cuota sea a Devolver casilla [70].

**Mejoras en la contabilización de bienes de amortización**. Nueva funcionalidad en la contabilización de inversiones en la Introducción de Facturas Recibidas: posibilidad de complementar un bien ya existente e incluso, dar de alta uno o varios componentes. Al dar de alta un bien (componente), sugerir los datos del grupo al que pertenece.

### Mejoras en el Listado de Amortizaciones:

Se añade una nueva opción en el listado de forma que se pueda listar el grupo y los bienes al mismo tiempo.

**Se mejora la Gestión de Anticipos en Contabilidad**, que queda implementada con un nuevo campo de Importe Anticipo en el Registro de Facturas Emitidas y Recibidas.

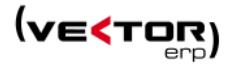

| Histórico de Factur | ras Emitidas |           |        |                    |         |           |         | . 0      | X          |      |               |         |        |       |          |
|---------------------|--------------|-----------|--------|--------------------|---------|-----------|---------|----------|------------|------|---------------|---------|--------|-------|----------|
|                     |              |           |        |                    |         |           |         |          |            |      |               |         |        |       |          |
| Ejercicio           | 2013         |           |        | N.Fra.Rectific.    |         |           |         |          | 0          |      |               |         |        |       |          |
| Documento           | 9000007      |           |        | Referencia         |         |           |         |          |            |      |               |         |        |       |          |
| Fecha/F.Operación   | 21/11/2013   | 21/11/20  | 13     | Histórico de       | e Factu | ras Recit | oidas   |          |            |      |               |         |        |       |          |
| Cuenta              | 43000001     | Titulo Cu | enta 4 |                    |         |           |         |          |            |      |               |         |        |       |          |
| Nombre              |              |           |        | Fiarcicio          |         |           | 2000    |          |            |      |               | 6       |        |       |          |
| C.I.F.              |              | C.P.      |        | Documento          |         |           | 2000    |          |            | N.F. |               | -       |        |       |          |
| Importes Vencimient | osĺ          |           |        | Eecha/E Opera      | ción    | 11/01/2   | 10      |          |            | Mo   | nencia        | Beceta  |        |       | 06010121 |
|                     | Base Imn     | onible    | %TV4   | Cuenta             | cion    | 400000    | 000     | Nomb     | re 1       | WO   | lieua/Cambio  | Pesela  |        | • 0,0 | 00010121 |
| 1.1.4.1             | buse imp     | 24 544    | 2      | Nombra             |         | 400000    |         | Nomb     |            |      |               | Aciento | _      | 17    | 1        |
| LV.A. I             |              | 54.544    |        | CLE                |         |           |         | _        | <b>C D</b> | _    |               | Asiento |        | 1/    | 1        |
| LV.A. 2             |              |           | -      | C.I.F.             |         |           |         | _        | C.P.       | -    |               | Ungen   | Nacior | iai   | <b></b>  |
| I.V.A. 3            | _            |           |        | Importes Ven       | cimient | os Dat    | os Agen | cia de A | duanas     |      |               |         |        |       |          |
| Roo.Financiacion    |              |           |        | <b>B.Imponible</b> | %       | IVA       | Import  | e IVA    | Deduci     | ble  | No Deducble   | e Inve  | rsión  | Con   | npra     |
| Importe Anticipo    |              |           |        | 52.600             |         | 16        |         | 8.416    |            |      |               |         |        |       | 52.600   |
|                     | V X          | ▶ ]       |        |                    |         |           |         |          |            |      |               |         |        |       |          |
|                     |              |           |        |                    |         |           |         |          |            |      |               |         |        |       |          |
|                     |              |           |        | Recargo de Fin     | anciaci | ón        |         |          |            |      |               |         |        |       |          |
|                     |              |           |        | Importe Antici     | ро      |           |         |          | ]          |      | Total Factura |         |        |       | 61.016   |
|                     |              |           |        |                    |         | ×         | × .     |          |            | M    | <b>~</b> -    | + U     | ]      |       |          |

### Se implementa el Nuevo Régimen de Liquidación de IVA de Caja.

Aparece un nuevo Régimen de Liquidación de IVA, llamado IVA de Caja que podríamos resumir de la siguiente manera: las empresas que se adhieran al sistema del IVA de caja, calcularán sus cuotas tributarias de IVA mediante **la diferencia entre el IVA realmente cobrado y el IVA realmente pagado.** En lugar del devengado como se hacía hasta ahora.

Los requisitos que hay que cumplir son:

- **Pymes y autónomos** cuyo importe neto de cifra de negocios sea inferior a 2 millones de euros.
- Es necesario **adscribirse al sistema** del IVA de caja, en las Haciendas Forales o en la Estatal según corresponda.
- Las empresas que se acojan deben indicarlo en el documento de factura con el texto: "Régimen especial del criterio de caja".
- Es voluntario para las empresas que actualmente estén en el régimen general del IVA (quedan excluidos módulos y resto de regímenes especiales del IVA).

### ¿Cómo funcionará?

En las operaciones a las que sea de aplicación este régimen especial el Impuesto se devengará en el momento del cobro total o parcial del precio por los importes efectivamente percibidos o si este no se ha producido, el devengo se producirá el 31 de diciembre del año inmediato posterior a aquel en que se haya realizado la operación.

A estos efectos, **deberá acreditarse el momento del cobro, total o parcial**, del precio de la operación.

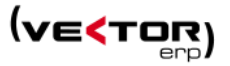

La implantación del IVA **de caja será simétrico** y esto significa, que aquellas empresas que opten por el criterio de caja para ingresar el IVA en Hacienda en el momento del cobro, también tendrán que deducir dicho IVA en el momento del pago y no antes. **El impuesto debe ser neutro y esta neutralidad se consigue aplicando el criterio de caja en ambos componentes** de la liquidación del IVA.

Criterio de caja para proveedor y cliente. En principio, el criterio de caja afectará tanto al pago como a la deducción. Dicho de otra forma: el proveedor que opte por el criterio de caja no ingresará el IVA hasta cobrar la factura y, su cliente, no podrá deducirse el IVA soportado hasta que no abone el importe de la operación **con independencia de que la sociedad que actúa como cliente haya optado por mantenerse en el criterio tradicional de devengo.** 

La decisión resulta importante ya que las compañías que opten por aplicar el criterio de caja deberán **mantenerlo para todas sus ventas** y no podrán cambiarse durante un período determinado que puede alcanzar los dos años.

La opción de estar en este régimen se entenderá prorrogada salvo renuncia, que se efectuará en las condiciones que reglamentariamente se establezcan. Esta renuncia tendrá una validez mínima de 3 años.

Las pymes que se acojan al criterio de caja deberán asumir un mayor control fiscal por parte de la Agencia Tributaria. A falta de concretar los requisitos, Hacienda planea obligar a autónomos y pequeñas empresas a llevar un **"libro registro" de los cobros del IVA** (Tesorería).

La liquidación del IVA de Caja se hace con dos nuevos Listado de IVA Cobrado – Listado de IVA Pagado.

Se obtiene del Listado de Cobros y Listado de Pagos, agregándole el importe de IVA.

La liquidación del IVA de Devengo se hace con Listado de IVA Soportado - Listado de IVA Repercutido.

Se obtiene del Listado de Facturas Recibidas - Listado de Facturas Emitidas. Además hay que identificar a los proveedores que están en Régimen IVA de Caja para no liquidar sus facturas por el devengo sino por los cobros.

#### Parámetros de Contabilidad General Analítica Marcas Configuración Recepciones (Compras) Dígitos Cuentas 9 -Régimen I.V.A. Iva de Caja • DIARIO GENERAL Diario General Fecha Ultimo Cierre Máscara Ventas VENTAS F.Ult.Cierre Facturas COMPRAS Y GASTOS 100 Máscara Compras -% IVA Deducible 90000000 Concepto Remesa REMESA N. -Serie Autofacturas Emitidas 99999999 90000000 Concepto Cobro COBRO FRA. Serie Autofacturas Recibidas 99999999 Serie Facturas Emitidas Abono IMPAG, FRA 70000000 79999999 Concepto Impagado PAGO FRA. Concepto Pago • Concepto O.Transf. Transferencia Ŧ

### 1. Parámetro de Régimen IVA.

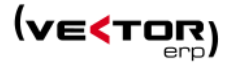

2. Nuevos campos en Cobros y Pagos.

**Importe IVA en Efecto**. Que calcula por una proporción del importe cobrado/pagado contra el total factura y este porcentaje aplicado al total de IVA. Se calcula al generar el efecto y es modificable.

**Fecha Liquidación IVA en Efecto**. Que se rellena al hacer el asiento contable del cobro /pago. Este valor es modificable.

| Introducción de Cobros |              |                |               |                   |             |                  |            | - • × |
|------------------------|--------------|----------------|---------------|-------------------|-------------|------------------|------------|-------|
| 🥱 🎓 📁 💷                | <b>e</b>     |                |               |                   |             |                  | •          |       |
| Ejercicio 2013 😴       | Ver Si       | in Negociar    | 🔽 Ver Nego    | ciado 🛛 🔽 Ver Imp | agado 🛛 🗸 V | er Contabilizado |            |       |
| Código IBAN Ob         | oservaciones | F.Liq.Comisiór | Código Moneda | Referencia        | C.Coste     | Orden            | F.Liq.Iva  |       |
| ES123456789            |              |                | 8             |                   |             |                  | 31/07/2013 |       |
|                        |              |                | 8             |                   |             |                  | 01/08/2013 |       |
| ES12345                |              |                | 8             |                   |             |                  |            |       |
|                        |              |                | 8             |                   |             |                  | 25/04/2013 |       |
|                        |              | 12/11/2013     | 8             |                   |             |                  |            |       |
|                        |              |                | 8             |                   |             |                  |            |       |
| ES123456789            |              |                | 8             |                   |             |                  |            |       |
|                        |              |                | 8             |                   |             |                  |            |       |
|                        |              |                |               |                   |             |                  |            |       |
|                        |              |                |               |                   |             |                  |            |       |
|                        |              |                |               |                   |             |                  |            |       |
|                        |              |                |               |                   |             |                  |            |       |

3. Campo en la cuenta (solo de proveedores) para indicar si el **proveedor hace IVA de Caja**. Para clientes que no están en el régimen de caja. Las grandes empresas no pueden liquidar el IVA soportado hasta que pague al proveedor que está en IVA de caja. Obliga a las grandes empresas pagar a estas al contado y un solo pago. Dependerá de la reglamentación.

| <b>&lt;</b> Ma | aestro d | lel Plan d | e Cuentas         |            |            |              |               |                     |
|----------------|----------|------------|-------------------|------------|------------|--------------|---------------|---------------------|
| 6              |          |            |                   |            | •          |              |               |                     |
| Códig          | 0        | Título     |                   |            |            |              |               | Tipo                |
| 1              |          | FINAN      | ICIACION BASIC    | A          |            |              |               | Debe 🔻              |
| Ejerci<br>2013 | cio      | Saldos     | Presupuestos      | Analítica  | Auxiliares | Domiciliació | n   Intrastat | Aseguradora de 🔹 🕨  |
|                |          | Razón So   | ocial             |            |            |              |               |                     |
|                |          | Direcció   | n                 |            |            |              |               |                     |
|                |          | Població   | ón                |            |            |              |               |                     |
|                |          | Provinci   | a / País          |            |            |              |               |                     |
|                |          | Teléfono   | <b>b</b>          |            |            |              |               | Cuenta Actualizable |
|                |          | CIF        |                   |            | Gr.A       | nál.         |               |                     |
|                |          | Cód.Con    | ntrapartida       |            |            |              |               |                     |
|                |          | Tipo Fur   | nción             |            | -          |              |               |                     |
|                |          | Fecha Va   | alidez Certificad | o Agencia  | Tributaria |              | (sol          | o proveedores)      |
|                |          | Fecha Va   | alidez Certificad | o Hacienda | Foral      |              | (sol          | o proveedores)      |
|                |          | Iva de Ca  | aja               | NO 🔻       |            |              |               |                     |
|                |          |            | <pre> X</pre>     | •          |            | ¢ - (        | <b>+</b> ()   |                     |

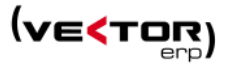

4. Nuevo listado de Liquidación de IVA Soportado y Liquidación de IVA repercutido.

Desde...Hasta Fecha Liquidación de IVA Desde...Hasta N.Factura Desde...Hasta Cuenta

| Listado Liquidación IVA                                                                                                    | de Caja (Deducible)                                                                                                    |                                   |                                                                                                    |  |  |  |  |  |  |
|----------------------------------------------------------------------------------------------------|----------------------------------------------------------------------------------------------------|-----------------------------------|----------------------------------------------------------------------------------------------------|--|--|--|--|--|--|
| Desde Documento                                                                                                    | 0                                                                                                    | Hasta                             | 99999999                                                                                                    |  |  |  |  |  |  |
| Desde Cuenta                                                                                                    |                                                                                                    | Hasta                             | 2222222222                                                                                                    |  |  |  |  |  |  |
| Desde Fecha Contable                                                                                                    | 1/1/2013                                                                                                    | Hasta                             | 31/12/2013                                                                                                    |  |  |  |  |  |  |
| Desde Fecha Documento                                                                                                    | 1/1/2013                                                                                                    | Hasta                             | 31/12/9940                                                                                                    |  |  |  |  |  |  |
| Desde Fecha Liq.IVA                                                                                                    | 1/1/2013                                                                                                    | Hasta                             | 31/12/2013                                                                                                    |  |  |  |  |  |  |
| Origen Documentos           Image: Construction of the second second seco | Opciones de Listado<br>✓ Listar Detalle<br>✓ Listar Resumen De B<br>✓ Listar Facturas Conta<br>C Listar Facturas Sin C | ases<br>abilizadas<br>ontabilizar | Origen Imputaciones<br>Uistar Inversiones<br>Listar Compras<br>Listar Gastos<br>Tipo de Listado<br>Relación de Facturas<br>Liquidación de IVA |  |  |  |  |  |  |
| Visualización Previa                                                                                                    |                                                                                                    |                                   |                                                                                                    |  |  |  |  |  |  |
| <u>↓ Listar</u> <u>Salir</u>                                                                                                    |                                                                                                    |                                   |                                                                                                    |  |  |  |  |  |  |

|           | 15<br>1 5 3 19 4 5 |           |                           | Li           | stado de | IVA Ded<br>Prue | ucible<br>ebas S | ∋ (01/(<br>;QL Se | )1/2013 - 3<br>erver | 31  | /12/2013)  |         |            |    |        |         |                      |
|-----------|--------------------|-----------|---------------------------|--------------|----------|-----------------|------------------|-------------------|----------------------|-----|------------|---------|------------|----|--------|---------|----------------------|
|           |                    |           |                           |              |          | FACI            | URA              |                   |                      |     |            |         |            | PA | GOS    |         |                      |
| Documento | Fecha              |           | Proveedor                 | C.I.F.       | Total    | B.Imponibl      | % C              | uota              | No Dedc O            | N   | Fecha      | Total E | 3.Imponibl | %  | Cuota  | No Dedd | Forma de Pago        |
| 100/55    | 19/11/2013         | 410000000 | - Titulo Cuenta 410000000 | CIF410000000 | 1.210    | 1.000           | 21               | 210               | N                    | • ī | 19/11/2013 | 605     | 500        | 21 | 105    | 1       | 20/150 DIAS F.F.     |
|           |                    |           |                           |              |          |                 |                  |                   |                      | • 2 | 19/11/2013 | 605     | 500        | 21 | 105    | 1       | 20/150 DIAS F.F.     |
| 101/58    | 20/11/2013         | 410000000 | - Titulo Cuenta 410000000 | CIF410000000 | 1.105    | 500             | 21               | 105               | N 1                  | •1  | 19/11/2013 | 500     | 226,24     | 21 | 47,51  | 1       | 20/150/180           |
|           |                    |           |                           |              |          | 500             |                  |                   |                      |     |            |         | 228,24     |    |        | E       | S1212345678901234567 |
|           |                    |           |                           |              |          |                 |                  |                   |                      | • 2 | 19/11/2013 | 500     | 228,24     | 21 | 47,51  | 1       | 20/150/180           |
|           |                    |           |                           |              |          |                 |                  |                   |                      |     |            |         | 228,24     |    |        |         |                      |
| 102/34FFR | 21/11/2013         | 407000000 | - Titulo Cuenta 407000000 |              | 600.055  | 600.055         |                  |                   | 1                    |     |            |         |            |    |        |         |                      |
| 105/996   | 20/10/2013         | 410000000 | - Titulo Cuenta 410000000 | CIF410000000 | 231      | 100             | 21               | 21                | N 1                  | •1  | 25/11/2013 | 100     | 43,29      | 21 | 9,09   | 1       | 20/150 DIAS F.F.     |
|           |                    |           |                           |              |          | 100             | 10               | 10                |                      |     |            |         | 43,29      | 10 | 4,33   |         |                      |
|           |                    |           |                           |              |          |                 |                  |                   |                      | • 2 | 25/11/2013 | 131     | 56,71      | 21 | 11,91  | 1       | 20/150 DIAS F.F.     |
|           |                    |           |                           |              |          |                 |                  |                   |                      |     |            |         | 56,71      | 10 | 5,67   |         |                      |
|           |                    |           | Total en Régime           | n Devengado: | 600.055  | 600.055         |                  |                   |                      |     |            |         |            |    |        |         |                      |
|           |                    |           |                           | Total RECC:  | 2.546    | 2.200           |                  | 346               |                      |     |            | 2.441   | 2.104,96   |    | 336,02 |         |                      |
|           |                    |           |                           | TOTAL ·      | 602 601  | 602 255         |                  | 346               |                      |     |            |         |            |    |        |         |                      |

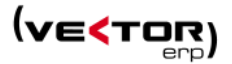

|                            | istado de IVA Deducible (01/01/2013 - 31<br>Pruebas SQL Server | /12/20 | 13)    |             |
|----------------------------|----------------------------------------------------------------|--------|--------|-------------|
| Origen                     | Base Imponible                                                 | %      | Cuota  | No Deducibl |
| Régimen: Devengado         |                                                                |        |        |             |
| Intracomunitario - Compras | 600.055                                                        | 0      |        |             |
|                            | 600.055                                                        |        |        |             |
| Régimen: RECC              |                                                                |        |        |             |
| Nacional - Compras         | 1.552,49                                                       | 21     | 326,02 |             |
| Nacional - Compras         | 452,49                                                         | 0      |        |             |
| Nacional - Compras         | 100                                                            | 10     | 10     |             |
|                            | 2.104,98                                                       |        | 336,02 |             |
|                            | Totales : 602 159 98                                           |        | 336.02 |             |

### Ej. Importe IVA del efecto.

Una factura de 200 euros 100 al 21%= 100 + 21 IVA 100 al 10%=100 + 10 IVA

Total 200 + 31 iva = 231.

Paga en 2 veces 100 y 131

Primera liquidación de IVA. 231 eur.total factura-> 100% 100 eur.primer pago -> X% de la factura a aplicar al IVA. X=43,29%

IVA primer pago= 31 \* 43,29%=13,42 IVA segundo pago= 31\* 56,71%=17,58

### Mejoras en Tesorería

Se adapta un Nuevo Sistema de Cobro, son los **Cheques para el BBVA**. Se generan desde la solapa de Emisión de Remesas en Soporte Magnético.

| 🧲 Emisión de Remesas e | n Soporte Magnético 📃 🖃 💌         |
|------------------------|-----------------------------------|
| Ejercicio              | 2013                              |
| Número Remesa          | 1                                 |
| Cuaderno CSB           | CSB58_70 🗸                        |
| Código Presentador     | CSB19_80                          |
| Número Orden Soporte   | CSB32_15                          |
| Número Orden Remesa    | CSB19_DE<br>EUROCOBROS-BSCH       |
|                        | CMC7<br>FACTORING<br>CHEQUES BRVA |
| <b>1</b>               | Conforme                          |
|                        |                                   |

Se adaptan los cobros y las transferencias, al nuevo sistema de Pago en Euros SEPA, que entrará en vigor el 1 de febrero de 2014.

La Zona Única de Pagos en Euros (Single Euro Payments Area), nace con el objetivo de crear una serie de instrumentos de pago comunes, que **permitan agilizar los pagos y cobros en la zona**, <u>permitiendo a las empresas expandir sus mercados y competir mejor</u>.

Forman parte de la zona SEPA los estados miembros de la Unión Europea, más Islandia, Liechtenstein, Mónaco, Noruega y Suiza. En total 33 países.

La SEPA define un conjunto de instrumentos de pago en euros: transferencias, adeudos por domiciliación bancaria (débitos directos) y pagos con tarjeta, basados en un nuevo conjunto de normas, prácticas y estándares comunes a toda la zona.

El Reglamento CE 260/2012, entró en vigor el 30 de Marzo de 2012, define los formatos específicos que se usarán obligatoriamente **a partir del 1 de Febrero de 2014** para las transferencias y cobros en formato remesa AEB 19.

### Trasferencias:

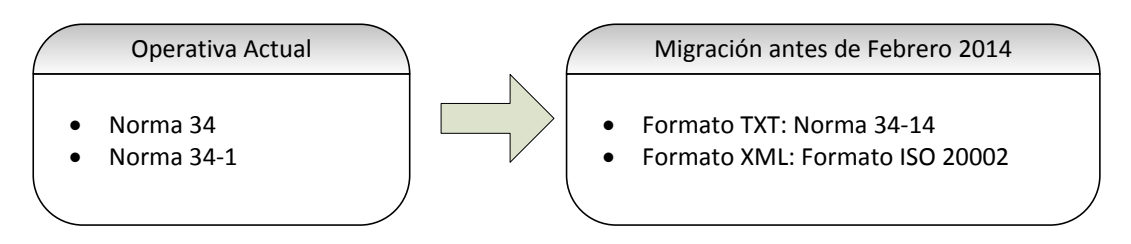

Adeudos directos SEPA: los nuevos formatos de ficheros de recibos y efectos comerciales y de servicios que sustituirán a los actuales.

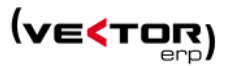

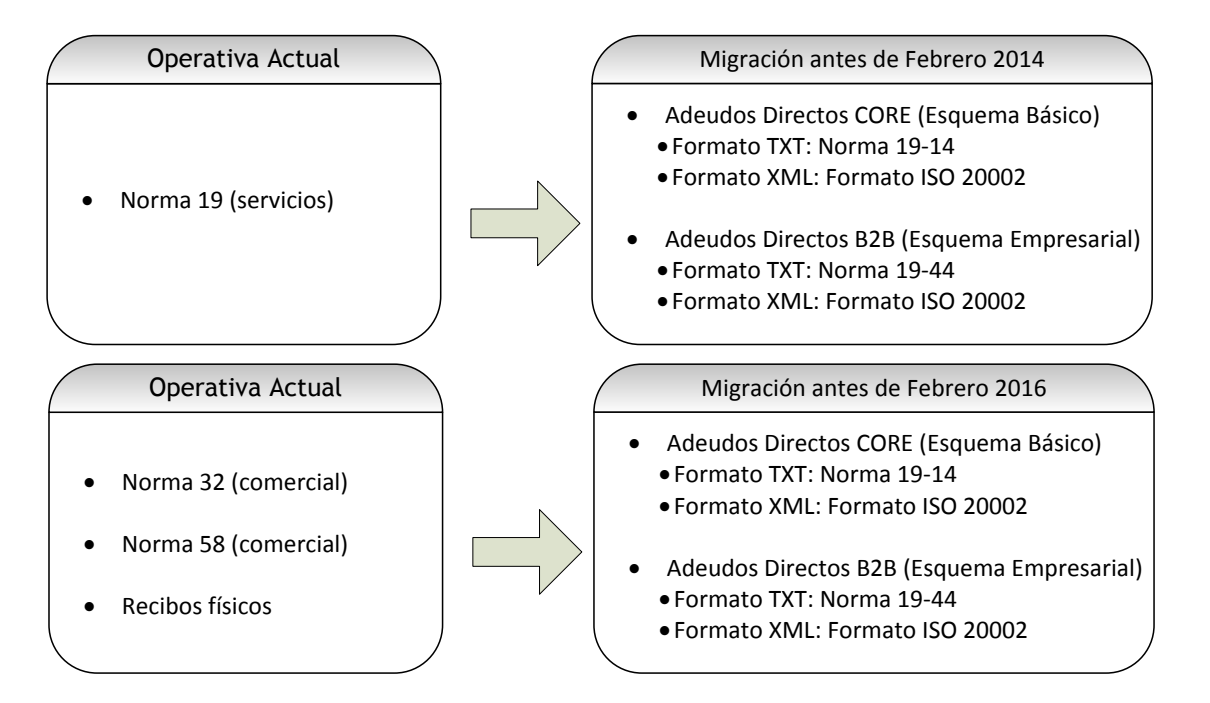

La elección del formato del fichero no depende del tipo de recibo o efecto (comercial o de servicios), CORE y B2B admiten transacciones comerciales y de servicios, sinó en las características de la transacción. **Siempre con domiciliación bancaria**.

A partir del 1 de Febrero son obligatorios los formatos en TXT (formato específico para España) y opcionales los formatos XML. A partir del 1 de Febrero de 2016 solo se admitirán en los bancos los formatos XML.

El *IBAN* será el identificador único de cualquier cuenta de pago en SEPA, reemplazando a los actuales identificadores de cuenta nacionales (el CCC en el caso español).

El *uso de los formatos ISO 20022 XML* para la transmisión de transferencias y adeudos entre los proveedores de servicios de pagos o entre estos y sus usuarios.

El deudor deberá dar su *consentimiento* con carácter previo a una operación de adeudo.

### ¿Cómo nos afectan estos cambios?

Es obligatorio identificar las cuentas bancarias mediante el código internacional IBAN (que se construye a partir del tradicional Código Cuenta Cliente — CCC— usado en España). Las entidades bancarias se identifican mediante un código internacional BIC.

Ambos códigos vienen siendo facilitados tradicionalmente por las entidades de diferentes formas (extractos bancarios, aplicaciones de banca electrónica, talonarios, libretas, etc.).

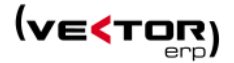

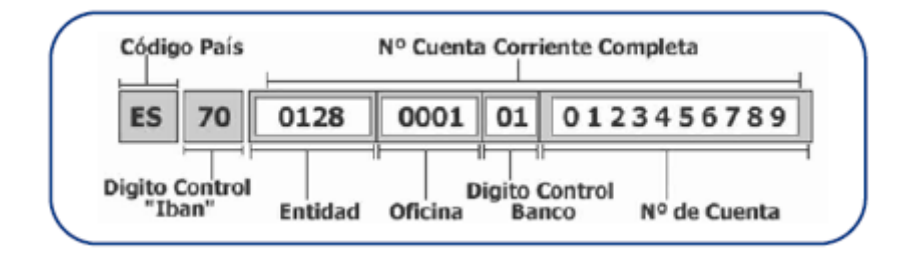

Para facilitar la conversión del CCC a IBAN y BIC se ha desarrollado en Vector ERP una **Herramienta para completar los códigos IBAN y BIC**, siempre que la herramienta pueda hacerlo. La herramienta completa los datos en la carpeta de domiciliación de clientes, proveedores, operarios y de los registros de pedidos, albarán, facturas, cobros, pagos que se encuentran en una situación de pendiente. Se lanza desde el Gestor de Aplicaciones Comerciales e Industriales

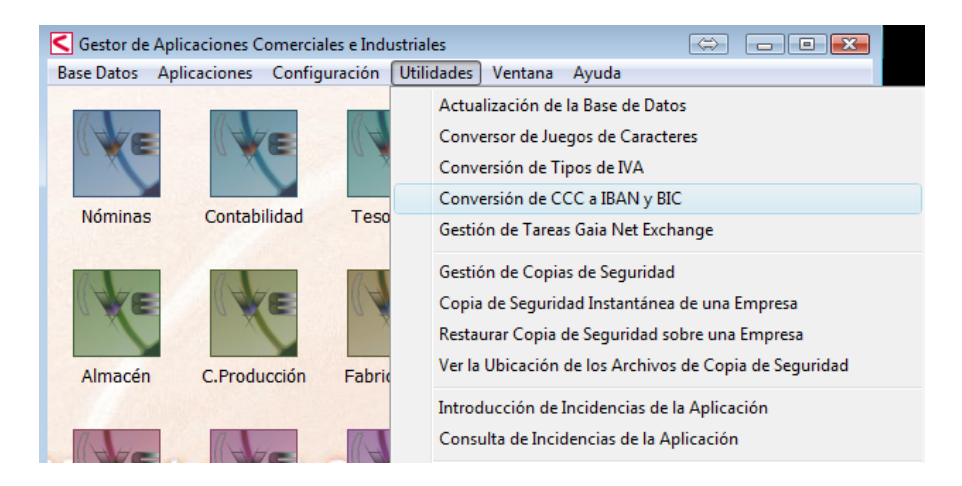

| 🗲 Cálculo y actualización de IBAN y BIC a partir de CC                                                          | с                |           |                  |               |        |             |             |
|----------------------------------------------------------------------------------------------------|------------------|-----------|------------------|---------------|--------|-------------|-------------|
| Empresa a Convertir                                                                                             |                  | 😽 Simular | 🖉 Actualizar 🛛 🕐 | <u>S</u> alir |        |             |             |
| Desde Fecha 1/1/2013 Hasta 31/12/2014                                                                           | Datos Correctos  | : 🔒 🗌     |                  |               |        |             |             |
|                                                                                                    | Tabla            | Clave     | CCC              | IBAN          | BIC    | Descripción | <u> </u>    |
| Desde Cuenta Hasta zzzzzzzz                                                                                     |                  |           |                  |               |        |             |             |
| Cuentas Contables                                                                                               |                  |           |                  |               |        |             |             |
| <ul> <li>Efectos de Cobro Pendientes</li> <li>Efectos de Pago Pendientes</li> </ul>                             |                  |           |                  |               |        |             |             |
| Desde Cliente 0 Hasta 99999999                                                                                  |                  |           |                  |               |        |             |             |
| ✓ Clientes                                                                                                    |                  |           |                  |               |        |             |             |
| Albaranes Venta sin Facturar                                                                                    |                  |           |                  |               |        |             |             |
| V Tackards Vorka sin Conkabilizar                                                                               |                  |           |                  |               |        |             |             |
| Desde Proveedor 0 Hasta 99999999                                                                                |                  |           |                  |               |        |             |             |
| Proveedores                                                                                                    |                  |           |                  |               |        |             |             |
| <ul> <li>Facturas Compra sin Contabilizar</li> </ul>                                                            |                  |           |                  |               |        |             |             |
| Desde Operario 0 Hasta 99999999                                                                                 |                  |           |                  |               |        |             |             |
| Personal Activo                                                                                                 | Datos Incorrecti | os 😑      | 1                |               | la : a | I           |             |
|                                                                                                    | Tabla            | Clave     | CCC              | IBAN          | BIC    | Descripción | <u> </u>    |
| bancaria de 20 dígitos.                                                                                         |                  |           |                  |               |        |             |             |
| Precauciones:<br>Es muy conveniente sacar una copia de seguridad previa 🗏                                       |                  |           |                  |               |        |             |             |
| al proceso de actualización.                                                                                    |                  |           |                  |               |        |             |             |
| Instrucciones:<br>1. Seleccione la empresa a procesar.<br>2. Seleccione la facha de las desumentes (efentes     |                  |           |                  |               |        |             |             |
| albaranes, facturas) a procesar.                                                                                |                  |           |                  |               |        |             |             |
| contables, clientes, proveedores y operarios a procesar.                                                        |                  |           |                  |               |        |             |             |
| 4. marque o desinarque las tablas a procesar o no<br>procesar.                                                  |                  |           |                  |               |        |             |             |
| o, muse en el boton "Simular" para realizar el proceso sin<br>actualizar los datos IBAN y BIC, pero viendo como |                  |           |                  |               |        |             | -           |
| quedanan.                                                                                                    | •                |           |                  |               |        |             | њ. <b>4</b> |

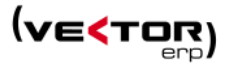

La normativa sobre servicios de pago regula los plazos de ejecución, fecha valor y disponibilidad de los fondos de forma que favorece al usuario de servicios de pago.

Descripción Esquema Básico (CORE):

- ✓ Puede incorporar operaciones que actualmente se tramitan por norma 19, 58 y 32, así como recibos físicos.
- ✓ No modifica los plazos de devolución: 58 días con orden de domiciliación o 13 meses sin orden de domiciliación.
- ✓ Se precisa de un nuevo formato de fichero:
  - 19-14 CORE SEPA en formato TXT
  - en formato XML ISO 20022 para emisión de Adeudos Directos SEPA en euros -Esquema CORE.
- ✓ Los débitos se presentarán con una anticipación mínima de 4 días hábiles (si son recurrentes), 7 días hábiles, si es el primer adeudo.
- ✓ Acreedor y deudor pueden ser **particulares y/o empresas**.
- Serán válidas las órdenes (o mandatos) ya formalizadas.
   El acreedor puede cobrar fondos de la cuenta de un deudor siempre que éste haya firmado una autorización (mandato) previa al acreedor.
- ✓ Es obligatorio conservar los mandatos y todas sus modificaciones o cancelaciones mientras se puedan exigir para justificar la existencia de autorización para un cobro.

Descripción Esquema Empresarial (B2B):

- ✓ Emisor y deudor deben ser personas jurídicas (empresas o autónomos, no consumidores).
- ✓ El plazo de devolución son 2 días.
- ✓ Se precisa de un nuevo formato de fichero:
  - o 19-44 CORE B2B en formato TXT
  - en formato XML ISO 20022 para emisión de Adeudos Directos SEPA en euros -Esquema B2B.
- ✓ Los débitos se presentarán con una anticipación mínima de 3 días hábiles.
- ✓ Previamente a la emisión debe formalizarse una orden/mandato de domiciliación entre emisor y deudor. Esta orden debe especificar la aceptación de operativa B2B y la renuncia de este al derecho de devolución transcurridos los 2 días del vencimiento.

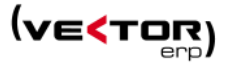

- ✓ Previamente al adeudo, la entidad bancaria solicitará autorización al librado.
- ✓ Es obligatorio conservar los mandatos y todas sus modificaciones o cancelaciones mientras se puedan exigir para justificar la existencia de autorización para un cobro.

### ¿Cómo se accede desde Vector ERP?

Desde el Menú de Tesorería, se ha desarrollado una consulta y un botón para la generación del archivo XML. También es accesible desde la pantalla de Negociación de remesas, y desde la pantalla de generación de Órdenes de transferencia.

| Emisión de Order | nes SEPA ( | Single Euro Payments Area)     |        |           |               |                          |       |                      |             |        |         |                  | × |
|------------------|------------|--------------------------------|--------|-----------|---------------|--------------------------|-------|----------------------|-------------|--------|---------|------------------|---|
| Generar SEPA     | 🔒 🖨        |                                |        |           |               |                          |       |                      |             |        |         | () <u>S</u> alir |   |
| Тіро             | Orden SEF  | PA                             | Format | to E      | jercicio      | 2013                     | •     |                      |             |        |         |                  |   |
| Cobro            | Adeud      | lo Directo SEPA Esquema Básico | AEB    | B 19-44 R | emesa         | 1                        | F     | Fecha Remesa         | 11/11/2013  | Gastos |         |                  | - |
| O Pago           | Adeud      | lo Directo SEPA Esquema B2B    | O XMI  | B         | anco          | 2-CAJA LABORAL-48300-GEF |       | NIKA-VIII DE I       | Sufijo      | 000    |         |                  |   |
|                  |            |                                |        | I         | BAN           | ES09303                  | 50022 | 2440220055178        |             | SWIFT  | CLPEES2 | м                |   |
| N° Efecto Orc C  | uenta      | Título Cuenta                  | N      | ° Factura | Fecha Factura | Fecha                    | Vto.  | Importe              | IBAN        |        | В       | IC-SWIFT         | C |
| 20130006 1 20    | 00000000   | Nombre 2                       | 20     | 0130006   | 08/08/2013    | 08/12/2                  | 2013  | 3.550                | ES123456789 |        | G       | NI2550           |   |
|                  |            |                                |        |           |               |                          |       |                      |             |        |         |                  | F |
|                  |            |                                |        |           |               |                          |       | Total Import<br>3.55 | e           |        |         |                  |   |

Este punto permite generar todos los tipos de ficheros SEPA. Cobros en las dos modalidades (adeudos directos SEPA esquema Básico y adeudos directos SEPA esquema B2B, en formato TXT y XML) y las transferencias SEPA (en formato TXT y XML).

Para las transferencias de Nóminas está explicado en el apartado de Nóminas.

### Mejoras en Almacén

### Se habilita el botón de Consultas desde el Maestro de Artículos.

Desde este punto se permite hacer un estricto seguimiento del artículo, con el lanzamiento de una o varias consultas, como son las que se relacionan a continuación.

Todas las consultas llaman al formulario con el artículo cargado en el campo código artículo o en el Desde...Hasta Artículo.

El criterio para las fechas es los últimos 365 días contados desde el último día del mes actual.

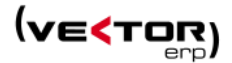

- Seguimiento de Artículos. Por fechas de movimiento.

- Consulta de Existencias.

- Consulta Detalle Ofertas a Clientes. Ofertas de fechas últimos 365 días. Opción de ordenación por Fecha de Oferta.

- Consulta Detalle Pedidos de Cliente. Pedidos de fechas últimos 365 días. Opción de ordenación por Fecha de Entrega.

- Consulta Detalle Albaranes a Cliente. Albaranes últimos 365 días. Opción de ordenación por Fecha de Albarán.

- Consulta Detalle Ofertas de Proveedor. Ofertas de fechas últimos 365 días. Opción de ordenación por Fecha de Oferta.

- Consulta Detalle Pedidos a Proveedor. Pedidos de fechas últimos 365 días. Opción de ordenación por Fecha de Entrega.

- Consulta Detalle de Entradas de Proveedor. Registros de entrada de fechas últimos 365 días. Opción de ordenación por Fecha de Entrega.

- Simulación de Costos por Pantalla. Se llama al formulario con el artículo cargado.

- Consulta de Disponibilidad de Componentes. Cantidad igual a 1.

- Consulta Operaciones en Curso por Artículo. Se llama al formulario con el artículo cargado.

- Árbol de Componentes por Explosión. Se llama al formulario con el artículo cargado.

- Árbol de Componentes por Implosión. Se llama al formulario con el artículo cargado.

| Maestro de Artícul | os                         |                 |                          |                         |                           |                                                    |                                       |                         | ×       |               |              |               |               |
|--------------------|----------------------------|-----------------|--------------------------|-------------------------|---------------------------|----------------------------------------------------|---------------------------------------|-------------------------|---------|---------------|--------------|---------------|---------------|
| d 🗲 🗲 🔒            |                            |                 | •                        | Consultas               | Con                       | sulta de Deta                                      | le de Pedidos c                       | de Cliente              |         |               |              |               |               |
| Código 🔍 2         |                            | Descr           | ipción articulo          |                         | Cons<br>Cons<br>Cons      | iimiento de A<br>sulta de Existe<br>sulta de Detal | rtículos<br>Incias<br>le de Ofertas a | Cliente                 |         |               |              |               |               |
| General Comercial  | Precios Stock              | s Empaque       | Almacenes Lotes V        | ersiones <del> </del> T | ar <del>Con</del><br>Cons | sulta de Detal<br>sulta de Detal                   | le de Pedidos d<br>le de Albaranes    | le Cliente<br>a Cliente |         |               |              |               |               |
| D.Ampliada         | DESCRIPCION                | Consulta de     | e Detalle de Ofertas a C | liente                  |                           |                                                    |                                       |                         |         |               |              |               |               |
|                    | DESCRIPCION<br>DESCRIPCION | Σ 🦻 🔋           | ) 🎸 🖨                    |                         |                           |                                                    |                                       |                         |         |               |              | ڻ<br>ا        | <u>S</u> alir |
|                    | DESCRIPCIÓN                | Desde Cliente   | 0                        | Hasta                   | 999999                    | 99                                                 | Opciones                              |                         |         | Estado        | Mot          | ivos de Deneg | gación        |
| Código Alternativo | 12345678910:               | Desde Artículo  | 2                        | Hasta                   | 2                         | _                                                  | O Por Client                          | te                      |         | Solicitadas   |              |               |               |
| Numero Plano       |                            | Desde F.Oferta  | a 30/11/2012             | Hasta                   | 30/11/                    | 2013                                               | 🔘 Por Artícu                          | olu                     |         | V Orentadas   |              |               |               |
| Código EAN         | 84000000000                | Desde F.Solicit | tud 1/1/2013             | Hasta                   | 31/12/                    | 2013                                               | Por Fecha<br>Des Fecha                | a Oferta                |         | V Denegadas   |              |               |               |
| Versión Actual     |                            |                 | Desde-H                  | Hasta Grupo             | o de Ar                   | nálisis                                            | O Por Fecha                           | a Solicitud             |         | V Sustituidas |              |               |               |
| Ubicación          |                            | less i          |                          | ler i                   | -                         |                                                    |                                       | le or i i i             |         | lear i i      |              | I I           |               |
| Gamas de Control   | 1                          | F.OTerta /      | Articulo                 | Cliente                 | 2                         | N.Oferta                                           | Estado                                | C.Ofertada              | Precio  | I.Ofertado    | C.Aceptada   | I.Aceptado    | Descri A      |
|                    |                            | 07/11/2013      | ,<br>,                   |                         | 2                         | 7000001                                            | Ofertada                              | 500                     | -       | 50 25.000     |              |               | articul       |
|                    |                            |                 | -                        |                         | -                         | /0000001                                           | orenada                               | 500                     |         | 251000        |              |               | _             |
| Grupos de Análisis |                            |                 |                          |                         |                           |                                                    |                                       |                         |         |               |              |               | =             |
|                    |                            |                 |                          |                         |                           |                                                    |                                       |                         |         |               |              |               |               |
|                    |                            |                 |                          |                         |                           |                                                    |                                       |                         |         |               |              |               |               |
|                    |                            |                 |                          |                         |                           |                                                    |                                       |                         |         |               |              |               |               |
|                    |                            |                 |                          |                         |                           |                                                    |                                       |                         |         |               |              |               |               |
|                    |                            |                 |                          |                         |                           |                                                    |                                       |                         |         |               |              |               | -             |
|                    |                            | •               |                          |                         |                           |                                                    |                                       |                         |         |               |              |               | F             |
|                    |                            | Descripción     |                          | Clie                    | ente                      |                                                    | Total Lín                             | eas Cant.O              | fertada | Imp.Ofertado  | Cant.Aceptac | ia Imp.Acep   | tado          |
|                    |                            | articulo        |                          | No                      | more 2                    |                                                    | I                                     | 2                       | 501     | J 25.050      | 1            |               |               |

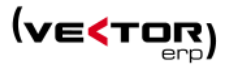

- Y el Centro de Control (solo para clientes con el módulo de Smart Bussines), que lanza una petición a Smart Business for Applications con el siguiente resultado.

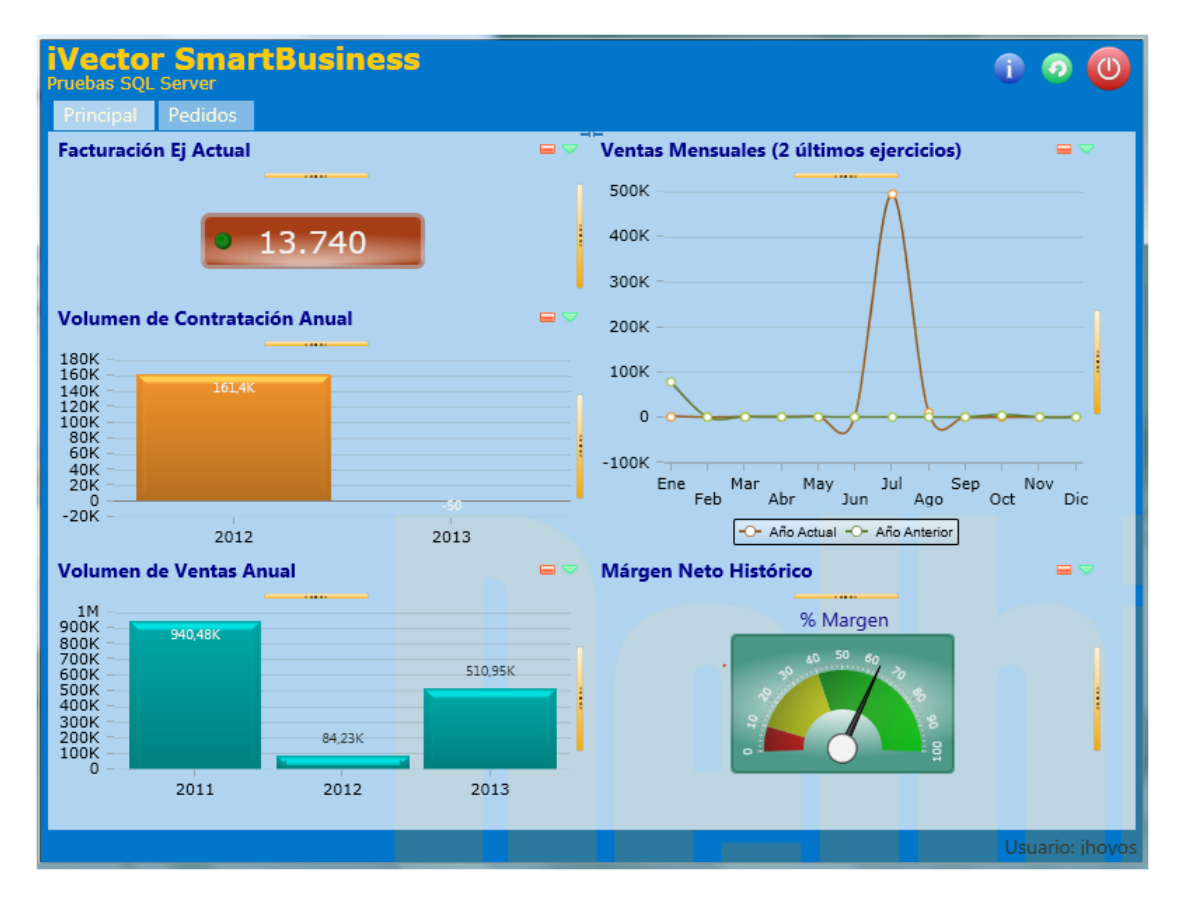

En el alta un nuevo artículo y Control de Versión SI, ahora lanza una **pregunta de si desea o no** crear una versión en blanco.

Se definen dos nuevos Parámetros de almacén: **UbicacionEntrada** y **UbicacionSalida** para asignar una ubicación de entrada y otra de salida por defecto en el almacén, cuando se hace control de ubicaciones y no hay gestión de subalmacenes.

# Mejoras en Facturación

Se **limita el recalculo del Tipo de Portes** del pie del Albarán cuando se modifica una línea. No se producirá recalculo en el caso en que no exista el valor 'Portes pagados desde' del cliente y tampoco en los parámetros generales de venta.

**Introducción de albaranes**. El Importe de Portes sólo se suma a la Base Imponible cuando el Tipo de Portes es 'En Factura'. Se realiza la misma modificación en Ofertas a clientes, Pedidos de clientes y Facturas.

Además **se agrega un nuevo botón para importar Avisos desde el módulo de SAT**. Los Avisos se podrán seleccionar por cliente o buscando individualmente. En este último caso, se

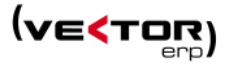

posiciona en dicho aviso, pero no lo filtra como en el caso de importación de pedidos desde la introducción de albaranes.

| S Introducción de Albaranes                       |                                            |    |
|---------------------------------------------------|--------------------------------------------|----|
| 🥱 🍖 🐝 📧 🐂 🌾 😘 🗊 🗔 🖻 🥱                             |                                            |    |
| N° Albarán 99000716 Agrpación Albarán             | Nombre 1                                   |    |
| Fecha/Hora 19/11/2013 17:56:52 Dir.Envío Direccio | n 1 RSocial 1                              |    |
| Cliente 2 C.I.F.                                  | 48000 Poblacion 1                          |    |
| Su Pedido                                         |                                            |    |
| AS Artículo Seleccionar los Avisos a Incor        | rporar                                     | 23 |
| ▶ 01 555                                          | Suscar en la tabla AVISO                   |    |
| 01 555                                            | Búsqueda Aproximada por NumeroAviso        |    |
| 01 555 2 Nombre 2                                 | Dato a Buscar                              |    |
| 01 3                                              |                                            |    |
| 01 3 VS N.Aviso Descripción                       | N.Aviso Fecha Descripcion O.Recepcion O.Re |    |
| 01 A-CO080                                        | ▶ 5 06/06/2009 Mirar niveles 0             | -  |
| 01 A-CO080                                        | 10 01/06/2009 Mirar niveles 0              | =  |
| 01 A-CO080                                        | 12 15/09/2010 Revision antivirus 1         | -  |
|                                                   |                                            |    |
| 01 A-CO080                                        |                                            |    |
| 01 A-C0080                                        |                                            |    |
| ٠                                                 |                                            |    |
| Descuentos Moneda                                 |                                            |    |
|                                                   |                                            |    |
| Dto.Comercial                                     | -                                          |    |
|                                                   | ۲ ( )                                      |    |
|                                                   |                                            | -  |
|                                                   | Cancelar                                   |    |

### Se habilita el botón de Consultas desde el Maestro de Clientes.

Desde este punto se permite hacer un estricto seguimiento del Cliente, con el lanzamiento de una o varias consultas, como son las que se relacionan a continuación.

Todas las consultas llaman al formulario con el Cliente cargado en el campo Código Cliente o en el Desde..Hasta Cliente.

El criterio para las fechas es los últimos 365 días contados desde el último día del mes actual.

- Consulta de Ofertas. Ofertas de fechas últimos 365 días. Opción de ordenación por Fecha de Oferta.

- Consulta de Pedidos. Pedidos de fechas últimos 365 días. Opción de ordenación por Fecha de Entrega.

- Consulta de Albaranes. Albaranes últimos 365 días. Opción de ordenación por Fecha de Albarán.

- Consulta de Facturas. Facturas de los últimos 365 días. Opción de ordenación por Fecha de Factura.

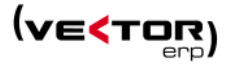

| < Maest               | ro de Client     | es  |             |      |           |                    |                    |              |            |           |        |                  |                                                  |             | X    |                    |                     |                 |   |
|-----------------------|------------------|-----|-------------|------|-----------|--------------------|--------------------|--------------|------------|-----------|--------|------------------|--------------------------------------------------|-------------|------|--------------------|---------------------|-----------------|---|
|                       | 0                |     |             |      |           |                    |                    | •            |            | Consul    | tas Co | onsulf           | ta de Ofertas                                    |             |      |                    |                     |                 |   |
| Código                |                  | 2 N | ombre No    | mbre | 2         |                    |                    |              |            |           |        | onsult<br>onsult | ta de Ofertas<br>ta de Pedidos<br>ta de Albarane | ·c          |      |                    |                     |                 |   |
| General               | Comercial        | Dor | niciliacion | Dire | ecciones  | Exped              | ición 🗍            | itrastat Av  | risos In   | truccione |        | onsult           | ta de Facturas<br>de Control                     |             |      |                    |                     |                 |   |
| Razón So              | ocial            |     | RSocial 2   | ĸ    | Consul    | ta de Of           | fertas a C         | Cliente      |            |           |        |                  |                                                  |             |      |                    |                     |                 | 3 |
| Dirección             | )<br>n/Provincia |     | 48000       | ž    | Σ 🌽       |                    | 3                  |              |            |           |        |                  |                                                  |             |      |                    |                     | ) <u>S</u> alir | ה |
| País                  | n/ Provincia     |     |             | D    | esde Clie | ente               | þ                  |              | Hasta      | 2         |        | -                | Opciones                                         |             | 5    | Situación          |                     |                 |   |
| CIF                   |                  |     |             | D    | esde F.O  | ferta              | 30/11/2            | 2012         | Hasta      | 30/11/201 | 3      |                  | O Por Client                                     | te          |      | Solicitada         | s                   |                 |   |
| Persona               | Contacto         |     |             | D    | esde F.S  | olicitud<br>Oferta | 1/1/201            | .3           | Hasta      | 31/12/201 | 3      | -1               | Por Fecha<br>O Por Fecha                         | Solicitud   |      | Resueltas          |                     |                 |   |
| Teléfono<br>Correo El | lectrónico       |     | 943000000   |      | couc n    | orenta             |                    |              | Hustu      |           |        |                  | O Por Nº O                                       | erta        |      | V Sustituida       | IS                  |                 |   |
| Página V              | Veb              |     |             | _    |           |                    |                    | 🦷 Desde-Η    | lasta Grup | o de Anál | isis   |                  | 🔽 Valoració                                      | n en Moneda | Base |                    |                     |                 |   |
| Grupos d              | le Análisis      |     | SC10        |      | N° Ofert  | a F.               | Oferta<br>/11/2013 | F. Solicitud | 1          | Cliente   | Nomb   | bre 1            |                                                  |             | Mon  | B.Imponible<br>175 | Total Oferta<br>198 | Su Refe         | 1 |
|                       |                  |     |             | 1    | 70000     | 0001 07            | /11/2013           | 07/11/2013   | 3          |           | 2 Nomb | bre 1            |                                                  |             |      | 25.000             | 30.250              |                 |   |
|                       |                  |     |             |      |           |                    |                    |              |            |           |        |                  |                                                  |             |      |                    |                     | :               | = |
|                       |                  |     |             |      |           |                    |                    |              |            |           |        |                  |                                                  |             |      |                    |                     |                 |   |
|                       |                  |     |             |      |           |                    |                    |              |            |           |        |                  |                                                  |             |      |                    |                     | L               | 4 |
|                       |                  |     |             |      |           |                    |                    |              |            |           |        |                  |                                                  |             |      |                    |                     |                 |   |
|                       |                  |     |             |      |           |                    |                    |              |            |           |        |                  |                                                  |             |      |                    |                     |                 | ÷ |
|                       |                  |     |             | •    |           |                    |                    |              |            |           |        |                  |                                                  |             |      |                    |                     | ۲               |   |
|                       |                  |     |             |      |           |                    |                    |              |            |           |        |                  |                                                  |             |      | Total B.Imp        | onible Total        | Ofertas         | - |
|                       |                  |     |             | -    |           |                    |                    |              |            |           |        |                  |                                                  |             |      |                    |                     |                 |   |

- Y el Centro de Control (solo para clientes con el módulo de Smart Bussines), que lanza una petición a **Smart Business for Applications con el siguiente resultado.** 

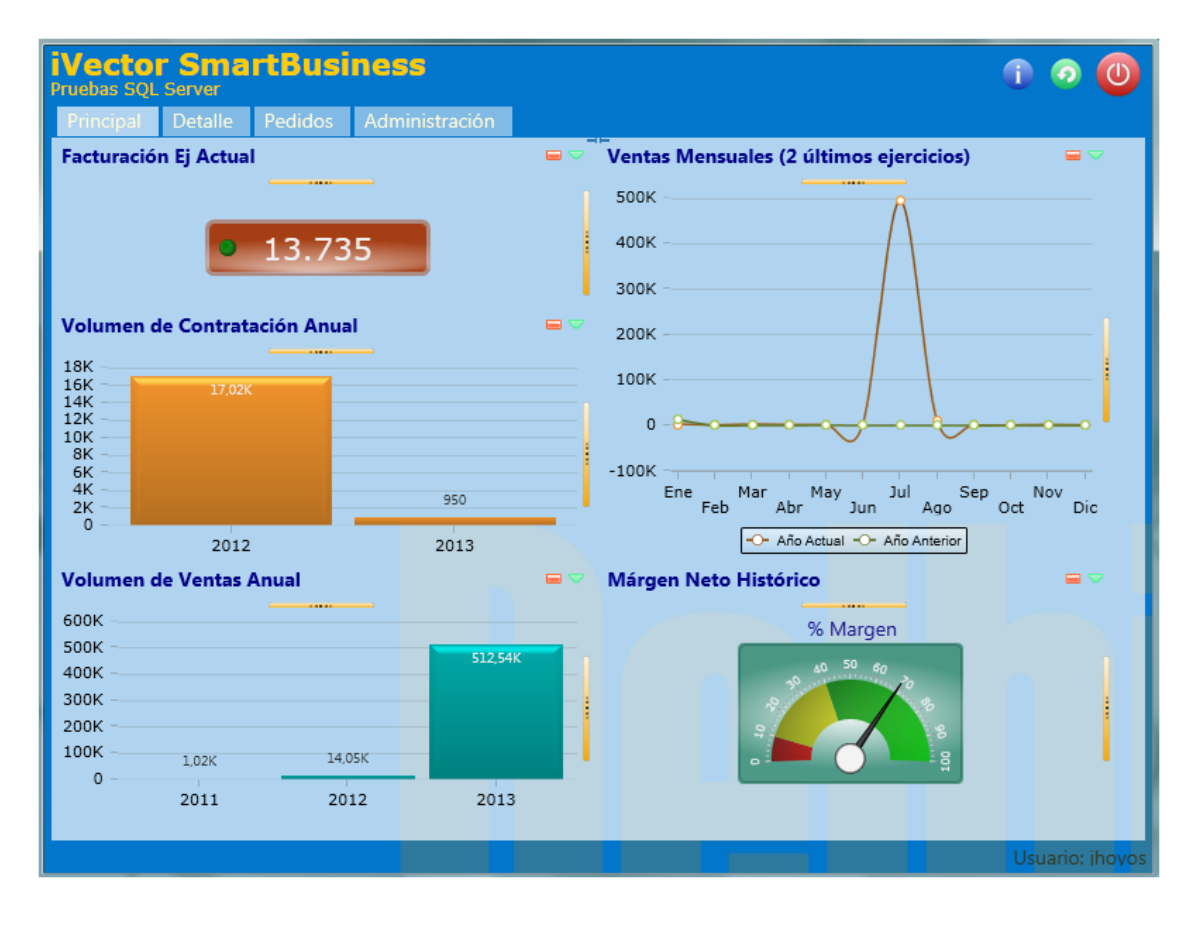

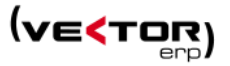

- **Semáforo GNE**. Con esta **opción** podemos saber si el cliente (proveedor en compras) está dado de alta en la plataforma *Gaia Net Exchange*, para intercambiar documentos electrónicos con él. Accesible desde el Maestro de Clientes, la Introducción de Albaranes y desde el Histórico de facturas.

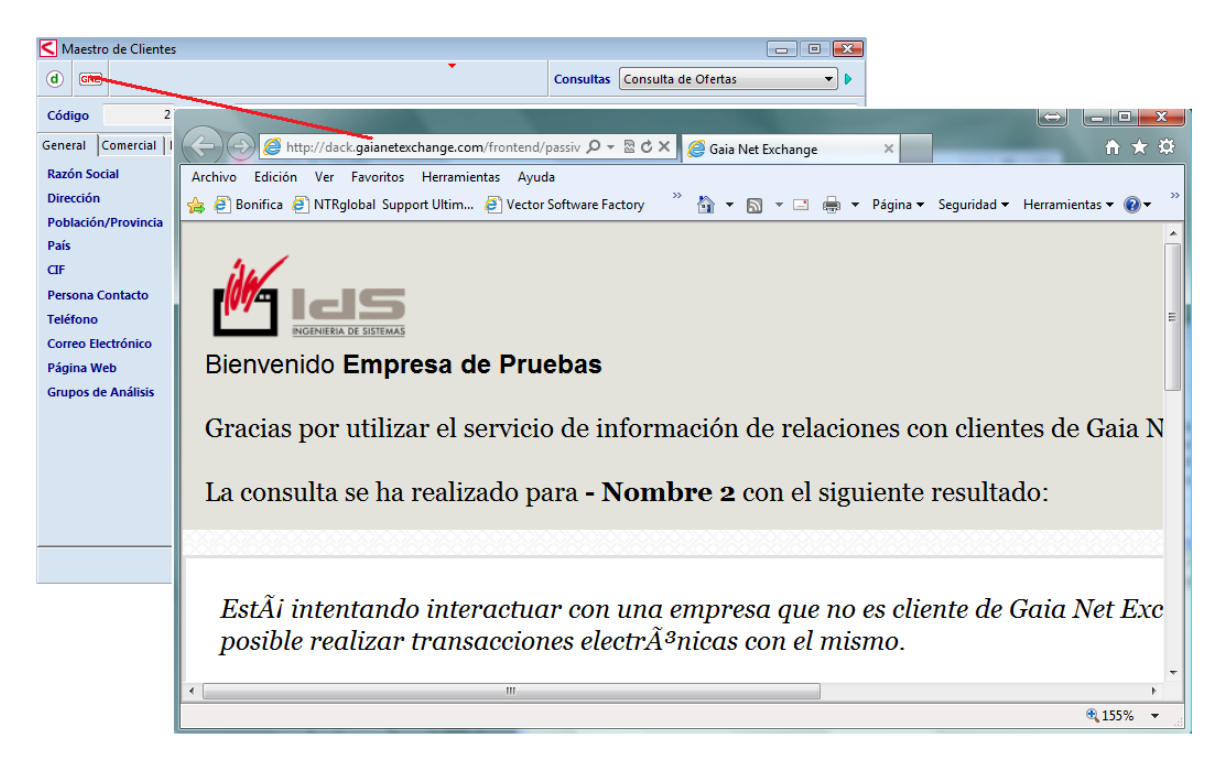

| E | <            | ión de Alb | aranes       |               |                                                                                                    |                |           |             |                   |    |    |           |         |            |       |       |         |    |
|---|--------------|------------|--------------|---------------|----------------------------------------------------------------------------------------------------|----------------|-----------|-------------|-------------------|----|----|-----------|---------|------------|-------|-------|---------|----|
|   | 🥱 🍖 🏟        |            | <b>)</b> 🤻 ° | : 🔿 🔲         |                                                                                                    |                |           | •           |                   |    |    |           |         | <b>B</b> ( | ۵ 🖨   | ⊲ 🔒   | 88      |    |
|   | N° Albarán   | 99000711   |              | Agrpació      | n Albarán                                                                                                    |                |           |             |                   |    | -  | Nombre 3  |         |            |       |       |         |    |
|   | Fecha/Hora 2 | 23/05/2013 | 12:14:10     | Dir.Envío     |                                                                                                    |                |           |             |                   |    | -  | RSocial 3 |         |            |       |       |         |    |
| 1 | Cliente      |            |              | 3 C.I.F.      |                                                                                                    |                |           |             |                   |    |    | P8000 Po  | blacion | 3          |       |       |         | i. |
|   | Su Pedido    |            |              | Plazo En      | t.                                                                                                    |                |           |             | N.Fra.Rect.       |    | 0  |           |         |            |       |       |         | Ĩ  |
|   | AS Artículo  | 0          | Ve           | ersión N      | .Lote/Serie                                                                                                    | Ubicación      | Descripci | ón          |                   |    |    | Cantidad  | Precio  | (Eur)      | %Dto1 | %Dto2 | %Dto3 🔺 |    |
| 4 | 2            |            | K Hist       | órico de Fact | uras                                                                                                    |                |           |             |                   |    | >  | 1.000     | _       | 1          |       |       |         |    |
| ŀ | 2            |            | EDI          | 🖈 ftp 👊       |                                                                                                    | X              | •         |             |                   |    | 11 | 500       |         |            |       |       |         |    |
|   |              |            |              |               |                                                                                                    |                |           |             |                   |    |    |           |         |            |       |       |         |    |
|   |              |            | Nº Fact      | tura 99       | 000818 Fecha                                                                                                    | 31/12/1999     | Cliente   | Nombre 4803 | 601               |    |    |           |         |            |       |       | =       | I  |
|   |              |            | General      | Importes      | Albaranes                                                                                                    | /encimientos   |           |             |                   |    |    |           |         |            |       |       |         |    |
|   |              |            | Nomb         | re            | Nombre 99                                                                                                    | 000818         |           |             |                   |    |    |           |         |            |       |       |         |    |
|   |              |            | Razón        | Social        | RSocial 990                                                                                                    | 00818          |           |             |                   |    |    |           |         |            |       |       |         |    |
|   |              |            | Direcci      | ión           | Direccion 9                                                                                                    | 9000818        |           |             |                   |    |    |           |         |            |       |       |         |    |
|   |              |            | C.P./P       | oblación      | 48270                                                                                                    | Poblacion 9900 | 00818     |             |                   |    |    |           |         |            |       |       |         |    |
|   |              |            | Provin       | ncia          | Provincia 99                                                                                                    | 9000818        |           | Fra.Rect.   |                   | 0  |    |           |         |            |       |       |         |    |
|   |              |            | País         |               | ESPAÑA                                                                                                    |                |           | CIF         | CIF 99000818      |    |    |           |         |            |       |       |         |    |
|   |              |            | Tipo A       | grupación     | Albarán                                                                                                    |                | -         | ✓ Factura   | Contabilizad      |    |    |           |         |            |       |       |         |    |
|   |              |            | Origer       | n             | Nacional                                                                                                    |                | •         | 🔲 Comisio   | on Contabilizada  |    |    |           |         |            |       |       |         |    |
|   |              |            | Agent        | e             |                                                                                                    |                | -         | Fra.Env     | iada por e-mail — |    |    |           |         |            |       |       |         |    |
|   |              |            | Empre        | sa Contable   | Bases Dato                                                                                                    | s Anónima Test | +Ayuda 🔻  |             | r PDF Ver Firr    | ma |    |           |         |            |       |       |         |    |
|   |              |            |              |               | </th <th></th> <th><b>N</b></th> <th>-+</th> <th><b>也</b></th> <th></th> <th></th> <th></th> <th></th> <th></th> <th></th> <th></th> <th></th> <th></th> |                | <b>N</b>  | -+          | <b>也</b>          |    |    |           |         |            |       |       |         |    |

Este botón GNE cambia de color dependiendo de la respuesta y queda almacenado como un dato en el cliente (**Estado GNE**).

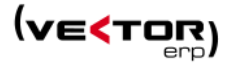

Rojo – No tiene GNE. Su ERP no es de un fabricante de software perteneciente a GNE. Ambar – Pasivo en GNE. Su ERP es de un fabricante de software perteneciente a GNE, pero este cliente no está dado de alta en la plataforma GNE. Solo puede recibir facturas electrónicas desde clientes que están en la plataforma.

Verde - Activo en GNE. Su ERP es de un fabricante de software perteneciente a GNE, y además este cliente está dado de alta en la plataforma GNE y por lo tanto puede enviar y recibir documentos.

Mediante un campo nuevo en el cliente **Fecha Estado GNE** se hace un Control de llamadas al Servicio Web del Semáforo GNE, controlando que se llama solo si no ha llamado nunca o si hace más de siete días que no se ha llamado.

También se puede consultar esta información en una pantalla para todos los clientes o proveedores. Esta es la **Consulta de Posibles Relaciones con Clientes y Proveedores en Gaia Net Exchange**.

| Consulta d  | Consulta de Posibles Relaciones con Clientes y Proveedores en Gaia Net Exchange 📃 💼 |                  |                     |                  |           |           |              |                 |                       |  |  |
|-------------|-------------------------------------------------------------------------------------|------------------|---------------------|------------------|-----------|-----------|--------------|-----------------|-----------------------|--|--|
| Σ🤣 🛓        | b                                                                                   |                  |                     |                  |           |           |              |                 | U Salir               |  |  |
|             |                                                                                     |                  | Estad               | lo en Gaia Net E | xchange   |           |              | Relación        |                       |  |  |
| Desde Fecha | 01/12/200                                                                           | 08 Hasta 30/11/2 | 2013                | Activo en GNE    | Pasivo er | n GNE     | lo tiene GNE | V Clientes      | Proveedores           |  |  |
| Relación    | Código                                                                              | Nombre           | C.I.                | F.               | Pedidos   | Albaranes | Facturas T   | otal Documentos | Fecha Actualización 🔺 |  |  |
| Proveedor   | 1                                                                                   | Nombre 1         | CIF                 | 1                | 73        | 52        | 33           | 158             |                       |  |  |
| Cliente     | 50                                                                                  | Nombre 50        | CIF                 | 50               | 16        | 20        | 5            | 41              |                       |  |  |
| Cliente     | 2                                                                                   | Nombre 2         |                     |                  | 14        | 19        | 8            | 41              |                       |  |  |
| Cliente     | 700000                                                                              | Nombre 700000    | CIF                 | 700000           | 6         | 21        | 2            | 29              |                       |  |  |
| Cliente     | 4                                                                                   | Nombre 4         |                     |                  | 6         | 18        | 5            | 29              |                       |  |  |
| Cliente     | 9                                                                                   | Nombre 9         | CIF                 | 9                | 3         | 18        | 5            | 26              |                       |  |  |
| Proveedor   | 34                                                                                  | Nombre 34        | CIF                 | 34               | 16        | 1         | 1            | 18              |                       |  |  |
| Cliente     | 1100021                                                                             | Nombre 1100021   | CIF                 | 1100021          |           | 14        | 3            | 17              |                       |  |  |
| Cliente     | 1100011                                                                             | Nombre 1100011   | CIF                 | 1100011          | 4         | 13        |              | 17              |                       |  |  |
| Cliente     | 3                                                                                   | Nombre 3         |                     | 1100001          | 2         | 11        | 1            | 14              |                       |  |  |
| Cliente     | 1100081                                                                             | Nombre 1100081   |                     | 1100081          | 2         | 8         | 3            | 13              |                       |  |  |
| Drevender   | 9500001                                                                             | Nombre 9300001   |                     | 9500001          | 1         | 0<br>6    | 2            | 12              |                       |  |  |
| Proveedor   | 99999999                                                                            | NOIIID16 3333333 |                     | 9999999          | 2         | 0         | 2            | 11              | ▼                     |  |  |
|             |                                                                                     |                  | Total Activos en GN | Relacio          | nes Pedid | os Albara | nes Facturas | Total Docume    | ntos                  |  |  |
|             |                                                                                     |                  | Total Pasivos en GN | E                |           |           |              | _               |                       |  |  |
|             |                                                                                     |                  | Total No tienen GN  | E 1              | .092      | 167       | 240          | 83              | 490                   |  |  |
|             |                                                                                     |                  | Total General       | 1                |           | 167       | 240          | 83              | 490                   |  |  |

### Envío de Preferencias a Gaia Net Exchange

Plantillas de configuración para la utilización de GNE como emisor de documentos.

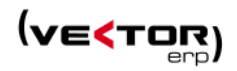

| Envío de Preferencias a Gaia                                                                                                  | Net Exchange                                                                                                    |                       |  |  |  |  |  |  |  |  |
|----------------------------------------------------------------------------------------------------|----------------------------------------------------------------------------------------------------|-----------------------|--|--|--|--|--|--|--|--|
| Configuración Email Remitente                                                                                                 | Certificado de Firma Electrónica                                                                                                 |                       |  |  |  |  |  |  |  |  |
| Por Defecto ES EN                                                                                                    | FR                                                                                                    |                       |  |  |  |  |  |  |  |  |
| Email Remitente                                                                                                    |                                                                                                    |                       |  |  |  |  |  |  |  |  |
|                                                                                                    |                                                                                                    |                       |  |  |  |  |  |  |  |  |
| Título/Asunto del Email que ll                                                                                                | egará al cliente                                                                                                    |                       |  |  |  |  |  |  |  |  |
| Factura electrónica Nº {Numer                                                                                                 | Factura electrónica Nº {NumeroDocumento} de Pruebas SQL Server // Electronic invoice N. {NumeroDocumento                         |                       |  |  |  |  |  |  |  |  |
| Cuerpo del Email que llegará a                                                                                                | I cliente                                                                                                    |                       |  |  |  |  |  |  |  |  |
| Estimado cliente:<br>Le enviamos la Factura N. {Num<br>Puede pinchar en "Ver datos" p<br>Atentamente,<br>> Dear customer:<br> | eroDocumento} a traves de nuestra plataforma<br>oara descargarla.<br>oDocumento} through our electronic billing pla<br>download. | de facturación electr |  |  |  |  |  |  |  |  |
| •                                                                                                    |                                                                                                    | • •                   |  |  |  |  |  |  |  |  |
|                                                                                                    | Enviar U Salir                                                                                                    |                       |  |  |  |  |  |  |  |  |

### Envío de Datos de Relación con Clientes a Gaia Net Exchange.

Sirve para establecer en la plataforma GNE, con qué clientes quiero intercambiar información.

| Envio de Datos de Relación con Clientes a Gaia Net Excha | nge               |             |                       |                      |                  | x |
|----------------------------------------------------------|-------------------|-------------|-----------------------|----------------------|------------------|---|
| Σ 🖐 🚊 😱 🅐 Enviar                                         |                   |             |                       |                      | () <u>S</u> alir |   |
| Desde Cliente 1100011 Hasta 99999999                     |                   |             |                       |                      |                  |   |
| Código Nombre                                            | Población         | C.I.F.      | Tipo Emisión Facturas | Email Envío Facturas | Nº Buzon EDI     | - |
| 1100011 Nombre 1100011                                   | Poblacion 1100011 | CIF 1100011 |                       |                      |                  |   |
| 1100021 Nombre 1100021                                   | Poblacion 1100021 | CIF 1100021 |                       |                      |                  |   |
| 1100040 Nombre 1100040                                   | Poblacion 1100040 | CIF 1100040 |                       |                      |                  |   |
| 1100051 Nombre 1100051                                   | Poblacion 1100051 | CIF 1100051 |                       |                      |                  |   |
| 1100061 Nombre 1100061                                   | Poblacion 1100061 | CIF 1100061 |                       |                      |                  |   |
| 1100071 Nombre 1100071                                   | Poblacion 1100071 | CIF 1100071 |                       |                      |                  |   |
| 1100072 Nombre 1100072                                   | Poblacion 1100072 | CIF 1100072 |                       |                      |                  |   |
| 1100081 Nombre 1100081                                   | Poblacion 1100081 | CIF 1100081 | E-Mail                | ealonso@ids.es       |                  |   |
| 1100091 Nombre 1100091                                   | Poblacion 1100091 | CIF 1100091 |                       |                      |                  |   |
| 1100092 Nombre 1100092                                   | Poblacion 1100092 | CIF 1100092 |                       |                      |                  |   |
| 1100093 Nombre 1100093                                   | Poblacion 1100093 | CIF 1100093 |                       |                      |                  |   |
| 1100100 Nombre 1100100                                   | Poblacion 1100100 | CIF 1100100 |                       |                      |                  |   |
| 1100110 Nombre 1100110                                   | Poblacion 1100110 | CIF 1100110 |                       |                      |                  |   |
| 1100121 Nombre 1100121                                   | Poblacion 1100121 | CIF 1100121 |                       |                      |                  |   |
| 1100131 Nombre 1100131                                   | Poblacion 1100131 | CIF 1100131 |                       |                      |                  |   |
|                                                          |                   |             |                       |                      |                  |   |
| Total Clientes                                           |                   |             |                       |                      |                  |   |

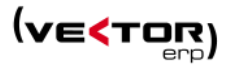

Consulta de Documentos Enviados a Gaia Net Exchange.

| <    | onsulta de Docum | nentos Enviados a Gaia Net Exchange |                      |                    |                 |
|------|------------------|-------------------------------------|----------------------|--------------------|-----------------|
| Тіро | Factura PDF      | ▼ Vuevo Aceptado                    | Rechazado Descargado | Otros Estados      | Consultar       |
| ld   | NIF              | Nombre                              | Fecha                | N.Documento Estado | Función Formato |
| Þ    |                  |                                     |                      |                    |                 |
|      |                  |                                     |                      |                    |                 |
|      |                  |                                     |                      |                    |                 |
|      |                  |                                     |                      |                    |                 |
|      |                  |                                     |                      |                    |                 |
|      |                  |                                     |                      |                    |                 |
|      |                  |                                     |                      |                    |                 |
|      |                  |                                     |                      |                    |                 |
|      |                  |                                     |                      |                    |                 |
|      |                  |                                     |                      |                    |                 |
|      |                  |                                     |                      |                    |                 |
|      |                  |                                     | () Sali              | r                  |                 |
|      |                  |                                     |                      |                    |                 |

Se ha desarrollado una nueva consulta que no existía hasta el momento, es la Consulta de Facturas de Cliente.

SQL-Vector: Facture Base Datos Tablas Procesos Informes Utilidades Adicional Ventana Ayuda cción de Albar Introdu Listado de Albaranes Consulta de Albarane Consulta de Detalle de Albaranes Introducción de Lista de Empaque Listado de Lista de Empaque Consulta de Facturas Facturación de Albaranes 2 🗲 😱 🗎 () Salir Listado de Facturas Oncione Situación Envío de Facturas por Correo El Desde Cliente Hasta Desde Cliente 2 Desde F.Factura 01/01/2013 Desde N° Factura 0 Hasta 31/12/2013 Por Cliente Contabilizadas Listado de Recibos Por Fecha Factura
 Por Nº Factura 999999 Hasta Sin Contabiliza Histórico de Facturas Desde Agente 0 Hasta 99999999 Consulta de Facturas 🍸 Desde-Hasta Grupo de Análisis 🛛 🔽 Valoración en Moneda Base 
 № Factura
 Fecha
 Cliente
 Nombre

 20120002
 02/01/2013
 2
 Nombre 2
 Enlace Contable Imp.Bruto Imp.Portes B.Imponible Imp.IVA Total Factura Mon Conta Orig C.I.F. 15 10 15 18.15 Eur 1.000 100 1.000 1.100 210 210 1.210 Eur 1.310 Eur SI Nombre 100 720 Eur NO 1.210 Eur NO 20130004 10/04/2013 20130005 08/08/2013 720 Nac Nac 2 Nombre 2 Nombre 2 210 1.000 1.000 20130006 08/08/2013 2 Nombre 3 12.100 Eur SI Nac ٠ 🗌 
 Total Importe Bruto Total B.Imponible
 Total Importe IVA
 Total Facturas

 13.735
 13.835
 2.733,15
 16.568,15

Accesible desde el menú principal y desde la ventana de Consultas del cliente.

Desde esta consulta se puede acceder directamente al registro de la factura pulsando el botón del documento con flecha verde.

Se mejoran la **Consulta de Albaranes, Consulta de Detalle de Albaranes, Consulta de Facturas de Cliente** en el sentido que ahora se permite la ordenación por cualquiera de las columnas con tan sólo hacer clic en el título de la columna.

**Mejoras en el Envío de Documentos por correo electrónico**. En la ficha de instrucciones del Cliente se puede definir un formato concreto para el envío de Ofertas de Cliente, Pedidos de Cliente, Albaránes de Cliente y Facturas de Cliente.

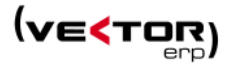

| Maestro de Clientes                                           |                             |             |                         |   |
|---------------------------------------------------------------|-----------------------------|-------------|-------------------------|---|
|                                                               | Instrucciones               |             | tas Consulta de Ofertas | • |
| Código 2 Nombre Nomb                                          | Campo                       | Valor       | ]                       |   |
| General Comercial Domiciliacion Di                            | Albaranes Valorados         | SI 🔹        | EDI Indicadores         |   |
| Albaranes/Jalorados=SI                                        | Ofertas Valoradas           | SI          |                         |   |
| OfertasValoradas=SI                                           | Detallar Ruta En Oferta     | NO          |                         |   |
| DetallarRutaEnOferta=NO                                       | Detallar Ruta En Albaran    | NO          |                         |   |
| DetallarRutaEnFactura=NO                                      | Detallar Ruta En Factura    | NO          |                         |   |
| ImpresoOfertaCliente=Por Defecto                              | Impreso Oferta Cliente      | Por Defecto |                         |   |
| ImpresoOfertaClienteEMail=Por Defecto                         | Impreso Oferta Cliente EM   | Por Defecto |                         |   |
| ImpresoPedidoClienteEMail=Por Defect                          | Impreso Pedido Cliente      | Por Defecto |                         |   |
| ImpresoAlbaran=Por Defecto<br>ImpresoAlbaranEMail=Por Defecto | Impreso Pedido Cliente EN   | Por Defecto |                         |   |
| ImpresoFactura=Por Defecto                                    | Impreso Albaran             | Por Defecto |                         |   |
| ImpresoFacturaEMail=Por Defecto                               | Impreso Albaran EMail       | Por Defecto |                         |   |
| ImpresoEtiquetaODETTE=Por Defecto                             | Impreso Factura             | Por Defecto |                         |   |
| LineasAlternativas=Por Defecto                                | Impreso Factura EMail       | Por Defecto |                         |   |
| EMailEnvioOferta=                                             | Impreso Lista Empaque       | Por Defecto |                         |   |
| EMailEnvioAlbaran-                                            | Impreso Etiqueta ODETTE     | Por Defecto |                         |   |
| EMailEnvioFactura=                                            | Lineas Alternativas         | Por Defecto |                         |   |
| TipoEmisionFactura=E-Mail                                     | Lineas Alternativas Factura | Por Defecto |                         |   |
|                                                               | EMail Envio Oferta          |             |                         |   |
|                                                               | EMail Envio Pedido          |             |                         |   |
|                                                               | EMail Envio Albaran         |             |                         |   |
|                                                               | EMail Envio Factura         |             | (h)                     |   |
|                                                               | Tipo Emision Factura        | E-Mail      |                         |   |
|                                                               | <u>Aceptar</u>              | X Cancelar  |                         |   |

Además en el campo Tipo Emisión Factura, se amplían las posibilidades quedando este campo con la siguiente funcionalidad.

Papel, se envía la factura en formato papel.

**E-Mail**, se envía la factura como un archivo en formato PDF adjunto a un correo, enviado directamente desde su servidor de correo electrónico.

**E-Mail GNE**, se envía la factura como un archivo en formato PDF a través de la plataforma GNE, que llegará al cliente como un correo y un archivo PDF adjunto de la factura. Debe estar dado de alta como usuario de la plataforma GNE.

**XML GNE**, se envía la factura a través de la plataforma GNE en un formato XML. Tanto el Emisor como el Receptor del documento deben estar dados de alta en dicha plataforma.

Papel + E-Mail, permite enviar la factura de las dos formas.

Papel + E-Mail GNE, permite enviar la factura de las dos formas.

Papel + XML GNE, permite enviar la factura de las dos formas.

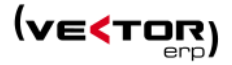

| < Instru   | cciones            |                                             |
|------------|--------------------|---------------------------------------------|
| Campo      |                    | Valor                                       |
| Albarane   | s Valorados        | SI                                          |
| Ofertas V  | /aloradas          | SI                                          |
| Detallar F | Ruta En Oferta     | NO                                          |
| Detallar F | Ruta En Albaran    | NO                                          |
| Detallar F | Ruta En Factura    | NO                                          |
| Impreso (  | Oferta Cliente     | Por Defecto                                 |
| Impreso (  | Oferta Cliente EM  | Por Defecto                                 |
| Impreso I  | Pedido Cliente     | Por Defecto                                 |
| Impreso I  | Pedido Cliente EN  | Por Defecto                                 |
| Impreso /  | Albaran            | Por Defecto                                 |
| Impreso /  | Albaran EMail      | Por Defecto                                 |
| Impreso I  | Factura            | Por Defecto                                 |
| Impreso I  | Factura EMail      | Por Defecto                                 |
| Impreso l  | Lista Empaque      | Por Defecto                                 |
| Impreso I  | Etiqueta ODETTE    | Por Defecto                                 |
| Lineas Alf | ternativas         | Por Defecto                                 |
| Lineas Alf | ternativas Factura | Por Defecto                                 |
| EMail Env  | vio Oferta         |                                             |
| EMail Env  | vio Pedido         |                                             |
| EMail Env  | vio Albaran        |                                             |
| EMail Env  | vio Factura        |                                             |
| Tipo Emis  | sion Factura       | E-Mail 💌                                    |
|            |                    | Papel                                       |
|            | <u>A</u> ceptar    | E-Mail GNE                                  |
|            | 7                  | XML GNE<br>Papel+E-Mail<br>Papel+E-Mail GNE |
|            |                    | Papel+XML GNE                               |

# Mejoras en Ofertas de Clientes

### Gestión de los Motivos de Denegación de Ofertas.

Para ello se incluye un nuevo **Maestro de Motivos de Denegación de Ofertas**. Es una lista de motivos de denegación que podremos asignar en cada línea de oferta denegada.

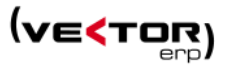

| Maestro | de Motivos de Denegación 📃 🔲 | x    |
|---------|------------------------------|------|
| Codigo  | Descripcion                  |      |
| 1       | Por precio                   |      |
| 2       | Por plazos                   | - 11 |
|         |                              | ≡    |
|         |                              |      |
|         |                              |      |
|         |                              | -    |
|         |                              |      |
|         |                              |      |
|         |                              | -    |
| <       | 1                            |      |
|         |                              |      |

| 🕻 Introducción | de Ofertas a Cl         | lientes                                                        |                     |                                                                                                    |                                                                                                    |                                                                                                    |                                                          |                                                                                                    |                                                                                                    | ×                                                                 |                                                                                                    |                 |            |                          |          |
|----------------|-------------------------|----------------------------------------------------------------|---------------------|----------------------------------------------------------------------------------------------------|----------------------------------------------------------------------------------------------------|----------------------------------------------------------------------------------------------------|----------------------------------------------------------|----------------------------------------------------------------------------------------------------|----------------------------------------------------------------------------------------------------|-------------------------------------------------------------------|----------------------------------------------------------------------------------------------------|-----------------|------------|--------------------------|----------|
| 0 🥱 🎓 1        | 🗆 🕫 🖻                   | × 🗑                                                            |                     |                                                                                                    | •                                                                                                    |                                                                                                    |                                                          |                                                                                                    | 🖂 🔮                                                                                                    | ے د                                                               |                                                                                                    |                 |            |                          |          |
| I.Oferta F     | .Oferta                 | F.Solicitud F.Valide                                           | z Client            | e                                                                                                    |                                                                                                    | 5 Nombre 5                                                                                           |                                                          |                                                                                                    |                                                                                                    |                                                                   |                                                                                                    |                 |            |                          |          |
| F.Pago         | ,,,11,2015              | P.Contacto                                                     | Dir.Envío RSocial 5 |                                                                                                    |                                                                                                    |                                                                                                    |                                                          |                                                                                                    |                                                                                                    |                                                                   |                                                                                                    |                 |            |                          |          |
|                | -                       |                                                                |                     |                                                                                                    | -                                                                                                    | ·                                                                                                    |                                                          |                                                                                                    |                                                                                                    |                                                                   |                                                                                                    |                 |            |                          |          |
| u Referencia   |                         | Plazo Entrega                                                  | Estad               | o Global                                                                                                    |                                                                                                    |                                                                                                    |                                                          |                                                                                                    |                                                                                                    |                                                                   |                                                                                                    |                 |            |                          |          |
|                |                         |                                                                | I.                  |                                                                                                    |                                                                                                    |                                                                                                    | _                                                        |                                                                                                    |                                                                                                    |                                                                   |                                                                                                    |                 |            |                          |          |
| Margen Descri  | pción Marg RA           | Proveedor Precio Coste                                         | % Beneficio         | Precio (Eur) %                                                                                                    | Oto1 %Dto2                                                                                                    | %Dto3 Importe                                                                                        | e (Eur) Esta                                             | do Motivo I                                                                                                    | Denegación                                                                                                    |                                                                   |                                                                                                    |                 |            |                          |          |
|                |                         | U                                                              |                     | 50                                                                                                    |                                                                                                    |                                                                                                    | 5.550 Den                                                | egada Por plaz                                                                                                  | :05                                                                                                    |                                                                   |                                                                                                    |                 | 1          |                          |          |
|                | Consulta                | a de Detalle de Ofertas a                                      | Cliente             |                                                                                                    |                                                                                                    |                                                                                                    |                                                          |                                                                                                    |                                                                                                    |                                                                   | -                                                                                                    | - 0 📈           |            |                          |          |
|                | Σ 🗲                     | ۵ 🛸 🖻                                                          |                     |                                                                                                    |                                                                                                    |                                                                                                    |                                                          |                                                                                                    |                                                                                                    |                                                                   |                                                                                                    | 🕛 <u>S</u> alir |            |                          |          |
|                | Desde Clier             | nte 0                                                          | Hasta 99            | 999999                                                                                                    | Opciones                                                                                                    |                                                                                                    |                                                          | Estado                                                                                                    | Mo                                                                                                    | otivos de Dene                                                    | gación                                                                                                    |                 |            |                          |          |
|                | Desde Artíc             | ulo                                                            | Hasta ZZ            |                                                                                                    | Por Clien                                                                                                    | nte                                                                                                  |                                                          | Solicitadas                                                                                                    | 1                                                                                                    | L - Por precio                                                    |                                                                                                    |                 |            |                          |          |
|                | Desde F.Of              | erta 1/1/2013                                                  | Hasta 31            | /12/2013                                                                                                    | O Por Artículo                                                                                                   |                                                                                                    |                                                          | Otertadas                                                                                                    |                                                                                                    | e - Por plazos                                                    |                                                                                                    |                 |            |                          |          |
|                | Desde F.So              | licitud 1/1/2013                                               | Hasta 31            | /12/2013                                                                                                    | Por Fecha Oferta                                                                                                 |                                                                                                    |                                                          | Denegadas                                                                                                    |                                                                                                    |                                                                   |                                                                                                    |                 |            |                          |          |
| escuentos (Mo  |                         | Darda                                                          | Harta Grupo d       |                                                                                                    | O Por Fech                                                                                                    | a Solicitud                                                                                          |                                                          | Sustituidas                                                                                                    |                                                                                                    |                                                                   |                                                                                                    |                 |            |                          |          |
| to Comprehi    |                         | ( Desue                                                        | -nasta Grupo t      | ie Analisis                                                                                                    |                                                                                                    |                                                                                                    |                                                          |                                                                                                    |                                                                                                    |                                                                   |                                                                                                    |                 |            |                          |          |
| co.comerciai   |                         |                                                                |                     |                                                                                                    |                                                                                                    |                                                                                                    |                                                          |                                                                                                    |                                                                                                    |                                                                   |                                                                                                    |                 |            |                          |          |
| 0              | F.Oferta                | Artículo                                                       | Cliente             | N.Oferta                                                                                                    | Estado                                                                                                    | C.Ofertada                                                                                           | Precio                                                   | I.Ofertado                                                                                                    | C.Aceptada                                                                                                    | I.Aceptado                                                        | Descripción Li                                                                                                    | nea             |            |                          |          |
| 0              | F.Oferta<br>▶ 07/11/201 | Artículo<br>3 555                                              | Cliente             | N.Oferta<br>5 70000002                                                                                                    | Estado<br>Denegada                                                                                               | C.Ofertada<br>111                                                                                    | Precio                                                   | I.Ofertado                                                                                                    | C.Aceptada                                                                                                    | I.Aceptado                                                        | Descripción Li<br>ARTICULO 555                                                                                                    | nea             |            |                          |          |
| 0              | F.Oferta 07/11/201      | Artículo<br>3 555                                              |                     | N.Oferta<br>5 70000002                                                                                                    | Estado<br>2 Denegada                                                                                             | C.Ofertada<br>111<br>stado de Ofer                                                                   | Precio<br>rtas a Clic<br>Pru                             | LOfertado<br>5.550<br>ente por NºOfe<br>rebas SQL Serv                                                          | C.Aceptada                                                                                                    | I.Aceptado                                                        | Descripción Li<br>ARTICULO 555                                                                                                    | nea             |            |                          |          |
| 0              | F.Oferta                | Artículo<br>3 555                                              |                     | N.Oferta<br>5 70000002<br>Descrij                                                                                                    | Estado<br>2 Denegada<br>Lis                                                                                      | C.Ofertada<br>111<br>stado de Ofer                                                                   | Precio<br>stas a Clie<br>Pru                             | L.Ofertado<br>50 5.550<br>ente por NºOfe<br>lebas SQL Serv<br>Costo % Ben.                                      | C.Aceptada                                                                                                    | I.Aceptado<br>- 31/12/2013<br>Dto                                 | Descripción Li<br>ARTICULO 555                                                                                                    | nea             | Lâceptado  | Est Motiv                | ٥        |
| 0              | F.Oferta                | Artículo<br>3 555                                              | Cliente             | N.Oferta<br>5 70000002<br>Descrip<br>Fecha: 07/11/2013,                                                                                       | Estado<br>2 Denegada<br>Lis<br>zeión<br>Cliente: 5 - Nomb                                                        | C.Ofertada<br>111<br>stado de Ofer<br>Ca                                                             | Precio<br>rtas a Clie<br>Pru<br>intidad<br>d: 07/11/2013 | LOfertado<br>50 5.550<br>ente por N°Ofe<br>tebas SQL Serv<br>Costo % Ben.<br>, S/Ref: , F.Valid                 | C.Aceptada                                                                                                    | LAceptado                                                         | Descripción Li<br>ARTICULO 555                                                                                                    | nea             | 1.Aceptado | - Est Motiv              | 0        |
|                | F.Oferta                | Artículo<br>3) 555<br>Artículo<br>Núm.Oferta:<br>555           | Cliente             | N.Oferta<br>5 70000002<br>Desorij<br>Fecha: 07/11/2013,<br>65                                                                                 | Estado<br>2 Denegada<br>Lis<br>sción<br>Cliente: 5 - Nomb                                                        | C.Ofertada<br>111<br>stado de Ofer<br>Ca                                                             | Precio                                                   | LOfertado<br>5.550<br>ente por N°Ofe<br>tebas SQL Serv<br>Costo % Ben.<br>, S/Ref: , F.Valid                    | C.Aceptada<br>C.Aceptada<br>erta (Inicio<br>Ver<br>Precio [1<br>dez: 30/12/1899<br>50                                                                                                    | I.Aceptado                                                        | Descripción Li<br>ARTICULO 555                                                                                                    | nea             | LAceptado  | Den Por                  | 0        |
|                | ▶ 07/11/201             | Artículo<br>3 555                                              | Cliente             | N.Oferta<br>5 70000002<br>Desorij<br>Fecha: 07/11/2013,<br>66                                                                                 | Estado<br>Denegada<br>Lis<br>sción<br>Cliente: 5 - Nomb                                                          | C.Ofertada<br>111<br>stado de Ofer<br>Ca<br>bre 5, F.Solicitu                                        | Precio                                                   | LOfertado<br>5.550<br>ente por N°Ofe<br>lebas SQL Serv<br>Costo ]% Ben.<br>, S/Ref: , F.Valid                   | C.Aceptada<br>erta (Inicio<br>ver<br>Precio [1<br>dez: 30/12/1899<br>50                                                                                                    | I.Aceptado                                                        | Descripción Li<br>ARTICULO 555<br>e [F.Entreg:<br>5.550<br>5.350                                                                         | nea             | Liceptado  | • [Est [Motiv<br>Den Por | •        |
|                | F.Oferta<br>▶ 07/11/201 | Articulo<br>3 555                                              | Cliente             | N.Oferta           5         70000002           Desorig         Pesoria           Fecha: 07/11/2013,         65                               | Estado<br>Denegada<br>Lis<br>sción<br>Cliente: 5 - Nomb                                                          | C.Ofertada<br>111<br>stado de Ofer<br>Ca<br>bre 5, F.Solicitu<br>fotal Oferta :                      | Precio                                                   | LOfertado<br>5.550<br>ente por N°Ofe<br>lebas SQL Serv<br>Costo % Ben.<br>, S/Ref., F.Valid                     | C.Aceptada                                                                                                    | I.Aceptado                                                        | Descripción Li<br>ARTICULO 555<br>(F.Entrega<br>5.550<br>5.550<br>5.550                                                                  | nea             | LAceptado  | Den Por                  | 0        |
|                | F.Oferta                | Articulo<br>3 555                                              | Cliente             | N.Oferta           5         70000002           Description         20000002           Fecha: 07/11/2013, 65         20000002                 | Estado<br>Denegada<br>Lis<br>Deción<br>Cliente: 5 - Nomb<br>T<br>T                                               | C.Ofertada<br>111<br>stado de Ofer<br>Dre 5, F.Solicitu<br>fotal Oferta :<br>fotal Oferta :<br>ones: | Precio                                                   | LOfertado<br>5.550<br>Ente por N°Ofe<br>lebas SQL Serv<br>Costo % Ben.<br>\$/Ref. F.Valid<br>Estado             | C.Aceptada                                                                                                    | LAceptado LAceptado . 31/12/2013 Dto                              | Descripción Li<br>[ARTICULO 555<br>])<br>e [F.Entrega<br>5.550<br>5.350<br>5.350<br>[Importe                                             | nea             | Likceptado | DenPor                   | 0        |
|                | F.Oferta<br>▶07/11/201  | Articulo<br>3 555<br>EXAMPLE A CONTRACT<br>Num Offerte:<br>505 | Cliente             | N.Oferta<br>5 70000002<br>Descrij<br>Fecha: 07/11/2013,<br>55                                                                                 | Estado<br>Denegada<br>Lis<br>sción<br>Cliente: 5 - Nom<br>T<br>T<br>Ilose por Situacio                           | C.Ofertada<br>111<br>stado de Ofer<br>C.O<br>C.O<br>C.O<br>C.O<br>C.O<br>C.O<br>C.O<br>C.O           | Precio                                                   | LOTertado<br>i0 5.550<br>ente por NºOfe<br>lebas SQL Serv<br>Costo [% Ben.<br>. SiRet. F.Valid<br>Estado        | C.Aceptada C.Aceptada | LAceptado<br>- 31/12/2013<br>Dto] Import<br>Número<br>1           | Descripción Li           ARTICULO 555           a           (F.Entrega           5.550           S.550           Importe           5.550 | C. Aceptada     | Lāceptado  | Den Por                  | 0        |
|                | F.Oferta<br>▶07/11/201  | Articulo<br>3 555                                              | Cliente             | N.Oferta           5         7000002           Description         0           Feeha: 07/11/2013, 0         0           Description         0 | Estado<br>Estado<br>Estado<br>Lis<br>sción<br>Cliente: 5 - Nom<br>T<br>T<br>Iose por Situacio<br>Iose de Motivos | C.Ofertada<br>111 stado de Ofer C.G. C.G. C.G. C.G. C.G. C.G. C.G. C.G                               | Precio                                                   | LOfertado<br>io 5.550<br>ente por NºOf<br>rebas SQL Serv<br>Costo 1% Ben.<br>. SRet., F.Valid<br>Estado<br>Idas | C.Aceptada C.Aceptada | LAceptado<br>- 31/12/2013<br>Dto] Import<br>Número<br>1<br>Número | Descripción Li           ARTICULO 555           a           (F.Entrega           5.550           Importe           5.550                 | nea             | LÂceptado  | - Est Motiv<br>DenPor    | <u>•</u> |

Se modifica la **Introducción de ofertas** para permitir incluir el motivo de la denegación solo en el caso de que la oferta pase a estado Denegada.

Permite analizar con posterioridad en la **Consulta de Detalle de Ofertas a clientes** los motivos por los que se han denegado las ofertas.

El **Listado de Ofertas a Cliente** permite seleccionar los motivos de denegación y con un tick opcionalmente totaliza los estados en el pie del listado.

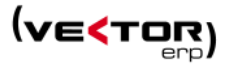

La Consulta de Ofertas de versiones anteriores a la 8.0 queda renombrada en esta versión como **Consulta Detalles de Ofertas a Cliente.** Es accesible tanto desde el Menú de Ofertas como desde la ventana de Consultas desde el Cliente.

Se ha desarrollado una nueva consulta que no existía hasta el momento, es la **Consulta de Ofertas de Cliente.** Accesible desde el menú principal y desde la ventana de Consultas del cliente. Esta consulta presenta los valores de las ofertas globalizados por oferta y no detallados por línea.

Ambas consultas permiten seleccionar la ordenación pinchando en la cabecera de la columna.

## Mejoras en Pedidos de Clientes

Se mejoran la **Consulta de Pedidos** y la **Consulta de Detalle de Pedidos**, en el sentido que ahora se permite la ordenación por cualquiera de las columnas con tan sólo hacer clic en el título de la columna.

### Gestión de Pedidos Web (Cestas).

Sólo visible en usuarios que tienen adquirido el módulo de WebSites. Esta utilidad sirve para Consultar y/o aceptar los pedidos que los clientes nos van dejando en la página web.

| Gestión de Pedidos Weł<br>Σ                                                  | o (Cestas)           |                         |                                                 |                                                                               |                      |                                                       |     |                         |                          | • 🛛 🕅 |
|------------------------------------------------------------------------------|----------------------|-------------------------|-------------------------------------------------|-------------------------------------------------------------------------------|----------------------|-------------------------------------------------------|-----|-------------------------|--------------------------|-------|
| Selección de Datos<br>Desde Cliente<br>Desde Fecha<br>Desde N.Pedido (Cesta) | 0<br>01/01/2013<br>0 | Hasta<br>Hasta<br>Hasta | 99999999<br>31/12/2013<br>99999999<br>4 Aplicar | Ordenación<br>Por Fecha<br>Por Cliente<br>Por N.Pedido (Cr<br>Valoración en M | esta)<br>1oneda Base | Situación<br>Pendiente<br>V No Validados<br>Validados |     | Gestion<br>CACE<br>Rect | ado<br>ptados<br>hazados |       |
| Aceptar Pedidos (Cest<br>N.Pedido (Cesta) Fecha                              | as) X Rechazai       | r Pedidos ((<br>Nombre  | Cestas)                                         |                                                                               | B.Imponible          | e Total Pedido                                        | Mon | P.Neto                  | Estado                   |       |
|                                                                              |                      |                         |                                                 |                                                                               |                      |                                                       |     |                         |                          |       |
|                                                                              |                      |                         |                                                 |                                                                               |                      |                                                       |     |                         |                          |       |
|                                                                              |                      |                         |                                                 |                                                                               |                      |                                                       |     |                         |                          |       |

Al aceptar el pedido será almacenado en la cartera de pedidos, y asignado el Número de pedido de la cesta a un nuevo campo de la cabecera de pedido **Numero Registro Web**.

**Consulta de Relaciones con Gaia Net Exchange.** Ver en el apartado de <u>Mejoras de</u> <u>Facturación</u>.

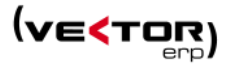

# Mejoras en Terminal Punto de Venta

Opcionalmente se puede configurar la pantalla de introducción de tickets en modo PLU, con un nuevo parámetro de TPV, **Pantalla en modo PLU**.

Se trata de un nuevo diseño de pantalla para agilizar la creación de tickets desde una pantalla táctil.

El parámetro **máximo resultados PLU** limita la visualización de iconos en la ventana de productos.

Otro parámetro permite Mostrar Resultados si Supera el Máximo.

**Productos PLU,** definir en este parámetro los artículos que desea mostrar en la ventana de productos, separados por comas, o en combinación con la anterior puede agregar todos los productos, pertenecientes a 1, 2 o 3 grupos de análisis definiéndolos en **G.Análisis PLU**.

| 🧲 Parámetros de Terminal P                    | unto Venta     |                |     | X |  |  |  |  |  |  |
|-----------------------------------------------|----------------|----------------|-----|---|--|--|--|--|--|--|
| General Cajón Ticket D                        | isplay Configu | iración Ticket | PLU |   |  |  |  |  |  |  |
| Pantalla en Modo PLU                          | <b>V</b>       |                |     |   |  |  |  |  |  |  |
| Máximo Resultados PLU                         | 10             |                |     |   |  |  |  |  |  |  |
| Mostrar Resultados si Supera                  | el Máximo      | <b>V</b>       |     |   |  |  |  |  |  |  |
| Productos PLU (Separados po                   | r coma)        |                |     |   |  |  |  |  |  |  |
|                                               |                |                |     |   |  |  |  |  |  |  |
|                                               |                |                |     |   |  |  |  |  |  |  |
|                                               |                |                |     |   |  |  |  |  |  |  |
| G.Análisis PLU (Separados por coma. Máximo 3) |                |                |     |   |  |  |  |  |  |  |
|                                               |                |                |     |   |  |  |  |  |  |  |
|                                               |                |                |     |   |  |  |  |  |  |  |
|                                               | <u>G</u> rabar | Cancelar       |     |   |  |  |  |  |  |  |

| Image: Second second second |           |
|----------------------------------------------------------------------------------------------------|-----------|
| Número     Fecha     Hora     Cliente       1     26/08/2010     14/07/39     4       Líneas     Cabecera     Importes     Observaciones       Artículo     Descripción     Talla/Color     Can.       P     fastadsd     1     10.000       1     10.000     10.000       Image: Cabecera     Importes     P       Intestidad     1     10.000                                                                                                    | Eactura   |
| 1     26/08/2010     14/07/39     4     Nombre 1       Lineas     Cabecera     Importes     Observaciones     Cambio       Artículo     Descripción     Talle/Color     Cant     Precio     Importes       1     10.000     10.000     10.000     10.000     Importes       *     restadsd     1     10.000     10.000       *     restadsd     7     8     7                                                                                                    |           |
| Lineas Cabecera importes Observaciones<br>Artículo Descripción Talla/Color Cant. Precio importe<br>restadod 1 10.000 10000<br>✓ Crear Linea 7 8 9 / F1                                                                                                    | -         |
| Artículo       Descripción       Talla/Color       Cant.       Precio       Importe 1         Importe       1       10.000       10.000       10.000       10.000       10.000         Importe       1       10.000       10.000       10.000       10.000       10.000         Importe       1       10.000       10.000       10.000       10.000       10.000         Importe       1       10.000       10.000       10.000       10.000       10.000         Importe       1       10.000       10.000       10.000       10.000       10.000         Importe       1       10.000       10.000       10.000       10.000       10.000         Importe       1       10.000       10.000       10.000       10.000       10.000         Importe       1       10.000       10.000       10.000       10.000       10.000         Importe       1       10.000       10.000       10.000       10.000       10.000         Importe       1       1       10.000       10.000       10.000       10.000         Importe       1       1       1       10.000       10.000       10.000       10.000                                                                                                    |           |
| ✓ rear line 7 8 9 / F1                                                                                                    | Productos |
| Crear Lines 7 8 9 / F1                                                                                                    |           |
| Crear Linea 7 8 9 / F1                                                                                                    |           |
| ← Crear Linea 7 8 9 / F1                                                                                                    |           |
|                                                                                                    |           |
| ⓐ Espera 4 5 6 × <-                                                                                                    |           |
| Crear Vale     Colores     1     2     3     Latre                                                                                                    |           |
| - Borrar Linea - Tallas 0 , +                                                                                                    |           |
| Image: Cancelar     Image: Cancelar     Image: Cancelar <th< th=""><th></th></th<>                                                                                                    |           |

Visual y funcionalmente diferente, la nueva introducción está especialmente diseñada para introducir los tickets de manera táctil haciendo los iconos más grandes. A tal efecto se diseña a la derecha una ventana con las imágenes de los productos para pulsar sobre ellos. En la parte inferior central se muestra un teclado numérico para hacer las modificaciones de cantidad y precio necesarias.

# Mejoras en Ofertas de Proveedores

Ahora se permite definir Series de Solicitudes de Oferta y Series en las Ofertas de Proveedor.

| S Parámetros de Ofertas de Proveedor | - 0 | × |
|--------------------------------------|-----|---|
| General                              |     |   |
|                                      |     |   |
|                                      |     |   |
|                                      |     |   |
|                                      |     |   |
|                                      |     |   |
| Series en Solicitudes de Oferta      |     |   |
| Series en Ofertas de Proveedor       |     |   |
|                                      |     |   |
|                                      |     |   |
|                                      |     |   |
|                                      |     |   |
|                                      |     |   |
|                                      |     |   |
|                                      |     |   |
| Grabar Cancelar                      |     |   |

Se mejoran la **Consulta de Ofertas** y la **Consulta de Detalle de Ofertas**, en el sentido que ahora se permite la ordenación por cualquiera de las columnas con tan sólo hacer clic en el título de la columna.

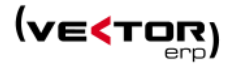

# Mejoras en Cartera de Compras

### Se habilita el botón de Consultas desde el Maestro de Proveedores.

Desde este punto se permite hacer un estricto seguimiento del Proveedor, con el lanzamiento de una o varias consultas, como son las que se relacionan a continuación.

Todas las consultas llaman al formulario con el Proveedor cargado en el campo Código Proveedor o en el Desde..Hasta Proveedor.

El criterio para las fechas es los últimos 365 días contados desde el último día del mes actual.

- Consulta de Ofertas. Ofertas de fechas últimos 365 días. Opción de ordenación por Fecha de Oferta.

- Consulta de Pedidos. Pedidos de fechas últimos 365 días. Opción de ordenación por Fecha de Entrega.

- Consulta de Entradas. Registros de Entrada de los últimos 365 días. Opción de ordenación por Fecha de Entrada.

- Consulta de Facturas. Facturas de los últimos 365 días. Opción de ordenación por Fecha de Factura.

| < Mai   | S Maestro de Proveedores                            |      |               |      |                |                 |                 |                |      |                   |           |        |             |              |                  |               |
|---------|-----------------------------------------------------|------|---------------|------|----------------|-----------------|-----------------|----------------|------|-------------------|-----------|--------|-------------|--------------|------------------|---------------|
| (d) (   | SNE)                                                |      |               |      |                |                 | •               | Consultas      | Con  | ulta de Facturas  | •         |        |             |              |                  |               |
|         |                                                     |      |               |      |                |                 |                 |                | Con  | ulta de Ofertas   |           | 5      |             |              |                  |               |
| Códig   | go 1                                                | L No | ombre No      | ombr | e 1            |                 |                 |                | Con  | ulta de Pedidos   |           |        |             |              |                  |               |
|         | 1                                                   | 1    |               | 1    | ĩ              | 1               | 1               |                | Con  | ulta de Entradas  |           | H.,    |             |              |                  |               |
| Genera  | Comercial                                           | Dom  | niciliación   | Int  | rastat   Aviso | os   Instruccio | nes Francación  | Indicadores    | Cent | ro de Control     |           |        |             |              |                  |               |
| Razón   | Social                                              |      | RSocial 1     |      | -              |                 |                 |                |      |                   |           |        |             |              |                  |               |
| Direcci | Dirección Direccic Consulta de Pedidos de Proveedor |      |               |      |                |                 |                 |                |      |                   |           |        |             |              |                  |               |
| Pobla   | ción/Provincia                                      |      | 48950         |      |                |                 |                 |                |      |                   |           |        |             |              |                  |               |
| País    |                                                     |      | <b>ESPAÑA</b> | Σ    | 🤣 🗟            |                 |                 |                |      |                   |           |        |             |              |                  | <u>S</u> alir |
| CIF     |                                                     |      | CIF 1         | De   | sde Proveedo   | or 🏨            | Hasta           | 1              |      | Opciones          | Situació  | n      |             |              |                  |               |
| Persor  | a Contacto                                          |      | PConta        | De   | sde F.Pedido   | 30/11/2012      | Hasta           | 30/11/2013     |      | Por Proveedor     | 🔽 Prev    | ristos |             |              |                  |               |
| T 1/2   | a contacto                                          |      | Teld          | De   | sde Nº Pedid   | 0               | Hasta           | 99999999       |      | Por Fecha Pedido  | 🗸 Pen     | diente | s           |              |                  |               |
| Гејето  | no                                                  |      | Terr          |      |                |                 |                 |                |      | Por N° Pedido     | Terr      | ninado | DS .        |              |                  |               |
| Correc  | Electrónico                                         |      |               |      |                |                 |                 |                |      |                   |           |        |             |              |                  |               |
| Página  | a Web                                               | •    | www.ic        |      |                |                 | Desde-Hasta Gru | po de Analisis |      | Valoración en Mon | ieda Base |        |             |              |                  |               |
| Grupo   | s de Análisis                                       |      | SC1           | 1    | N° Pedido      | Fecha           | Proveedor       | Nombre         |      |                   |           | Mon    | B.Imponible | Total Pedido | Nuestro Pedido   | Estado 🔺      |
|         |                                                     |      | SC14          |      | 20040364       | 13/03/2013      | 1               | Nombre 1       |      |                   |           | Eur    |             |              |                  | Previsto      |
|         |                                                     |      | SC4           |      | 20040366       | 12/04/2013      | 1               | Nombre 1       |      |                   |           | Eur    | 52,33       | 66,04        |                  | Pendie        |
|         |                                                     |      | SC5           |      | 20040367       | 15/04/2013      | 1               | Nombre 1       |      |                   |           | Eur    | 51          | 64,36        |                  | Pendie =      |
|         |                                                     |      | SC6           |      | 20040369       | 17/06/2013      | 1               | Nombre 1       |      |                   |           | Eur    | 100         | 121          |                  | Termina       |
|         |                                                     |      | SG5           |      | 2004           | 05/11/2013      | 1               | Nombre 1       |      |                   | I         | Eur    |             |              |                  | Pendie        |
|         |                                                     |      | ZN1           |      | 2005           | 05/11/2013      | 1               | Nombre 1       |      |                   | 1         | Eur    |             |              |                  | Pendie        |
|         |                                                     |      | ZN10          |      | 2006           | 05/11/2013      | 1               | Nombre 1       |      |                   | 1         | Eur    | 442,35      | 535,24       | 1245             | Pendie        |
|         |                                                     |      |               |      | 2007           | 05/11/2013      | 1               | Nombre 1       |      |                   | I         | Eur    | 605         | 732,05       |                  | Pendie        |
|         |                                                     |      |               |      | 2008           | 05/11/2013      | 1               | Nombre 1       |      |                   | I         | Eur    | 62.262,62   | 75.251,26    |                  | Pendie        |
|         |                                                     |      |               |      | 20040372       | 05/11/2013      | 1               | Nombre 1       |      |                   |           | Eur    | 605         | 732,05       |                  | Pendie        |
|         |                                                     |      |               |      | 20040379       | 05/11/2013      | 1               | Nombre 1       |      |                   |           | Eur    |             |              |                  | Pendie        |
|         |                                                     |      |               |      | 20040380       | 05/11/2013      | 1               | Nombre 1       |      |                   | 1         | Eur    | 2.714,92    | 3.197,05     |                  | Pendie 🚽      |
|         |                                                     |      |               | •    |                |                 |                 |                |      |                   |           |        |             |              |                  | F             |
|         |                                                     |      |               |      |                |                 |                 |                |      |                   |           |        |             | Total B.Imp  | onible Total Ped | lidos         |
|         |                                                     |      |               |      |                |                 |                 |                |      |                   |           |        |             |              |                  |               |

- Y el Centro de Control (solo para clientes con el módulo de Smart Bussines), que lanza una petición a Smart Business for Applications con el siguiente resultado.

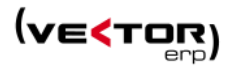

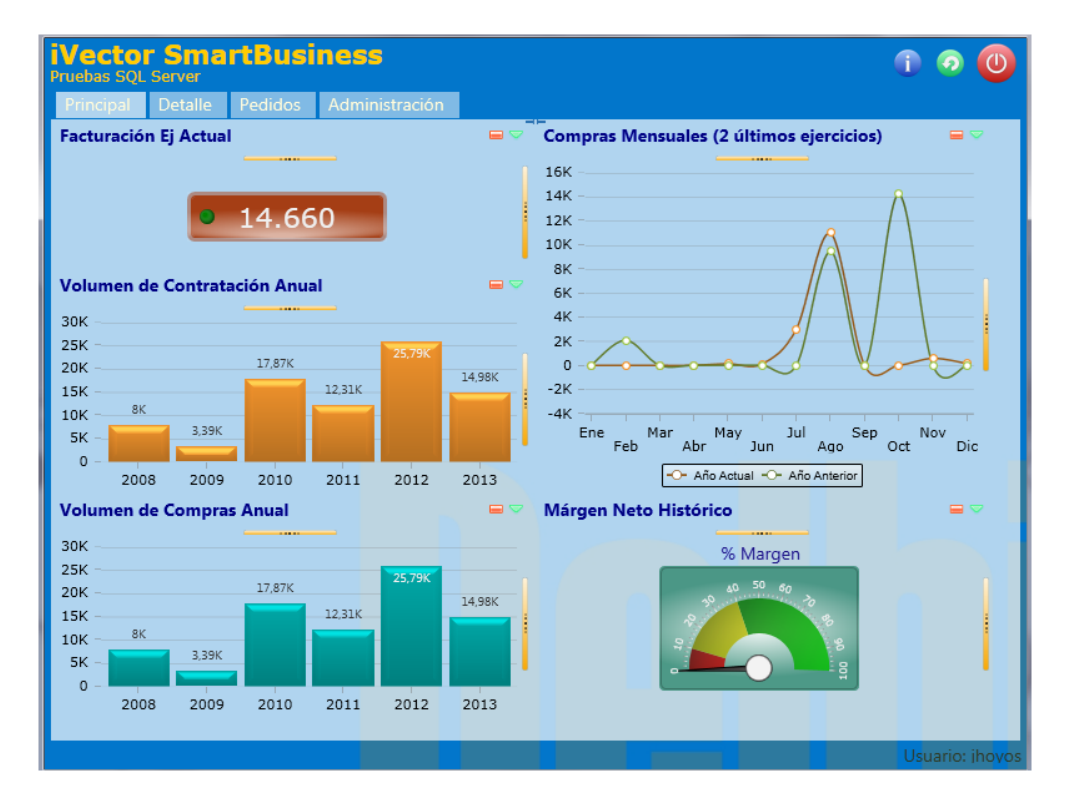

- Semáforo GNE.

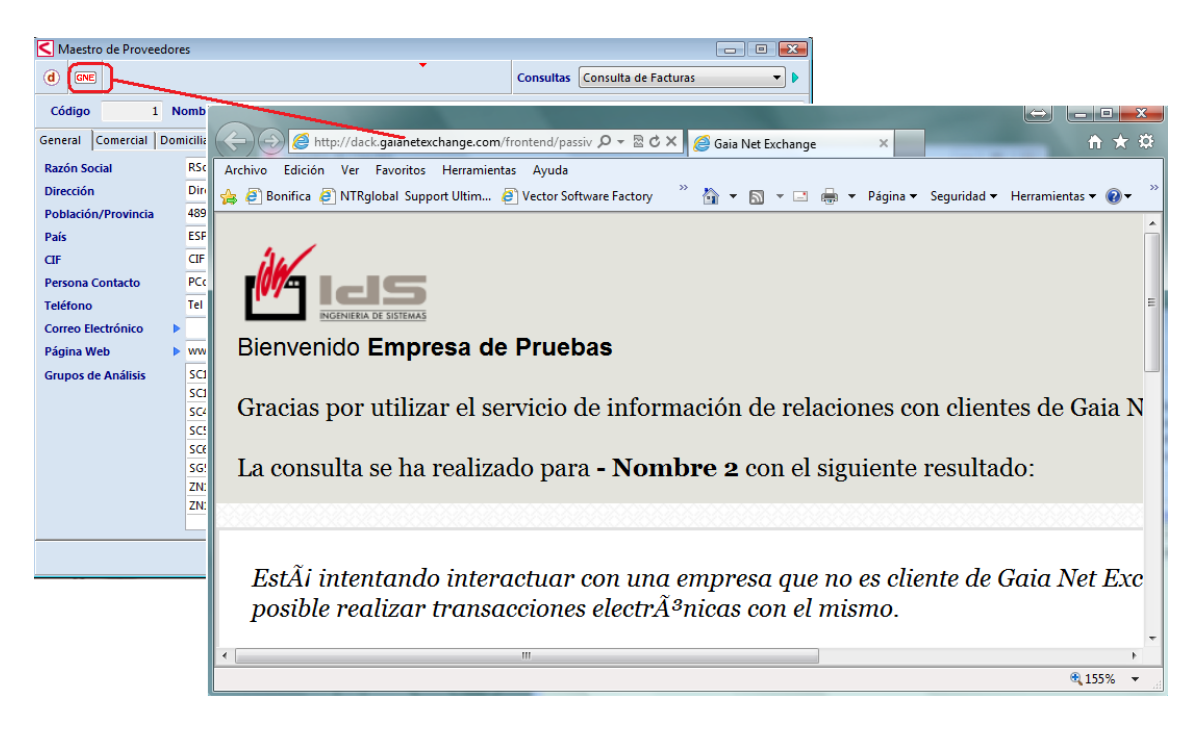

Con esta opción podemos saber si el proveedor está dado de alta como cliente de *Gaia Net Exchange,* para intercambiar documentos electrónicos con él.

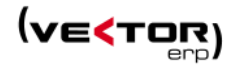

| < Introducción de Registros de Entrada (Recepcione | s)                  |              |                 |                |              | x   |
|----------------------------------------------------|---------------------|--------------|-----------------|----------------|--------------|-----|
| 0 🥱 🎓 🔒 🐝 💽 🖻                                      | •                   |              |                 | e              | 666          | Ð   |
| Nº Registro Fecha Hora Nº Albarán                  |                     | P            | roveedor        |                |              |     |
| 3019 08/12/2013 17:58:11 552016                    |                     |              | Nombre 271      |                |              | -   |
| Muelle (Dir.Recepción)                             | C.Coste             | Orden F      | Pago            |                |              |     |
| Almacén principal                                  | -                   |              |                 |                |              |     |
| AE Artículo Versión                                | N.Lote/Serie Desc   | ripcion      |                 | Can            | tidad Precio | (Eu |
| ▶ 01 A-CO080                                       | 00000086 ALA        | MBRE COBRIZO | DE 0,80 MM      | >              | 50 KG        | 8   |
|                                                    |                     |              |                 |                |              | Þ   |
| Descuentes Manada Transporte Embalaise Obs         | anuacionas   Stacks | 1            |                 |                |              |     |
| Descuencos Imoneda I nansporte   Embalajes   Obs   | ervaciones   stocks | 1            |                 | Subtotal       | 4.4          | 00  |
| Dto.Comercial Dto.Especial                         | Dto.Pr.Pago         |              | Rgo.Financiació | B.Imponible    | 4.4          | 00  |
|                                                    |                     |              |                 | Total Registro | 4.4          | 00  |
| × ×                                                |                     | > 🤣 🗕        | <b>+</b> (b)    |                |              |     |

Este botón GNE cambia de color dependiendo de la respuesta y queda almacenado como un dato en el proveedor (**Estado GNE**).

Rojo – No tiene GNE. Su ERP no es de un fabricante de software perteneciente a Gaia Net Exchange.

Ambar – Pasivo en GNE. Su ERP es de un fabricante de software perteneciente a GAIA, pero este proveedor no está dado de alta en la plataforma GNE. Solo puede recibir facturas electrónicas desde proveedores que están en la plataforma.

Verde - Activo en GNE. Su ERP es de un fabricante de software perteneciente a GAIA, y además este proveedor está dado de alta en la plataforma GNE y por lo tanto puede enviar y recibir documentos.

Mediante un campo nuevo en el proveedor **Fecha Estado GNE** se hace un Control de llamadas al Servicio Web del Semáforo GNE, controlando que se llama sólo si no ha llamado nunca o si hace más de siete días que no se ha llamado.

También se puede consultar esta información en una pantalla para todos los clientes o proveedores. Esta es la **Consulta de Posibles Relaciones con Clientes y Proveedores en Gaia Net Exchange**.

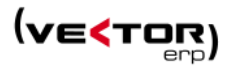

| < | 🔾 Consulta de Posibles Relaciones con Clientes y Proveedores en Gaia Net Exchange 💼 📼 📧 |           |                |                  |                                    |         |          |        |           |           |                  |                    |     |
|---|-----------------------------------------------------------------------------------------|-----------|----------------|------------------|------------------------------------|---------|----------|--------|-----------|-----------|------------------|--------------------|-----|
|   | Σ🦊 🔮                                                                                    |           |                |                  |                                    |         |          |        |           |           |                  |                    |     |
|   |                                                                                         |           |                | E                | Estado en Gaia Net Exchange Relaci |         |          |        |           |           | Relación         |                    |     |
| D | esde Fecha                                                                              | 01/12/200 | 08 Hasta       | 30/11/2013       | 🔽 Activo e                         | en GNE  | Pasivo   | en GNE | 🗸 No      | tiene GNE | Clientes         | V Proveedor        | res |
| Π | Relación                                                                                | Código    | Nombre         |                  | C.I.F.                             |         | Pedidos  | Albar  | ranes  Fa | acturas   | Total Documentos | Fecha Actualizació | n 🔺 |
| Þ | Proveedor                                                                               | 1         | Nombre 1       |                  | CIF 1                              |         | 7        | 3      | 52        | 33        | 158              |                    |     |
|   | Cliente                                                                                 | 50        | Nombre 50      |                  | CIF 50                             |         | 1        | 5      | 20        | 5         | 41               |                    |     |
|   | Cliente                                                                                 | 2         | Nombre 2       |                  |                                    |         | 14       | 1      | 19        | 8         | 41               |                    |     |
|   | Cliente                                                                                 | 700000    | Nombre 700000  |                  | CIF 700000                         |         |          | 5      | 21        | 2         | 29               |                    |     |
|   | Cliente                                                                                 | 4         | Nombre 4       |                  |                                    |         |          | 5      | 18        | 5         | 29               |                    |     |
|   | Cliente                                                                                 | 9         | Nombre 9       |                  | CIF 9                              |         |          | 3      | 18        | 5         | 26               |                    |     |
|   | Proveedor                                                                               | 34        | Nombre 34      |                  | CIF 34                             |         | 1        | 5      | 1         | 1         | 18               |                    |     |
|   | Cliente                                                                                 | 1100021   | Nombre 1100021 |                  | CIF 110002                         | 1       |          |        | 14        | 3         | 17               |                    |     |
|   | Cliente                                                                                 | 1100011   | Nombre 1100011 |                  | CIF 110001                         | 1       |          | 1      | 13        |           | 17               |                    |     |
|   | Cliente                                                                                 | 3         | Nombre 3       |                  |                                    |         |          | 2      | 11        | 1         | 14               |                    |     |
|   | Cliente                                                                                 | 1100081   | Nombre 1100081 |                  | CIF 110008                         | 1       |          | 2      | 8         | 3         | 13               |                    |     |
|   | Cliente                                                                                 | 9300001   | Nombre 9300001 |                  | CIF 930000                         | 1       |          | L      | 8         | 3         | 12               |                    |     |
|   | Proveedor                                                                               | 99999999  | Nombre 9999999 |                  | CIF 999999                         | 9       |          | 2      | 6         | 3         | 11               |                    | -   |
|   |                                                                                         |           |                |                  |                                    | Relacio | nes Pedi | dos    | Albarane  | s Factura | s Total Docume   | entos              |     |
|   |                                                                                         |           |                | Total Activos er | GNE                                |         |          |        |           |           |                  |                    |     |
|   |                                                                                         |           |                | Total Pasivos er | I GNE                              |         |          | !      |           |           |                  |                    |     |
|   |                                                                                         |           |                | Total No tienen  | GNE                                | 1       | .092     | 167    | 24        | 40        | 83               | 490                |     |
|   |                                                                                         |           |                | Iotal General    |                                    | 1       | 1.092    | 167    | 24        | 40 j      | 83               | 490                |     |

Se mejoran la Consulta de Pedidos, la Consulta de Detalle de Pedidos, la Consulta de Registros de Entrada, la Consulta de Solicitudes de Material, la Consulta de Facturas de Proveedor en el sentido que ahora se permite la ordenación por cualquiera de las columnas con tan sólo hacer clic en el título de la columna.

**Mejoras en el Envío de Documentos por correo electrónico**. En la ficha de instrucciones del Proveedor se puede definir un formato concreto para el envío de Pedidos de Proveedor.

| Maestro de Proveedores                                                         |   |
|--------------------------------------------------------------------------------|---|
| Consulta de Ofertas                                                            | • |
| Código Nombre 1                                                                |   |
| General Comercial Domiciliación Avisos Instrucciones Evaluación Indicadores    |   |
| PedidosValorados=NO<br>ImpresoPedidoProveedor=Por Defecto<br>EMailEnvioPedido= |   |
|                                                                                |   |

Se hace **emerger el mensaje de aviso definido en el Maestro de Proveedores** cuando se hace Importación de un Pedido al dar de alta un Registro de Entrada.

En la Importación de Unidades Externas de Orden de Fabricación de la Introducción de Pedidos a Proveedor, **la ventana de selección se ordena por Número Orden y unidad**.

IDS Ingeniería de Sistemas S.A.

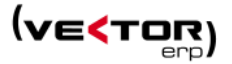

| S Parámetros de Cartera de Compras |                                             |                  |    |   |   |  |  |  |  |  |
|------------------------------------|---------------------------------------------|------------------|----|---|---|--|--|--|--|--|
| General                            |                                             |                  |    |   |   |  |  |  |  |  |
|                                    | <u> </u>                                    | <b>`</b>         |    |   |   |  |  |  |  |  |
| Series en Solicitudes de Material  | SI 🔻                                        |                  |    |   |   |  |  |  |  |  |
| Series en Pedidos de Compra        | SI 🔻                                        | J                |    |   |   |  |  |  |  |  |
| Tipo Portes                        | En Factura 🔻                                | Dias Pago        | 20 | 0 | 0 |  |  |  |  |  |
| Portes Pagados Desde Euros         | 0                                           | Desde Fecha Vto  |    |   |   |  |  |  |  |  |
| Situación Pedido por Defecto       | Situación Pedido por Defecto Pendiente V Ha |                  |    |   |   |  |  |  |  |  |
| Tipo Pedido por Defecto            | Urgente 🔻                                   | Nueva Fecha Vto  |    |   |   |  |  |  |  |  |
|                                    |                                             |                  |    |   |   |  |  |  |  |  |
| Descripción Impreso Pedido         | Descripcion+Descri                          | pcionAmpliada    |    |   | • |  |  |  |  |  |
| Descripción Impreso Reg.Entrada    | Descripcion+Descri                          | pcionAmpliada    |    |   | - |  |  |  |  |  |
| Descripción Impreso Factura        | Descripcion+Descri                          | pcionAmpliada    |    |   | • |  |  |  |  |  |
| Tiene Impuesto Ecológico           |                                             |                  |    |   |   |  |  |  |  |  |
|                                    | / <u>G</u> rabar                            | <u>C</u> ancelar |    |   |   |  |  |  |  |  |

### Ahora se permite definir Series en Pedidos de Compra y en Solicitudes de Material.

| Introducci   | ón de Solicitudes de Ma  | aterial                    |             |         |                 |                          | 23                 |
|--------------|--------------------------|----------------------------|-------------|---------|-----------------|--------------------------|--------------------|
| d 🥱 🏓        |                          |                            | •           |         |                 | $\bowtie$                |                    |
| Serie<br>13  | Revisión Fecha<br>23/11/ | Plazo Entrega<br>2013      |             | C.Coste | Orden           | Estado Global<br>Cursada |                    |
| Operario     | Nombre                   | edidos a Proveedor         |             |         |                 |                          |                    |
| Artículo     | d 🥱 🏟 🐝 🛛                | NE 🗟 🗟 🗟 🗐                 | 🕥 😿 🗙       | •       |                 |                          | 🖨 🖂 🖨              |
|              | Serie Revisión<br>13     | Fecha Provee<br>23/11/2013 | dor         | Dire    | ección Proveedo | r Dirección Rec          | epción             |
|              | F.Pago                   |                            |             | <b></b> |                 |                          |                    |
| •            | Tipo Pedido<br>Urgente   | N.Pedido Confirmado        | C.Coste     | Orden   |                 |                          |                    |
| Observacione | Artículo                 | Versión                    | Descripción |         | Cantida         | d F. Entrega             | Precio (Eur) %Dto1 |
|              | -                        |                            |             |         |                 |                          |                    |
|              |                          |                            |             |         |                 |                          |                    |

Nuevo campo en el proveedor para indicar si el proveedor hace IVA de Caja.

**Se mejora la Gestión de Anticipos en Compras**, que queda implementada con un nuevo campo de Importe Anticipo en el Registro de Entradas. El dato viene desde el pedido de compras, con posibilidad de ser modificado. Tras la facturación de compras se almacena en la factura de compras, y después de la contabilización de la factura se almacena en la factura Recibida.

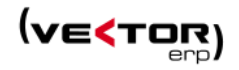

| < Introducción de Registros de Entrada ( | Recepciones)             |                     |                            |                       |             |
|------------------------------------------|--------------------------|---------------------|----------------------------|-----------------------|-------------|
| d 🥱 🎓 🕞 🐝 💷 🔲                            | 2                        |                     |                            | ê ê                   | 88          |
| Nº Registro Fecha Hora Nº Alt            | arán                     | Proveedor           |                            |                       |             |
| 3019 08/12/2013 17:58:11 55201           | 6                        | Nombre 271          |                            |                       | -           |
| Muelle (Dir.Recepción)                   | C.Coste Orden            | F.Pago              |                            |                       |             |
| Almacén principal                        |                          |                     |                            |                       | •           |
| AE Artículo Versión                      | N.Lote/Serie Descripcion |                     | Cantidad Precio (Eur) %Dto | o1 %Dto2 %Dto3 Import | e (Eur) %IV |
| ▶01 A-CO080                              | 00000086 ALAMBRE COBRE   | ZO DE 0,80 MM       | > 50 KG 88                 |                       | 4.400       |
|                                          |                          |                     |                            |                       | 4           |
| Descuencos (moneda   nansporce   cino    |                          |                     |                            | Subtotal              | 4.400       |
| Dto.Comercial Dto.Especia                | I Dto.Pr.Pago            | Rgo.Financiación    | Anticipo                   | Impuestos             | 4.400       |
|                                          |                          |                     | 0                          | Total Registro        | 4,400       |
|                                          | X X 4                    | ▶ <b>&gt;</b> ¢ - + |                            |                       |             |

# Mejoras en Fabricación

**Implementación de Ordenes de Fabricación.** Ahora es posible definir las Órdenes de Fabricación con una numeración por series, al estilo de las series de pedidos o albaranes. Se activa con un parámetro de Fabricación.

| S Parámetros de Fabricación                             |                  |
|---------------------------------------------------------|------------------|
| General                                                 |                  |
| ✓ Incluir Gastos de Partes en el Coste Real             |                  |
| Desactivar el Navegador de Ordenes de Trabajo al inicia | ar la aplicación |
| Series en Ordenes de Trabaio                            | SI T             |
| Precio/Hora Mano de Obra                                | 55               |
| Precio Kilómetro                                        | 30               |
| Tarifa de Partes de Trabajo en Albaranes                | Por Defecto      |
|                                                         |                  |
|                                                         |                  |
| Crabar X C                                              | Cancelar         |

Al introducir la O.F. el sistema pide la serie antes de proponer el nuevo número de orden.

Se mejoran la **Consulta de Partes de Trabajo por Orden/Unidad, la Consulta de Partes de Materiales por Orden/Unidad**, y la **Consulta de Registros de Entrada de Unidades Externas**, en el sentido que ahora se permite la ordenación por cualquiera de las columnas con tan sólo hacer clic en el título de la columna.

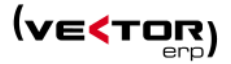

# Mejoras en Producción

Duplicación de Rutas. Nueva utilidad para poder duplicar las Rutas.

| Image: Componentes       Operaciones                                                                                                    |
|----------------------------------------------------------------------------------------------------|
| Artículo     Duplicar la Ruta actual en otra nueva       Ruta     23       Sustituye A     Versión       F.Aprobación     05/10/2012       Descripción     Situación       Operaciones     Componentes       Op.Alternativas     Observaciones |
| Ruta     23     Sustituye A     Versión     F.Aprobación     05/10/2012       Descripción     Situación     En Vigor     Situación     En Vigor       Operaciones     Componentes     Op.Alternativas     Observaciones                        |
| Descripción Situación En Vigor<br>Operaciones Componentes Op.Alternativas Observaciones                                                                                                    |
| Operaciones Componentes Op.Alternativas Observaciones                                                                                                    |
|                                                                                                    |
| Número Alt C.Op Tipo Proceso Descripción Operación T.Prep T.Ejecución Factor C.Lote Pre 🔺                                                                                                    |
| 1 99 Interna 34 MM CORTAR (M 1 1 0 0                                                                                                    |
| 2         A-0         Interna         A         MIRAR Y APUNTAR         (M         0         2         0         0                                                                                                    |

Mejoras en la Impresión de Documento de Ordenes de Fabricación. Se permite imprimir documentación electrónica adjunta.

| Parámetros de Control de Pro                      | ducción           |                                      |  |  |  |  |  |
|---------------------------------------------------|-------------------|--------------------------------------|--|--|--|--|--|
| General Actividad                                 |                   |                                      |  |  |  |  |  |
|                                                   |                   | 🔲 Utilizar Solo Ruta Standard        |  |  |  |  |  |
| Unidad Tiempo Operaciones                         | P/Hora 🔻          | Utilizar Ruta Standard en Subniveles |  |  |  |  |  |
| Tipo Lanzamiento                                  | Todos los Niveles | ✓ Operación Cronometrada por defecto |  |  |  |  |  |
| Intervalo Secuencia, Op                           | 5                 | Solicitar Estructuras Variables      |  |  |  |  |  |
| Tipo Cálculo Costes O.F.                          | A Precio Medio    | Descuento Manual por Defecto         |  |  |  |  |  |
| Contador Bonos                                    | 1636              | Recálculo Coste Automático en O E    |  |  |  |  |  |
| Calendario Procesos Externos                      | 0                 |                                      |  |  |  |  |  |
| Operacion PERT por Defecto                        | Ant:1             | Selicitas Descuente de Materiales    |  |  |  |  |  |
| Código Operario por Defecto                       | 0                 |                                      |  |  |  |  |  |
| Días Seguridad F.Entrega OF                       | 0                 | Asignar Tiempo de Operario           |  |  |  |  |  |
| Serie de OF por Defecto                           | 5000 -            | Automáticamente                      |  |  |  |  |  |
|                                                   |                   | Control de Series                    |  |  |  |  |  |
| <u>√</u> <u>G</u> rabar <u>X</u> <u>C</u> ancelar |                   |                                      |  |  |  |  |  |

Ahora se permite definir Series de Ordenes de Fabricación.

# Mejoras en EDI

Nuevos parámetros Mejoras para controlar el envío de mensajes a Gaia Net Exchange.

**Formato de Envío**, con los posibles valores 'Link Descarga' o 'PDF Adjunto'. Indica la manera en cómo recibirán los clientes / proveedores los documentos.

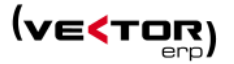

**Días de Reenvío**, este parámetro define el número de días para el reenvío automático del documento en el caso de que el receptor no lo haya descargado en el momento del primer envío.

**Tipo de Reenvío**, puede tomar los valores 'Reenviar y notificar al emisor', 'Reenviar sin notificar al emisor', 'Solo notificar al emisor', 'No reenviar y no notificar'.

**Enlaces Pie Email**, si se quieren enviar los enlaces automáticos que GNE inserta en el cuerpo del mensaje a modo de información de la plataforma.

| Parámetros de EDI      |                                  |
|------------------------|----------------------------------|
| General ODETTE GAIA NE | т                                |
|                        |                                  |
| Código de Usuario      | A20                              |
| Clave de Acceso        | ids                              |
| Huella Digital         |                                  |
| Carpeta de Documentos  | C:\Users\ealonso\Desktop\celesa  |
| Formato Envío          | Link Descarga 👻                  |
| Días Reenvío           | 0                                |
| Tipo Reenvío           | Reenviar y notificar al emisor 🔹 |
| Enlaces Pie Email      |                                  |
|                        |                                  |
|                        | Grabar Cancelar                  |

# Mejoras en Captura de Datos en Planta

Nueva utilidad para **Consultar los partes de trabajo** de uno o varios operarios. Se ha habilitado en los módulos de Diario de marcajes de Producción y Fabricación.

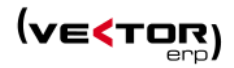

|                          | 11 de                          | Noviembre de 2 | 2.013 - Hora 18:        | 37:20        |               |           |
|--------------------------|--------------------------------|----------------|-------------------------|--------------|---------------|-----------|
|                          |                                | _              |                         | F4           | Inicio Pr     | eparación |
| F1                       | Entrada                        | ]              |                         | <u>(</u>     |               |           |
|                          |                                |                |                         | <b>F5</b>    | Final Pre     | eparación |
| F2                       | Partes del operario: 2         | <u>1</u>       |                         |              |               |           |
|                          | C OPeral H Inicio H Einal C Pr | oces D Proceso | Numero Desci            | rincion      | T Preparacion |           |
|                          | ≥ 2 15:57:23 15:57:23 M        | TIRAR METROS   | 20031171 ORD            | EN DE FABRIC | AC            | 8         |
| E3                       | 2 16:06:21 16:06:21 M          | TIRAR METROS   | 20031171 ORD            | EN DE FABRIC | AC            | 47        |
|                          | 2 16:06:36 16:06:36 M          | TIRAR METROS   | 20031171 ORD            | EN DE FABRIC | AC            | 4         |
|                          | 2 17:14:35 17:14:43 M          | TIRAR METROS   | 20031171 ORD            | EN DE FABRIC | AC            |           |
| - 1                      | 2 17:14:54 17:15:05 M          | TIRAR METROS   | 20031171 ORD            | EN DE FABRIC | AC            |           |
| SF3                      |                                |                |                         |              |               |           |
| SF4<br>SF5               | <                              | Con            | iforme                  | ar           |               | -         |
| SF4<br>SF5<br>SF6        | Parte                          | <u>√</u> ⊆on   | iforme X <u>C</u> ancel |              |               |           |
| SF4<br>SF5<br>SF6<br>SF7 | Parte Consulta de Partes       | <u>v</u> con   | iforme X <u>C</u> ancel | F11          | Emitir Doo    | umento OF |

Se permite **personalizar a través de parámetros la adaptación de la Captura de datos en planta** para cada empresa. Se activa con el botón derecho del ratón en el menú principal, y a continuación Parámetros de Captura.

| SQL-Vector: Captura de Datos en Planta - [Terminal] |                       |                        |  |  |  |  |  |
|-----------------------------------------------------|-----------------------|------------------------|--|--|--|--|--|
| 11 de Noviembre de 2.013 - Hora 18:40:29            |                       |                        |  |  |  |  |  |
| 1                                                   |                       |                        |  |  |  |  |  |
|                                                     | F4                    | Inicio Preparación     |  |  |  |  |  |
| F1 Entrada                                          |                       |                        |  |  |  |  |  |
|                                                     | F5                    | Final Preparación      |  |  |  |  |  |
|                                                     |                       |                        |  |  |  |  |  |
| F2 Salida                                           | F6                    | Inicio Trabajo         |  |  |  |  |  |
|                                                     | Fecha y Hora Manual   |                        |  |  |  |  |  |
| F3 Incidencia                                       | Parámetros de Captura | Adelanto/Final Trabajo |  |  |  |  |  |
|                                                     |                       |                        |  |  |  |  |  |
|                                                     | F8                    | Inicio Parada          |  |  |  |  |  |
| SF3 Monitorización                                  |                       |                        |  |  |  |  |  |
|                                                     | F9                    | Final Parada           |  |  |  |  |  |
| SF4 Consultar Inspección                            |                       |                        |  |  |  |  |  |

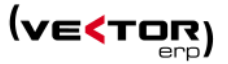

| Parámetros Captura            |                   |
|-------------------------------|-------------------|
| Campo                         | Valor             |
| Solicitar Conformidad         | <u>s</u>          |
| Solicitar Piezas Defectuosas  | SI                |
| Solicitar Piezas Recuperable  | SI                |
| Tipo Cantidad Piezas          | CantidadPendiente |
| Solicitar TPreparacion Parte: | NO                |
| Solicitar Codigo Proceso      | NO                |
| Centro Proceso Desde Lista    | NO                |
| Filtro Centro Proceso         |                   |
| Tabla Doc AVisualizar         |                   |
| Nombre Doc AVisualizar        |                   |
| <u>Aceptar</u>                | X Cancelar        |

Las opciones configurables son:

Si se desea Solicitar Conformidad: Si/No

Si se desea Solicitar Piezas Defectuosas: Si/No

Si se desea Solicitar Piezas Recuperables: Si/No

Tipo de Cantidad de Piezas: CantidadPendiente / CantidadStandard

Si se desea Solicitar Solicitar Tiempo de Preparación de los Partes: Si/No

Si se desea Solicitar Codigo Proceso: Si/No

Si se desea Solicitar Centro Proceso Desde Lista: Si/No

Filtro Centro Proceso: definición de filtro para eliminar algún centro de proceso de la lista anterior.

Tabla Doc A Visualizar: Seleccionar del selector una de las tablas para visualizar su documentación electrónica ARTICULO, ORDEN, RUTA o GAMA.

Nombre Doc A Visualizar: introducir el documento que se quiere visualizar.

### Mejoras en Calidad

Se mejoran la **Consulta de Informes de Inspección** y la **Consulta de Informes de No Conformidad**, en el sentido que ahora se permite la ordenación por cualquiera de las columnas con tan sólo hacer clic en el título de la columna.

Introducción de inspecciones: al duplicar inspecciones que permita introducir el nuevo Nº Documento.

Introducción de Registros de Calibración: Incorporar botón de Documentación Electrónica.

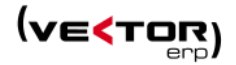

# Mejoras en SAT

Se mejoran la **Consulta Reparaciones SAT, y la Consulta de Servicios Programados SAT**, en el sentido que ahora se permite la ordenación por cualquiera de las columnas con tan sólo hacer clic en el título de la columna.

Se parametriza aún más el módulo de SAT, para **permitir definir Series en los Avisos de SAT, con un Desde...Hasta Aviso.** 

También para incluir **textos fijos a elección del usuario** en la generación de las líneas de albarán desde el SAT.

Por ejemplo: "Parte Nº "+NumeroAviso+" de fecha "+Fecha

| Parámetros de SAT     |                                                                         | ×   | S Parámetros de SAT                                                  |
|-----------------------|-------------------------------------------------------------------------|-----|----------------------------------------------------------------------|
| General Albaranes     |                                                                         |     | General Albaranes                                                    |
| Características       | Modelo<br>Serie<br>NPlacaBase                                           |     |                                                                      |
| Tipos de aviso        | Incidencia<br>Reparación<br>Consulta                                    | *   | Línea Alternativa de Albarán "Parte Nº "+NumeroAviso+" de fecha "+Fe |
|                       |                                                                         |     | 🗖 Asignar partes de trabajo                                          |
| Tinos de descrinción  |                                                                         | -   | Asignar partes de trabajo agrupados                                  |
| de situación          | Situación 2                                                             | ^   | Asignar partes de materiales                                         |
|                       |                                                                         | Ŧ   |                                                                      |
| Tipo Contrato Inicial | GA                                                                      | -   |                                                                      |
| Perfil Equipo         | Familia                                                                 | •   |                                                                      |
| Serie SAT             | 0 0<br>♥ Generación automática de ordenes de reparac<br>♥ <u>Grabar</u> | ión |                                                                      |

### Introducción de avisos de SAT.

Se hace un cambio estético. Además se agregan nuevos campos: Fechas: Entrada y Salida, Garantía: Si/No, Tiempo reparación, Nombre cliente (instalación).

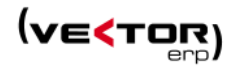

| Introducción    | de Avisos           |                   |                    |        |           |             |                |           |           |         | - • • |
|-----------------|---------------------|-------------------|--------------------|--------|-----------|-------------|----------------|-----------|-----------|---------|-------|
| 🥱 🏟             | <b>∮</b> <i>F F</i> | <i>₩</i>          | •                  |        |           |             |                |           |           |         | ₿ 🖨   |
| Número Aviso    | 18                  | prueba            |                    |        |           |             | Cliente Factu  | ración    |           |         |       |
| Situación       | Pendiente 🔻         | Observaciones     | Observaciones Alba | rán    |           |             | 1100081        | Nombre    | 1100081   |         |       |
|                 | -                   |                   |                    |        |           | *           | Cliente Instal | ación     |           |         |       |
| Tipo Aviso      | Consulta 👻          |                   |                    |        |           |             | 1100081        | Nombre    | 1100081   |         |       |
| Fecha Aviso     | 12/11/2013          |                   |                    |        |           |             | Dirección      | Direccior | 1100081   |         |       |
| Fecha Prevista  | 12/11/2013          | L                 |                    |        |           | *           | Población      | 11006     | Poblacion | 1100081 |       |
| Fecha Entrada   |                     | Recep. por        | 0                  |        |           |             | Provincia      | Provincia | 1100081   |         |       |
| Fecha Repara.   |                     | Responsable       | 0                  |        |           |             | Teléfono       | Tel 11000 | 081       | Fax     |       |
| Fecha Final     |                     | Proveedor         | 0                  |        |           |             | Contacto       |           |           |         |       |
| Fecha Salida    |                     | Mot. Parada       | 0                  |        |           |             | D.Correo       |           |           |         |       |
| Referencia      |                     |                   |                    | Modelo | Serie     |             | NPlacaBase     |           |           |         |       |
|                 |                     |                   |                    |        |           |             |                |           |           |         |       |
| Instalación Rep | oaración Docum      | entación Asociada | a Histórico        |        |           |             |                |           |           |         |       |
| Nº Instalación  | 3 IN                | STALACION 3       |                    |        | Estado Al | bierta      | Conceptos      | Incluidos | Complem   | entos   |       |
| N° Contrato     | 0                   |                   |                    |        |           |             |                |           |           |         | *     |
| Тіро            |                     |                   | de-Hasta           |        |           |             |                |           |           |         |       |
| En Garantía     | SI 🔻                |                   |                    |        |           |             |                |           |           |         |       |
|                 |                     |                   |                    |        |           |             |                |           |           |         |       |
|                 |                     |                   |                    |        |           |             |                |           |           |         |       |
|                 |                     |                   | <pre></pre>        |        | N 🤣 🗕     | <b>+</b> () | ]              |           |           |         |       |

En la Pestaña de Reparación, se agrega una nueva solapa de Recambios.

Se pueden incluir los recambios previstos (UDADCOM) y los realizados (PARTMATF). Nuevos botones para pasar los previstos a realizados.

| Instalación Reparación Documentación Asociada<br>Causas de avería Recambios Mano de Obra | Histórico  <br>Orden Reparación: 21000003 |            |
|------------------------------------------------------------------------------------------|-------------------------------------------|------------|
| Recambios previstos                                                                      | Recambios realizados                      | Accesorios |
| Código Descripción Ci                                                                    | ntidad                                    | •          |
|                                                                                          |                                           |            |

Los recambios se descontarán en los albaranes. Los partes de material no descontarán de almacén (no generan movimiento).

Si se introduce un parte manualmente desde la introducción de partes de material, el funcionamiento será estándar, es decir, descontará de almacén (SOF).

Nuevo botón para generar albarán importando avisos de SAT. Ver el apartado de Facturación.

# Mejoras en Control de Obras

Listado de Presupuestos, ahora se permite imprimir la descripción ampliada de los capítulos.

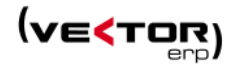

| Parámetros de Control de Ob        | ras |   |                                 |                                      |  |  |
|------------------------------------|-----|---|---------------------------------|--------------------------------------|--|--|
| General                            |     |   |                                 |                                      |  |  |
| % Gastos Indirectos                |     |   | Modificar Partes Factura        | SI 👻                                 |  |  |
| % Solo Gastos Generales            |     |   | Dias Retención                  |                                      |  |  |
| % Solo Beneficio Industrial        |     |   | Administración por Porcentajes  | SI 👻                                 |  |  |
| Coeficiente Revision Precios       |     |   | Contador MultiMarcajes          | NO 🔻                                 |  |  |
| Descontar Retencion Vto.           | NO  | • | Descripción Impreso Presupuesto | Descripcion + Descripcion Ampliada 🔻 |  |  |
| Descontar Retención Factura        | NO  | • | Descripción Impreso Factura     | Descripcion + Descripcion Ampliada 🔻 |  |  |
| % Gastos Generales y B.I.          |     |   | Plantilla Presupuesto           |                                      |  |  |
| MultiPartes                        | SI  | • | Plantilla Factura               |                                      |  |  |
| P.Separados                        | SI  | • |                                 |                                      |  |  |
|                                    |     | _ |                                 |                                      |  |  |
| <u>✓ G</u> rabar <u>X</u> Cancelar |     |   |                                 |                                      |  |  |

# Mejoras en Nóminas

Nuevos parámetros para activar / desactivar el Nuevo Sistema de Bonificaciones, Desactivar el Redondeo de Bases de Cotización, calcular la Base Reguladora de la baja de la última nómina, Desactivar la Reducción de Conceptos.

| Parámetros de Nóminas                  |               |                               |                       |    |  |  |
|----------------------------------------|---------------|-------------------------------|-----------------------|----|--|--|
| General Empresa Número                 | os Afiliación | n Sistema Red                 | Finiquitos            |    |  |  |
|                                        |               |                               |                       |    |  |  |
| Múltiplo Base Mensua                   | d -           | 0                             | Días Naturales PE.    | 30 |  |  |
| Múltiplo Base Diaria                   |               | 0                             | Días Laborables PE.   | 25 |  |  |
| Prorrata Operarios a 30                | 50            | NO 🔻                          | Días Trabajados PE.   | 0  |  |  |
| Mes                                    |               | 11                            | Días Festivos PE.     | 0  |  |  |
| Año                                    |               | 2013                          | Días Vacaciones PE.   | 0  |  |  |
| Fecha en Impreso                       | Fecha de /    | Antigüedad 🔻                  | Horas PE.             | 0  |  |  |
| Tipo antigüedad                        | Mes sigui     | ente 🔻                        | SI 🔹                  |    |  |  |
| Fecha EURO                             | 31/12/200     | 31/12/2001 Agrupar Atrasos SI |                       |    |  |  |
| Informe Plantilla para                 | Enlace Con    | table                         | PRUEBA BONIFICACIONES | •  |  |  |
| 🔽 Guardar Nómina PD                    | )F enviada i  | por e-mail en B.              | Datos                 |    |  |  |
| 🔽 Nuevo Sistema de B                   | onificacion   | ies                           |                       |    |  |  |
| Desactiva Redonded                     | o de Bases    |                               |                       |    |  |  |
| ☑ Base Reguladora Última Nómina        |               |                               |                       |    |  |  |
| ☑ Desactiva Reducción Conceptos        |               |                               |                       |    |  |  |
|                                        |               |                               |                       |    |  |  |
| <u>Grabar</u> <u>X</u> <u>Cancelar</u> |               |                               |                       |    |  |  |

**Mejoras en el Maestro de Personal,** a la hora de visualizar rápidamente la situación de un operario. Se agregan cuatro indicadores:

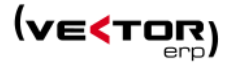

ACTIVO / INACTIVO. Indica si el operario está de alta al día de hoy. BAJA / BAJA. Indica si el operario está de baja REGULACION / REGULACION. Indica si el operario tiene asignado algún día de regulación. HUELGA / HUELGA. Indica si el operario tiene asignado algún día de huelga.

Haciendo clic en el botón con el indicador se accede a la solapa de Histórico de Contratos, Histórico de Bajas o Datos Variables.

| Kaestro de Personal                                                                                                |                      |                  |        |        |            |            |  |  |  |  |  |
|----------------------------------------------------------------------------------------------------|----------------------|------------------|--------|--------|------------|------------|--|--|--|--|--|
| d 🔍 🏅 🖨                                                                                                    |                      |                  | Con    | sultas |            | -          |  |  |  |  |  |
| Código 1                                                                                                    | Nombre Nombre Pers   | onal, 11         |        |        |            |            |  |  |  |  |  |
| Identificación General S.Social H.Contratos Domiciliación Conceptos Bajas Datos Variables Históricos Instrucciones |                      |                  |        |        |            |            |  |  |  |  |  |
|                                                                                                    |                      |                  |        |        |            |            |  |  |  |  |  |
| Domicilio                                                                                                    | Domicilio Personal 1 |                  |        |        | Fotografía |            |  |  |  |  |  |
| Localidad                                                                                                    | 20870 Localidad Pers | onal 1           |        |        |            |            |  |  |  |  |  |
| Provincia                                                                                                    | Provincia Personal 1 |                  |        |        |            |            |  |  |  |  |  |
| Teléfono                                                                                                    |                      |                  |        |        |            |            |  |  |  |  |  |
| DNI                                                                                                    | DNI1                 |                  |        |        |            |            |  |  |  |  |  |
| Correo Electrónico                                                                                                 | jhoyos@ids.es        |                  |        |        |            |            |  |  |  |  |  |
| Fecha Nacimiento                                                                                                   | 10/01/1949           | E. Civil         | CASADO | -      |            |            |  |  |  |  |  |
| Número Hijos                                                                                                    | 3                    | Sexo             | VARON  | -      |            | ACTIVO     |  |  |  |  |  |
| Número Matrícula                                                                                                   | 0                    | Tipo PSV opera   | rio    | 2,3    |            | BAJA       |  |  |  |  |  |
| Fecha Antigüedad                                                                                                   | 15/03/1984           | Tipo de I.R.P.F. |        | 16     |            | REGULACION |  |  |  |  |  |
| Tabla Antigüedad                                                                                                   | Quinquenios 💌        | Tipo Ret.Especi  | es     |        |            | HUELGA     |  |  |  |  |  |
| Sección                                                                                                    | RELEVO 💌             | Calendario       | .1     | 5002   |            |            |  |  |  |  |  |
| Cuenta Contable                                                                                                    |                      |                  |        |        |            |            |  |  |  |  |  |
| Centro Trabajo                                                                                                    | 0                    |                  |        |        |            |            |  |  |  |  |  |
|                                                                                                    |                      |                  |        |        |            |            |  |  |  |  |  |
|                                                                                                    |                      | × • •            |        |        | + U        |            |  |  |  |  |  |

Al dar al siguiente operario y colocarse en la pestaña H.Contratos se colocará en el último contrato del operario.

**Mejoras en la Mecanización del fichero de Afiliación (.AFI),** para el Inicio y Final de las Huelgas. Únicamente es necesario rellenar el número de días de la huelga y la fecha de Comunicación en fichero AFI de Inicio Huelga.

Para el fin de la huelga en la flecha de la derecha, Comunicación en fichero AFI de Fin Huelga.

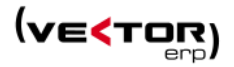

| < Maestro d    | le Personal |            |                |                   |            |              |                        |                   |            |          |       | X   |
|----------------|-------------|------------|----------------|-------------------|------------|--------------|------------------------|-------------------|------------|----------|-------|-----|
| d Q 1          | 5 🖨         |            |                |                   |            | Con          | sultas                 |                   |            |          |       | •   |
| Código         | 1           | Nombre     | e Apellido1 A  | pellido2,Nomb     | re         |              |                        |                   |            |          |       |     |
| Identificación | General     | S.Socia    | I H.Contrato   | os Domiciliaci    | ón   Cono  | ceptos Ba    | ajas Dato              | os Variables      | Históricos | Instruce | iones |     |
|                |             | '          | 1              |                   |            |              |                        |                   |            | 1        |       |     |
|                |             |            |                |                   |            |              |                        |                   |            |          |       |     |
|                |             |            | Horas          | Mes Actual        |            |              |                        | 0                 |            |          |       |     |
|                |             |            | Días N         | o Retribuidos     | Cotizables | •            |                        | 0                 |            |          |       |     |
|                |             |            | Días N         | o Retribuidos     | NO Cotiza  | bles         |                        | 1                 |            |          |       |     |
|                |             |            | Fecha          | Huelga            |            |              | 15/11/20               | 13 (              | Ţ¢.        |          |       |     |
| Pequiación     |             |            |                |                   |            |              |                        |                   |            |          |       |     |
| Regulation     | Niens:      | aje de Af  | illacion (AFI) |                   |            |              |                        |                   |            |          |       |     |
|                | Desde Fecha |            |                |                   | 15/11/20   | 013          | Hasta                  | 15/11/20          | 13         |          |       |     |
|                |             |            | Desde Op       | erario            | 1          |              | Hasta                  | 1                 | _          |          |       |     |
|                |             |            | Fecha Pre      | esentación        | 11/11/20   | 013          | Hora                   | 19:30:46          | _          |          |       |     |
|                |             |            | Indicador      | de Prueba         |            | -            |                        |                   |            |          |       |     |
|                | Tipo de (   | Contrato   |                | Acción            | м          | HU-Mecan     | ización de l           | Huelga            | 1          |          | •     |     |
|                | Nor         | mal y en l | Prácticas      | Situación         |            |              |                        | (aciga)           | 1          |          | •     |     |
|                | 🔘 Apre      | endizaje   |                | Tipo Inactivio    | dad 3      |              |                        |                   | 1          |          | -     |     |
|                | Parc        | iales      |                | Situac. Adicional |            |              |                        |                   | 1          |          | •     |     |
|                |             |            |                |                   |            |              |                        |                   |            |          |       |     |
|                |             |            |                |                   | Conform    | ne           | ( <sup>1</sup> ) Salir |                   |            |          |       |     |
|                |             |            | Mensaje de A   | Afiliación (AFI)  |            | _            |                        |                   |            |          |       | ی ا |
|                |             |            |                | Desde Fe          | echa       | 15/          | 11/2013                | Has               | sta 15/11  | /2013    |       |     |
|                |             |            |                | Desde O           | perario    | 1            |                        | Has               | sta 1      |          |       |     |
|                |             |            |                | Fecha Pr          | esentació  | n 11/        | 11/2013                | Ho                | ra 19:32   | :41      |       |     |
|                |             |            |                | Indicado          | r de Pruel | ba           | •                      |                   |            |          |       |     |
|                |             | Ti         | po de Contrat  | 0                 | Acción     |              | MHU-Me                 | ecanización o     | le Huelga  | 1        |       |     |
|                |             | (          | Normal y er    | n Prácticas       | Situació   | ón           |                        |                   |            | 1        |       |     |
|                |             | (          | 🔵 Aprendizaj   | e                 | (Tipo In   | actividad    |                        |                   |            | )        |       |     |
|                |             | (          | Parciales      |                   | Situac.    | Adicional    |                        |                   |            | /        |       |     |
|                |             |            |                |                   |            |              |                        |                   |            |          |       |     |
|                |             |            |                |                   |            | ✓ <u>C</u> o | nforme                 | (b) <u>S</u> alin |            |          |       |     |
|                |             | _          |                |                   |            |              |                        |                   |            |          |       |     |

Se ha desarrollado una **nueva consulta que no existía hasta el momento, es la Consulta de Nóminas.** Accesible desde el menú principal y desde el Maestro de Personal.

Desde el Maestro de Personal la consulta llama al formulario con el Operario indicado en el Desde...Hasta Operario.

El criterio para las fechas es los últimos 13 meses contados desde el último día del mes actual.

Haciendo clic en el texto de cualquier columna se ordenan las filas de mayor a menor por los valores de ese campo, y un nuevo clic las ordena en orden inverso.

Desde esta misma consulta se permite acceder a la nómina que está señalada haciendo clic en

el icono 🏼 🖻

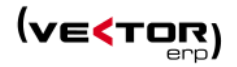

| SQL-Vec        | tor: Nomi | 185                                            |                                                                                                    |                                               |
|----------------|-----------|------------------------------------------------|----------------------------------------------------------------------------------------------------|-----------------------------------------------|
| Base Datos     | Tablas    | Procesos Informes Utilidades Adicional Ventana | Ayuda                                                                                                    |                                               |
|                |           | Introducción de Nóminas                        |                                                                                                    |                                               |
|                |           | Consulta de Nóminas                            |                                                                                                    |                                               |
|                |           | Listado de Nóminas                             | Maestro de Personal                                                                                                | X                                             |
|                |           | Envío de Nóminas por Correo Electrónico        | d 🔍 💈 🚔 Consultas Consulta de Nóminas                                                                              | •                                             |
|                |           | Pago de salarios 🕨                             | Código 1 Nombre Apellido1 Apellido2, Nombre                                                                        | <b>—</b>                                      |
|                |           | Documentos de Cotización 🕨                     | Identificación General S.Social H.Contratos Domiciliación Conceptos Baias Datos Variables Históricos Instrucciones |                                               |
|                |           | Sistema RED +                                  |                                                                                                    | 1                                             |
|                |           | INEM +                                         | Consulta de Nóminas                                                                                                | - • •                                         |
|                |           | Enlace Contable de Nóminas                     |                                                                                                    | U Salir                                       |
|                |           | Introducción de Tarifas de Atrasos             | Pro Desde Operario 1 Hasta 1 Tipo Opciones 5                                                                       | Situación Opciones                            |
|                |           |                                                | Telé Desde F.Nómina 1/1/2013 Hasta 30/11/2013 G Por Operario                                                       | Contabilizadas Transferidas                   |
|                |           |                                                | DNI Desde Centro Trabajo 0 Hasta 9999 S OPor Año / Mes                                                             | Sin Contabilizar 🛛 No Transferidas            |
|                |           |                                                | Cor Desde Sección Hasta 222222 7                                                                                   |                                               |
|                |           |                                                | Fect                                                                                                    |                                               |
|                |           |                                                | Núr Operario Nombre Año Mes Tipo Nómina Período Liquidación Devengado Deducciones Líquido Cod                      | .Contrato F.Inicio Categoría Puesto Trabajo 🔺 |
|                |           |                                                | Núr 1 Apellido1 Apellido2,Nombre 2013 1 1 Enero de 2013 2.640 -722,94 1.917,06                                     | 109 01/01/2010 33 Tornero                     |
|                |           |                                                | Fed 1 Apellido1 Apellido2 Nombre 2013 2 1 Peblero de 2013 2.640 -721,05 1.918,97                                   | 109 01/01/2010 33 Tornero                     |
|                |           |                                                | Tab 1 Apellido1 Apellido2,Nombre 2013 4 1 Abril de 2013 2.640 -722,33 1.917,67                                     | 109 01/01/2010 33 Tornero                     |
|                |           |                                                | Sect 1 Apellido1 Apellido2,Nombre 2013 5 1 Mayo de 2013 2.640 -722,94 1.917,06                                     | 109 01/01/2010 33 Tornero                     |
|                |           |                                                | Cue1 Apellido1 Apellido2,Nombre 2013 6 1 Junio de 2013 2.640 -722,33 1.917,67                                      | 109 01/01/2010 33 Tornero                     |
|                |           |                                                | Cen 1 Apellido1 Apellido2 Nombre 2013 7 1 Julio de 2013 1.162,5 -343,33 819,17                                     | 109 01/01/2010 33 Tornero                     |
|                |           |                                                | Apellido1 Apellido2 Nombre 2013 7 Extra Extra Julio de 2013 2.640 -47.5,2 2.164,80                                 | 109 16/12/2012 55 Tornero                     |
| -              |           |                                                |                                                                                                    | 100 01/01/2010 30 10/10/0                     |
|                |           |                                                | Total Devengado Total Deducciones Líquido                                                                          |                                               |
|                |           |                                                | 32.666,5 -8.668,81 23.99                                                                                           | 37,69                                         |
| and the second |           | _                                              |                                                                                                    |                                               |

Se hace **más visible el acceso rápido desde la Nómina al Maestro de Personal**. Se reubica la lupa y se hace de un tamaño más grande.

| < Int | roduccio                | ón de Nóminas  |            |       |         |              |            |        |        |         |      |         |         |          |         |      |    |          |        |            | ×    |
|-------|-------------------------|----------------|------------|-------|---------|--------------|------------|--------|--------|---------|------|---------|---------|----------|---------|------|----|----------|--------|------------|------|
| d     | 0 🗲 🕊 🛱 🗊 🏹 🔍 🗊 🍹 🚺 🔽 🔛 |                |            |       |         |              |            |        |        |         |      |         |         |          |         |      |    |          |        |            |      |
| Opera | rio 🦰                   | >              |            |       |         |              | А          | ño     |        | Mes     | Tipo | F       | Período | Liquida  | ción    |      |    |          |        |            |      |
| 1     | <u> </u>                | Apellido1 Ap   | ellido2,No | mbre  |         |              | 2          | 2012   | -      | 11 🚔    | 1    |         | Noviem  | bre de l | 2012    |      |    |          |        |            |      |
| Nómin | a Con                   | trato Prorrata | s Otros    | Cotiz | zacione | s   Bonifica | ciones   I | Incren | nentos | Regula  | ción | Bonific | acione  | 5        |         |      |    |          |        |            |      |
| 0     | Cpto                    | Descripción    |            |       | Cant    | Precio       | Importe    |        | Tipo C | oncepto |      | SS      | AT      | IRPF     | Especie | Días | PE | Eventual | Oculto | Fecha Baja | Sala |
| ЪC    | 1                       | SALARIO BASE   |            |       | 30      | 0            | 2.86       | 51,93  | Mes N  | atural  |      | SI      | SI      | SI       | NO      |      | 30 | NO       | NO     |            | SI   |
|       |                         |                |            |       |         |              |            |        |        |         |      |         |         |          |         |      |    |          |        |            |      |
|       |                         |                |            |       |         |              |            |        |        |         |      |         |         |          |         |      |    |          |        |            |      |
|       |                         |                |            |       |         |              |            |        |        |         |      |         |         |          |         |      |    |          |        |            |      |
|       |                         |                |            |       |         |              |            |        |        |         |      |         |         |          |         |      |    |          |        |            |      |

Al generar el Fichero de Cotización (.FAN) y el Fichero de Afiliación (.AFI), y una vez guardado el archivo, hace la siguiente pregunta:

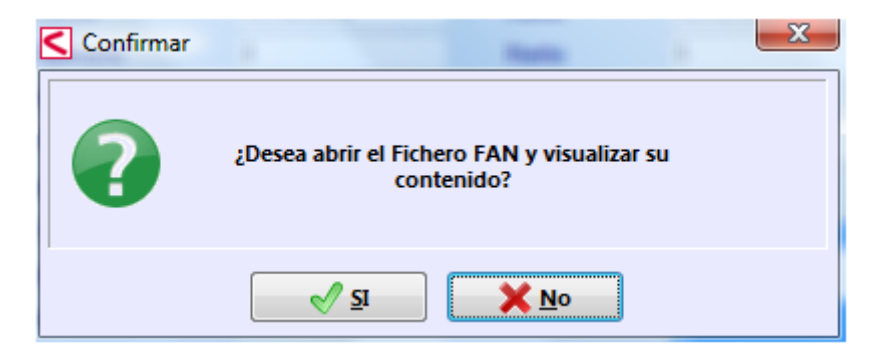

Si le contestamos que si abre automáticamente el archivo creado para su visualización. Se implementa la generación de **Transferencias en formato SEPA**.

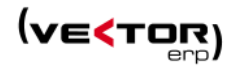

| Desde Fecha       01/11/2013       Hasta       01/11/2013         Desde Operario       0       Hasta       9999         Tipo Nómina       5       •       0       S         7       •       •       Detalle del cargo       0 - Sin relación (Adeudo único •         7       •       •       Tipo Ordenes       Transferencias •       •         Código Ordenante       601499433       •       Concepto       Nomina •         Fecha Envio Soporte       12/11/2013       Referencia Beneficiario       DNI •       •         Fecha Emisión Ordenes       12/11/2013       Referencia Beneficiario       DNI •       •         Mumero Cuenta Nómina       •       •       •       •       •         Opciones       © Utilizar Banco Pagador del Operario       •       •       •       •         Ø Datos a Incluir       Listar Operarios sin Domiciliacion Bancaria       •       •       •       •         Istar Nóminas ya Transferidas       •       •       •       •       •       •         Ø Marcar Nóminas como Transferidas       •       •       •       •       •       •         Ø Marcar Nóminas como Transferidas       •       •       • <td< th=""><th colspan="12">🧲 Emisión de Transferencias en Soporte Magnético 💼 📼 💌</th></td<>                                                                                                    | 🧲 Emisión de Transferencias en Soporte Magnético 💼 📼 💌                                                                                                    |                  |             |                                                        |                                                   |                                        |  |  |  |  |  |  |
|----------------------------------------------------------------------------------------------------|----------------------------------------------------------------------------------------------------|------------------|-------------|--------------------------------------------------------|---------------------------------------------------|----------------------------------------|--|--|--|--|--|--|
| Tipo Nómina       5       • • • • • • • • • • • • • • • • • • •                                                                                                    | Desde Fecha<br>Desde Operario                                                                                                    | 01/11/2013<br>0  |             | Hasta<br>Hasta                                         | 01/11/2013<br>9999                                |                                        |  |  |  |  |  |  |
| Código Ordenante       B01499433       Concepto       Nomina       ▼         Fecha Envio Soporte       12/11/2013       Referencia Beneficiario       DNI       ▼         Fecha Emisión Ordenes       12/11/2013       Image: Concepto       DNI       ▼         Banco Ordenante       ▼       ▼       Image: Concepto       DNI       ▼         Numero Cuenta Nómina       ▼       ▼       Image: Concepto       Image: Concepto </th <th>Tipo Nómina</th> <th>5<br/>6<br/>7<br/>8</th> <th>▲<br/>□<br/>▼</th> <th>Detalle del cargo<br/>Tipo Ordenes<br/>Imputación Gastos</th> <th>0 - Sin relació<br/>Transferencia:<br/>Por Cuenta O</th> <th>n (Adeudo único 👻<br/>s 👻<br/>rdenante 👻</th>                                                                                                    | Tipo Nómina                                                                                                    | 5<br>6<br>7<br>8 | ▲<br>□<br>▼ | Detalle del cargo<br>Tipo Ordenes<br>Imputación Gastos | 0 - Sin relació<br>Transferencia:<br>Por Cuenta O | n (Adeudo único 👻<br>s 👻<br>rdenante 👻 |  |  |  |  |  |  |
| Fecha Envio Soporte       12/11/2013         Referencia Beneficiario       DNI         Fecha Emisión Ordenes       12/11/2013         Banco Ordenante       Image: Content and the second second | Código Ordenante                                                                                                    | B01499433        |             | Concepto                                               | Nomina                                            | -                                      |  |  |  |  |  |  |
| Fecha Emisión Ordenes       12/11/2013         Banco Ordenante <ul> <li>Numero Cuenta Nómina</li> <li>Tipo de Envío</li> <li>Iransferencia SEPA</li> <li>Datos a Incluir</li> <li>Liquido Nomina</li> <li>Opciones</li> <li>Utilizar Banco Pagador del Operario</li> <li>Istar Operarios sin Domiciliacion Bancaria</li> <li>Listar Nóminas ya Transferidas</li> <li>Marcar Nóminas como Transferidas</li> <li>Marcar Nóminas como Transferidas</li> <li>Istair</li> <li>Tansferidas</li> <li>Istar Nóminas como Transferidas</li> <li>Istair</li> <li>Istar Nóminas como Transferidas</li> <li>Istair</li> <li>Istar Nóminas como Transferidas</li> <li>Istair</li> <li>Istar Nóminas como Transferidas</li> <li>Istair</li> <li>Istair</li> <l< th=""><th>Fecha Envio Soporte</th><th>12/11/2013</th><th></th><th>Referencia Beneficiario</th><th>DNI</th><th>•</th></l<></ul>                                                                                                    | Fecha Envio Soporte                                                                                                    | 12/11/2013       |             | Referencia Beneficiario                                | DNI                                               | •                                      |  |  |  |  |  |  |
| Banco Ordenante Numero Cuenta Nómina Tipo de Envío Datos a Incluir Liquido Nomina  Opciones Utilizar Banco Pagador del Operario Utilizar Banco Pagador del Operario Utistar Operarios sin Domiciliacion Bancaria Listar Nóminas ya Transferidas W Marcar Nóminas como Transferidas                                                                                                    | Fecha Emisión Ordenes                                                                                                    | 12/11/2013       |             |                                                        |                                                   |                                        |  |  |  |  |  |  |
| Numero Cuenta Nómina         Tipo de Envío       Transferencia SEPA         Datos a Incluir       Liquido Nomina         Opciones       Utilizar Banco Pagador del Operario         Istar Operarios sin Domiciliacion Bancaria       Listar Operarios sin Domiciliacion Bancaria         Ustar Nóminas ya Transferidas       Marcar Nóminas como Transferidas                                                                                                    | Banco Ordenante                                                                                                    |                  | -           |                                                        |                                                   |                                        |  |  |  |  |  |  |
| Tipo de Envío       Iransferencia SEPA         Datos a Incluir       Liquido Nomina         Opciones       Utilizar Banco Pagador del Operario         I Listar Operarios sin Domiciliacion Bancaria       Listar Nóminas ya Transferidas         I Listar Nóminas como Transferidas       I Marcar Nóminas como Transferidas                                                                                                    | Numero Cuenta Nómina                                                                                                    |                  |             |                                                        |                                                   |                                        |  |  |  |  |  |  |
| Datos a Incluir       Liquido Nomina         Opciones       Utilizar Banco Pagador del Operario         V Listar Operarios sin Domiciliacion Bancaria       Listar Nóminas ya Transferidas         V Marcar Nóminas como Transferidas       Variante Conforme         V Salir                                                                                                    | Tipo de Envío                                                                                                    | Transferencia    | SEPA 👻      |                                                        |                                                   |                                        |  |  |  |  |  |  |
| Opciones       Utilizar Banco Pagador del Operario         Istar Operarios sin Domiciliacion Bancaria         Listar Nóminas ya Transferidas         Marcar Nóminas como Transferidas                                                                                                    | Datos a Incluir                                                                                                    | Liquido Nomir    | na 🔻        |                                                        |                                                   |                                        |  |  |  |  |  |  |
|                                                                                                    | Datos a Incluir       Liquido Nomina         Opciones       Utilizar Banco Pagador del Operario         Istar Operarios sin Domiciliacion Bancaria       Listar Nóminas ya Transferidas         Istar Nóminas como Transferidas       Istar Nóminas como Transferidas |                  |             |                                                        |                                                   |                                        |  |  |  |  |  |  |

Nueva Utilidad para el Intercambio de Código de Operarios.

| SQL-Vector: Nóminas                 |                                                                                                    |                                                                                                    |                                                                                                    |                                                                                                    |
|-------------------------------------|----------------------------------------------------------------------------------------------------|----------------------------------------------------------------------------------------------------|----------------------------------------------------------------------------------------------------|----------------------------------------------------------------------------------------------------|
| Base Datos Tablas Procesos Informes | Utilidades Adicional Ven                                                                                                    | tana Ayuda                                                                                                    |                                                                                                    |                                                                                                    |
|                                     | Impresos Oficiales<br>Geroa en Soporte Magr<br>Listado de Etiquetas de                                                                                | nético<br>Operario                                                                                                    | •<br>www.goog                                                                                                    |                                                                                                    |
|                                     | Tabla General de Reten<br>Calculo de IRPF a partir<br>Fichero FAN. Reclamac                                                                           | ciones de IRPF<br>· de Tablas<br>ión Bonificaciones ERE                                                                            |                                                                                                    | all                                                                                                    |
|                                     |                                                                                                    | Intercambio de Códigu<br>Este proceso puede co<br>Se recomienda encareu<br>con el objeto de evitar la j<br>¡Cierre todas las venta | os de Operario<br>imprometer la integric<br>cidamente realizar una<br>pérdida de los mismos<br>nas de la aplicación, in | ad de los datos de la aplicación.<br>a COPIA DE SEGURIDAD previa<br>s por motivos ajenos a la aplicación.<br>ncluidas las de otros usuarios! |
|                                     | $\begin{array}{c} \leftarrow \rightarrow \land \boxtimes \boxtimes \\ \boxplus & 0 & 0 & \boxplus \\ \blacksquare & 0 & 0 & \blacksquare \end{array}$ | Operario Origen                                                                                                    | Operario Destino                                                                                                    | Nombre                                                                                                    |

Se añaden nuevos campos en el campo de Instrucciones del Operario: Relevo, CambioPuestoTrabajo, IndicativoPerdidaBeneficios para poder indicar dichas situaciones en el **fichero de afiliación AFI**.

IDS Ingeniería de Sistemas S.A.

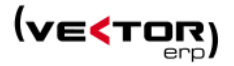

Debido a una modificación de norma en la **generación del fichero FAN**. Se añade el indicador de Modalidad de Salario = 'M', cuando un operario del grupo 8..11 cotiza mensualmente. También se rellena automáticamente el campo Alfaclave con el DNI y 5 ceros por delante, si el campo en Alfaclave en la tabla personal está vacío.

Ha cambiado el Código del Régimen especial Agrario antes 0613 ahora 0163, esto lleva una modificación en la pantalla de parámetros.

Opción a meter unas **Observaciones** en el **Certificado empresa en XML** y en papel.

| 🧲 Certificados de Empresa de Cese de Relación Laboral 👘 📼 💌 |                   |        |           |                |                   |            |  |  |  |  |  |
|-------------------------------------------------------------|-------------------|--------|-----------|----------------|-------------------|------------|--|--|--|--|--|
| Desde Fecha                                                 | Suspensión        | 01/11  | /2013     |                | Hasta             | 30/11/2013 |  |  |  |  |  |
| Desde Opera                                                 | Desde Operario    |        |           |                | Hasta             | 9999       |  |  |  |  |  |
| Días de Certi                                               | ficado            | 180    |           |                | 📃 Último contrato |            |  |  |  |  |  |
| Código Caus                                                 | a                 |        |           |                |                   |            |  |  |  |  |  |
|                                                             |                   |        |           |                |                   |            |  |  |  |  |  |
| Distribución                                                | de las jornadas   | de tra | bajo en c | ontratos a tie | empo pa           | arcial:    |  |  |  |  |  |
| Tipo:                                                       | Días:             |        | del       |                | al                |            |  |  |  |  |  |
|                                                             | 0                 |        |           |                |                   |            |  |  |  |  |  |
| -                                                           | 0                 |        |           |                |                   |            |  |  |  |  |  |
| •                                                           | 0                 |        |           |                |                   |            |  |  |  |  |  |
| -                                                           | 0                 |        |           |                |                   |            |  |  |  |  |  |
| Fecha suspe                                                 | nsión/extinción   |        |           |                |                   |            |  |  |  |  |  |
| Fecha fin sus                                               | spensión          |        |           |                |                   |            |  |  |  |  |  |
| Num. ERE                                                    |                   |        |           |                |                   |            |  |  |  |  |  |
| Reducción d                                                 | e jornada por:    |        | (0(1)     |                | 0                 |            |  |  |  |  |  |
| Expedience d                                                | ie Regulación de  | e Empi | 10 (%)    |                | 0                 |            |  |  |  |  |  |
| Cuidado de                                                  | hijos o familiare | s (%)  |           |                | 0                 |            |  |  |  |  |  |
| Num. de día                                                 | s de salarios de  | tramit | ación:    |                | 0                 |            |  |  |  |  |  |
|                                                             | del               |        |           | al             |                   |            |  |  |  |  |  |
| Observacion                                                 | es                |        |           |                |                   |            |  |  |  |  |  |
| 1                                                           |                   |        |           |                |                   |            |  |  |  |  |  |
|                                                             | Conforme          |        |           |                |                   |            |  |  |  |  |  |

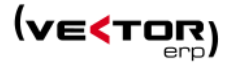

# Mejoras en Recursos Humanos.

Listado de Matriz de Capacitación por Máquina, ahora aparece también la descripción de la máquina y no sólo el código.

| 🧲 Listado de Capaci             | 🧲 Listado de Capacitación para Máquinas 👘 👘 📧 |                              |       |      |  |  |  |  |  |  |
|---------------------------------|-----------------------------------------------|------------------------------|-------|------|--|--|--|--|--|--|
| Desde Operario                  | 0                                             |                              | Hasta | 9999 |  |  |  |  |  |  |
| Desde Máquina                   | 0                                             |                              | Hasta | 9999 |  |  |  |  |  |  |
| 🝸 Desde-Hasta Grupo de Análisis |                                               |                              |       |      |  |  |  |  |  |  |
| Situación:                      |                                               | Opciones:                    |       |      |  |  |  |  |  |  |
| V A                             | ctivos                                        | Listar Código Máquina        |       |      |  |  |  |  |  |  |
| 📝 N                             | o Activos                                     | 🔘 Listar Descripción Máquina |       |      |  |  |  |  |  |  |
| Visualización Previa            |                                               |                              |       |      |  |  |  |  |  |  |
| <u>↓ Listar</u>                 |                                               |                              |       |      |  |  |  |  |  |  |
|                                 |                                               |                              |       |      |  |  |  |  |  |  |

# Mejoras en Mantenimiento de Equipos

Nuevo campo en el Plan de Mantenimiento Preventivo, **Tipo de Operación**, que puede tomar dos valores 'Interna' o 'Externa'. Que se asignará en la Introducción de Partes de Operaciones de Mantenimiento,

| 2   | Diam o  | le Man  | tanimianta Bravantiva             |              |        |          |                   |                   |                    |           | ~     |
|-----|---------|---------|-----------------------------------|--------------|--------|----------|-------------------|-------------------|--------------------|-----------|-------|
|     |         |         |                                   | +            |        |          |                   |                   |                    |           | _ 255 |
| 4   |         |         |                                   |              |        |          |                   |                   |                    |           |       |
| _   | C.Equ   | iipo    | Descripción Equipo                |              |        |          |                   | Primer Uso        | Últi               | mo Uso    |       |
|     | 00-03   | 3-003   | Se utiliza el macho del 99-03-232 |              |        |          |                   | 30/12/1899        | 13/                | 11/2013   |       |
| Pla | n Previ | sto 🛚 🕅 | Nateriales Realizado Recambios    |              |        |          |                   |                   |                    |           |       |
|     | N°Op    | C.Op    | Descripcion                       | Periodicidad | Unidad | Тіро     | Operario/Prove    | Uso Acumulado     | Ultima Realización | Seguridad |       |
| Þ   | 1       | 1       | OPERACION 1                       | 1,00         | Meses  | Interna  | 0                 | 1.386,73          |                    | NO        |       |
|     | 10      | 1       | OPERACION 1                       | 1,00         | Horas  |          | 0                 |                   |                    | NO        |       |
|     | 99      | 99      | CALIBRA POR PIEZA                 | 100,00       | Piezas |          | 0                 | 1.000,00          |                    | NO        | Ξ     |
|     | 100     | 2       | Operación 2                       | 1,00         | Años   | Interna  | 2                 | 183,00            |                    | NO        |       |
|     |         |         |                                   |              |        |          |                   |                   |                    |           |       |
|     |         |         |                                   |              |        |          |                   |                   |                    |           | -     |
| 4   |         |         |                                   |              |        |          |                   |                   |                    | ÷.        |       |
| C   | perari  | o 🗌     |                                   |              |        |          | Descripción Ampli | ada descripcion a | mpliada operación  | 1         |       |
|     |         |         |                                   | × • •        |        | <b>N</b> | -+0               |                   |                    |           |       |

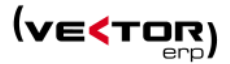

# Mejoras en Smart Business.

Se permite Autoajustar controles en la página utilizando el botón derecho o Ctrl+F11.

Se implementan los filtros rápidos también en las pantallas de minería de datos de las entidades.

Incluir Acerca de.. (haciendo clic en el título de la aplicación)

Nueva entidad Consulta de Registro de Accesos que permite consultar REGACCES.

Opción de **Rango de valores en Eje X** que permite mantener un eje X homogéneo para cualquier consulta.

**Permitir enlaces entre entidades con campos equivalentes**. Se pueden hacer links hacia controles con dos campos equivalentes (p.e. antes no se podía enlazar una entidad con salida ARTICULO.Codigo con otra entidad con campos como CodigoArticulo y CodigoComponente).

**Utilizar valores entrecomillados para conectar entidades.** De este modo es posible conectar nombres con comas incluidas.

VPartConsulta y VPartConsultaExt: Visualizar los campos memo al posicionarse en ellos.

VPartConsulta: Doble clic en la línea lanza las URLs asociadas a campos, en caso de que existan.

**VPartGrafico**: Permitir representar un valor distinto en el eje X al campo definido en el mismo. Es útil para mostrar un nombre aunque el campo represente un código. Por ejemplo, cuando deseamos mostrar el nombre de un agente aunque el campo que se utilice en el eje X sea el código.

### VPartSelector: Mejoras de visualización.

El tipo Calendario tiene los domingos en rojo y los sábados en azul. Se ha incluido un apartado General/Opciones con la posibilidad de realizar Zoom.